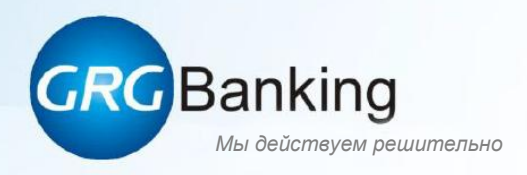

## Сортировщики банкнот СМ400 и СМ800

# **РУКОВОДСТВО ПОЛЬЗОВАТЕЛЯ** СМ400 и СМ800 V1.2-1/1

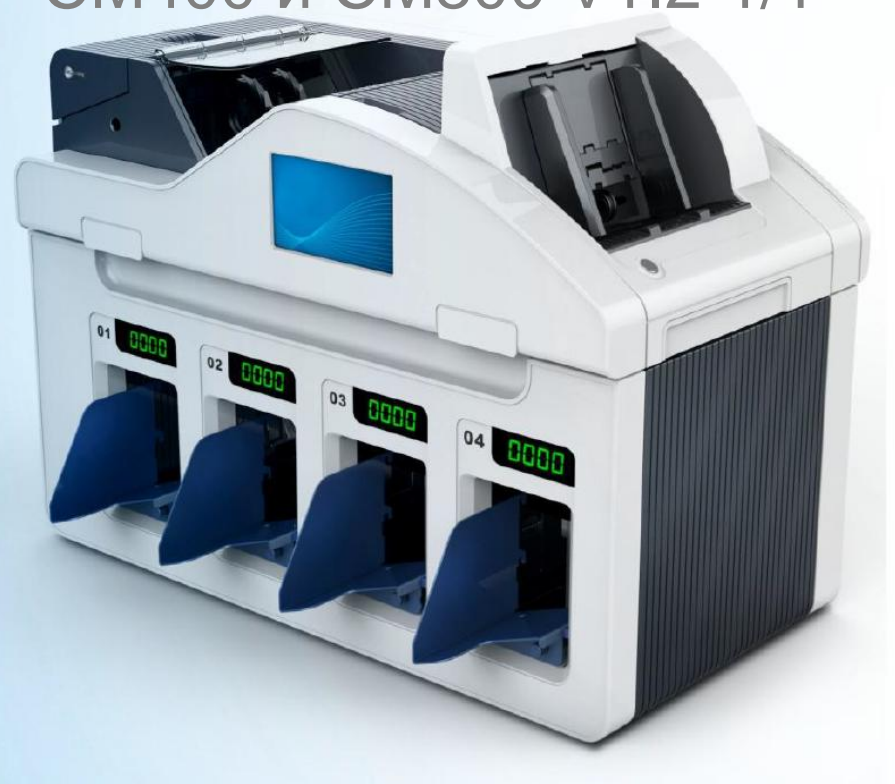

РУКОВОДСТВО ПОЛЬЗОВАТЕЛЯ

GRGBanking Equipment Co., Ltd.

### Общие сведения

Данное оборудование испытано и соответствует цифровым устройствам Класса А. При использовании оборудования в жилой зоне возможно создание вредных помех. В таком случае пользователь несет ответственность за устранение таких помех.

Оборудование, представленное в данном руководстве, является лицензионным продуктом компании GRG Banking Equipment Co., Ltd.

Для обеспечения безопасной работы данного оборудования, внимательно прочтите замечания в данном руководстве, а также всё руководство.

Изменения и модификации оборудования, не утвержденные компанией GRG Banking, могут лишить пользователя прав на использование данного оборудования.

Компания GRG Banking не несет ответственности за несанкционированные модификации оборудования, изменения, подключения дополнительных кабелей или оборудования, которые также могут лишить пользователя прав на использование данного оборудования. Ответственность за эксплуатацию в таком случае лежит на пользователе.

Компания GRG Banking оставляет за собой право изменять содержание данного руководства без предупреждения. Пожалуйста, свяжитесь с нами для получения самой свежей информации о продукте.

Даже если иллюстрации и фотографии в данном руководстве не полностью соответствуют приобретенному Вами оборудованию, процедура эксплуатации остается неизменной.

Компания GRG Banking Equipment Co., Ltd. Aдрес: 9 Kelin Road, Science City, Luogang District, Guangzhou, China (Китай) Почт.инд.: 510663 Тел.: +86 (0)20 82188909, +86 (0)20 82188564 Факс: +86 (0)20 82189024 Beб-сайт: <u>Http://www.grgbanking.com</u>

Все права защищены-09/2015

## Лист учета внесенных изменений

| Дата           | Страница     | Описание                                             |
|----------------|--------------|------------------------------------------------------|
| Апрель 2013г.  | Bce          | Новое издание                                        |
|                | Pao          | Обновление содержания по конструкции и ПО            |
|                | Bee          | оборудования.                                        |
| Июли 2013г     | 17           | Добавление примечания.                               |
| Июль 2013г.    | 45,46        | Обновление информации в разделе "Уровни сортировки". |
|                | 85-93        | Изменение содержания раздела по очистке              |
|                |              | (удалена информация о спирте).                       |
|                | Обложка, 3–5 | Обновление общей информации об устройстве.           |
|                | 6            | Удаление (WinXPE)                                    |
|                | 7            | Добавлена функция счета; обновление                  |
|                | /            | информации о скоростной работе и                     |
|                |              | приблизительном весе.                                |
| Сентябрь 2015г | 9 11 12      | Обновление информации о размерах упаковки            |
| 201011         | >,11,12      | и распаковке.                                        |
|                | 13_72        | Обновление информации о ПО в Разделе 3 и             |
|                | 15 72        | Разделе 4.                                           |
|                | 59.60        | Обновление информации о ветхости банкнот и           |
|                | 22,00        | эталонном значении индекса сортировки.               |
|                |              |                                                      |
|                | 83–96        | Обновление кодов ошибок.                             |
|                | Bce          | Добавление информации о СМ800.                       |

## Меры безопасности

Для обеспечения безопасной работы устройства, пожалуйста, внимательно прочитайте все примечания, а также всё руководство. Компания GRG Banking не несет ответственности за повреждения и травмы, возникшие вследствие использования устройства без соблюдения требований в данном руководстве.

### Безопасность при эксплуатации

- Во время работы устройства не отключайте электропитание, не доставайте шнур электропитания из розетки и не открывайте модули;
- Во время работы устройства не прикасайтесь к подвижным деталям устройства руками или предметами;
- Не размещайте на устройстве посторонние предметы и материалы;
- Не оставляйте скрепки, кнопки, шурупы, зубочистки или другие предметы в устройстве.
- Доставайте шнур электропитания из розетки, если устройство не используется в течение длительного периода времени.
- Удаляйте застрявшие банкноты строго в соответствии с инструкциями, изложенными в данном руководстве.

## В случае одной из нижеперечисленных ситуаций немедленно прекратите работу.

- Дым, подозрительный запах, подозрительный шум;
- Оборудование бьется током;
- Вода попала в устройство (вода пролилась на устройство, или устройство попало в воду);
- Нестабильное электропитание, падение напряжения или перебои электропитания;
- Умышленное повреждение устройства;
- Устройство работает в условиях копоти, пара, высокой влажности или пылевой завесы;
- Силовой кабель или вилка повреждены.

### Введение

Спасибо за то, что выбрали продукт компании GRG Banking Equipment Co. Ltd, для обеспечения безопасной работы устройства, пожалуйста, внимательно прочитайте данное руководство.

В руководстве представлена информация о конфигурации, доступной для устройства, модулей, о методах настройки, о ежедневной работе и устранении неисправностей.

*Примечание*: В некоторых случаях в руководстве могут быть расхождения в результате обновлений оборудования или изменений конструкции. Пожалуйста, ознакомьтесь с Листом учета внесенных изменений.

| Раздел 1 Общие характеристики                                                                                                    | 1                                                                                                    |
|----------------------------------------------------------------------------------------------------|----------------------------------------------------------------------------------------------------|
| 1. Введение                                                                                                    | 2                                                                                                    |
| 2. Расположение модуля                                                                                                    | 3                                                                                                    |
| 1.1. Обзор устройства                                                                                                    | 3                                                                                                    |
| 1.2. Внутренняя конструкция верхней части                                                                                                    | 5                                                                                                    |
| 3. Функциональные свойства                                                                                                    | 6                                                                                                    |
| 4. Технические характеристики                                                                                                    | 7                                                                                                    |
| Раздел 2 Ежедневная работа                                                                                                    | 14                                                                                                    |
| 1. Подготовка                                                                                                    | 15                                                                                                    |
| 1.1. Включение устройства                                                                                                    | 15                                                                                                    |
| 1.2. Подготовка банкнот                                                                                                    | 15                                                                                                    |
| 1.3. Загрузка банкнот                                                                                                    | 16                                                                                                    |
| 2. Сортировка                                                                                                    | 17                                                                                                    |
| 2.1 Блок-схема                                                                                                    | 17                                                                                                    |
| 2.2 Основные операции                                                                                                    | 18                                                                                                    |
| 3. Данные об операции                                                                                                    | 26                                                                                                    |
| 3.1. Блок-схема                                                                                                    | 26                                                                                                    |
| 3.2. Основные операции                                                                                                    | 27                                                                                                    |
|                                                                                                    |                                                                                                    |
| Раздел 3 Функции и настройки                                                                                                    | 36                                                                                                    |
| Раздел 3 Функции и настройки<br>1. Пользователи и права пользователей                                                                                                    | 36<br>37                                                                                                    |
| <ul><li>Раздел 3 Функции и настройки</li><li>1. Пользователи и права пользователей</li><li>2. Блок-схема</li></ul>                                                                                                    | 36<br>37<br>38                                                                                                    |
| <ul> <li>Раздел 3 Функции и настройки</li> <li>1. Пользователи и права пользователей</li></ul>                                                                                                    | 36<br>37<br>38<br>39                                                                                                    |
| <ul> <li>Раздел 3 Функции и настройки</li></ul>                                                                                                    | 36<br>37<br>38<br>39<br>39                                                                                                    |
| <ul> <li>Раздел 3 Функции и настройки</li></ul>                                                                                                    | 36<br>37<br>38<br>39<br>39<br>69                                                                                                    |
| <ul> <li>Раздел 3 Функции и настройки</li> <li>1. Пользователи и права пользователей</li> <li>2. Блок-схема</li> <li>3. Настройки</li> <li>3.1. Настройки сортировки</li> <li>3.2. Настройки функций</li> <li>3.3. Системные настройки</li> </ul>                                                                                                    | 36<br>37<br>38<br>39<br>39<br>69<br>61                                                                                                    |
| <ul> <li>Раздел 3 Функции и настройки</li> <li>1. Пользователи и права пользователей</li> <li>2. Блок-схема</li> <li>3. Настройки</li> <li>3.1. Настройки сортировки</li> <li>3.2. Настройки функций</li> <li>3.3. Системные настройки</li> <li>3.4. Управление пользователями</li> </ul>                                                                                                    | 36<br>37<br>38<br>39<br>39<br>69<br>71<br>74                                                                                                    |
| <ul> <li>Раздел 3 Функции и настройки</li> <li>1. Пользователи и права пользователей</li> <li>2. Блок-схема</li> <li>3. Настройки</li> <li>3.1. Настройки сортировки</li> <li>3.2. Настройки функций</li> <li>3.3. Системные настройки</li> <li>3.4. Управление пользователями</li> <li>3.5. Обслуживание системы</li> </ul>                                                                                                    | 36<br>37<br>38<br>39<br>69<br>71<br>74<br>78                                                                                                    |
| <ul> <li>Раздел 3 Функции и настройки</li> <li>1. Пользователи и права пользователей</li> <li>2. Блок-схема</li> <li>3. Настройки</li> <li>3.1. Настройки сортировки</li> <li>3.2. Настройки функций</li> <li>3.3. Системные настройки</li> <li>3.4. Управление пользователями</li> <li>3.5. Обслуживание системы</li> <li>3.6. Информация о дате выпуска</li> </ul>                                                                                                    | 36<br>37<br>39<br>39<br>39<br>69<br>71<br>74<br>78<br>79                                                                                           |
| <ul> <li>Раздел 3 Функции и настройки</li> <li>1. Пользователи и права пользователей</li> <li>2. Блок-схема</li> <li>3. Настройки</li> <li>3.1. Настройки сортировки</li> <li>3.2. Настройки функций</li> <li>3.3. Системные настройки</li> <li>3.4. Управление пользователями</li> <li>3.5. Обслуживание системы</li> <li>3.6. Информация о дате выпуска</li> </ul>                                                                                                    | 36<br>37<br>39<br>69<br>71<br>74<br>78<br>79<br>80                                                                                                 |
| <ul> <li>Раздел 3 Функции и настройки</li> <li>1. Пользователи и права пользователей</li> <li>2. Блок-схема</li> <li>3. Настройки</li> <li>3.1. Настройки сортировки</li> <li>3.2. Настройки функций</li> <li>3.3. Системные настройки</li> <li>3.4. Управление пользователями</li> <li>3.5. Обслуживание системы</li> <li>3.6. Информация о дате выпуска</li> </ul> Раздел 4 Как открывать и закрывать блоки                                                                    | 36<br>37<br>39<br>39<br>69<br>71<br>74<br>78<br>79<br>80<br>81                                                                                     |
| <ul> <li>Раздел 3 Функции и настройки</li> <li>1. Пользователи и права пользователей</li> <li>2. Блок-схема</li> <li>3. Настройки</li> <li>3.1. Настройки сортировки</li> <li>3.2. Настройки функций</li> <li>3.3. Системные настройки</li> <li>3.4. Управление пользователями</li> <li>3.5. Обслуживание системы</li> <li>3.6. Информация о дате выпуска</li> </ul> Раздел 4 Как открывать и закрывать блоки <ul> <li>1. Как открывать и закрывать карман отбраковки</li> </ul> | 36<br>37<br>38<br>39<br>39<br>39<br>69<br>71<br>74<br>78<br>79<br>80<br>81<br>81                                                                   |
| <ul> <li>Раздел 3 Функции и настройки</li></ul>                                                                                                    | 36<br>37<br>39<br>39<br>39<br>39<br>79<br>74<br>78<br>79<br>80<br>81<br>81<br>81                                                                   |
| <ul> <li>Раздел 3 Функции и настройки</li></ul>                                                                                                    | 36<br>37<br>38<br>39<br>39<br>39<br>39<br>79<br>74<br>78<br>79<br>80<br>81<br>81<br>82<br>82                                                       |
| <ul> <li>Раздел 3 Функции и настройки</li></ul>                                                                                                    | 36<br>37<br>39<br>39<br>39<br>39<br>39<br>39<br>71<br>74<br>74<br>78<br>79<br>80<br>81<br>81<br>81<br>82<br>82<br>82<br>83                         |
| <ul> <li>Раздел З Функции и настройки</li></ul>                                                                                                    | 36<br>37<br>38<br>39<br>39<br>39<br>39<br>39<br>39<br>39<br>71<br>74<br>78<br>74<br>78<br>79<br>80<br>81<br>81<br>81<br>81<br>82<br>82<br>83<br>85 |

## Содержание

| Раздел 5 Устранение ошибок                          | 87  |
|-----------------------------------------------------|-----|
| 1. Порядок устранения ошибок                        | 88  |
| 2. Расположение датчиков                            | 89  |
| 3. Коды ошибок                                      | 90  |
| Раздел 6 Обслуживание                               | 106 |
| 1. Меры безопасности                                | 107 |
| 2. Набор для очистки                                | 107 |
| 3. Как очистить верхний транспортировочный блок     | 108 |
| 4. Как очистить нижнюю часть                        | 113 |
| 5. Как очистить наружную поверхность оборудования   | 114 |
| Приложение: Контакты отдела сервисного обслуживания | 115 |

## Раздел 1 Общие характеристики

- Введение
- Расположение модуля
- Функциональные свойства
- Технические характеристики

### 1. Введение

Оба устройства CM400 и CM800 компании GRG являются высокопроизводительными машинами для сортировки банкнот с передовой технологией идентификации для увеличения скорости и точности обработки наличных. Используются технологии CIS сканера и OPC (OCR) (оптическое распознавание символов), при помощи которых фиксируются обе стороны банкноты, а также серийный номер.

Платформа, разработанная для работы на устройствах под управлением OC Windows, обеспечивает расширяемость системы, а 7-дюймовый большой сенсорный ЖК-дисплей обеспечивает комфортную и простую работу пользователя. Данное устройство является идеальным решением для счета и сортировки денежной массы в банках, пунктах розничных продаж и т.д.

Сортировщики банкнот СМ400 и СМ800 позволяют выполнять следующие операции:

- Счет банкнот
- Идентификация банкнот
- При работе с банкнотами одного номинала устройство способно производить счет банкнот, идентифицировать подозрительные банкноты, сортировать по ориентации, сортировать по гуду выпуска, сортировать по ветхости и для использования в банкоматах (ATM).
- При работе с банкнотами разных номиналов устройство способно производить счет банкнот, идентифицировать подозрительные банкноты, сортировать по номиналу, сортировать по ветхости и для использования в банкоматах (ATM).
- Автоматическое определение и регистрация серийного номера
- Автоматическая регистрация изображения (с обеих сторон банкноты) (Дополнительная функция)
- Подключение к внешнему ЖК-дисплею, ПК и принтеру (Дополнительная функция)

### 2. Расположение модуля

В некоторых случаях в руководстве могут быть расхождения в результате обновлений продукта или изменений конструкции.

Пожалуйста, ознакомьтесь с Листом учета внесенных изменений

### 1.1. Обзор устройства

CM400

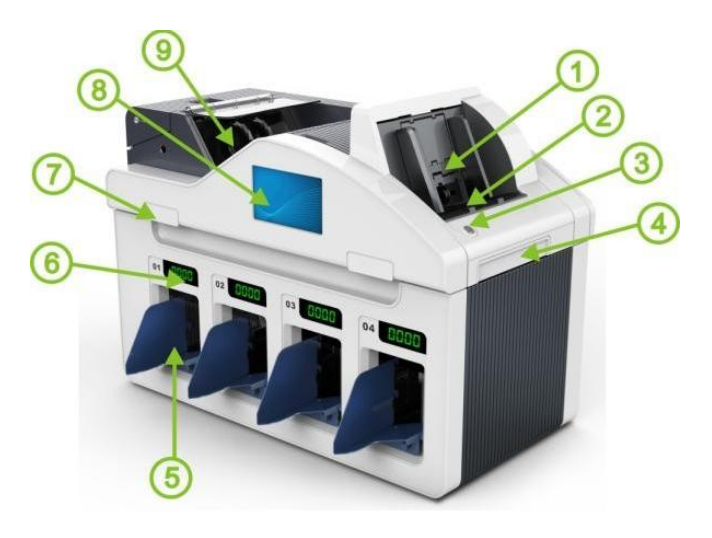

| 1 | Прижим                             | Если количество банкнот не превышает 200 штук, прижим автоматически прижимает банкноты для равномерной подачи в подающий карман. |
|---|------------------------------------|----------------------------------------------------------------------------------------------------|
| 2 | Подающий карман                    | Макс. кол-во банкнот 1000; подача банкнот.                                                                                       |
| 3 | Кнопка                             | При нажатии данной кнопки прижим подает банкноты беспрерывно.                                                                    |
| 4 | Пылесборник                        |                                                                                                    |
| 5 | Приемный карман                    | Прием банкнот после сортировки/счета, всего 4 приемных кармана; макс. 500 банкнот в 1 приемный карман.                           |
| 6 | Цифровой дисплей                   | Отображает кол-во банкнот в приемном кармане, всего 4 приемных кармана.                                                          |
| 7 | Ручки                              | Для удобства перемещения и транспортировки устройства                                                                            |
| 8 | 7-дюймовый сенсорный<br>ЖК-дисплей | Обеспечивает удобную работу с устройством                                                                                        |
| 9 | Отбраковочный карман               | Прием ветхих банкнот, макс. 200 штук                                                                                             |

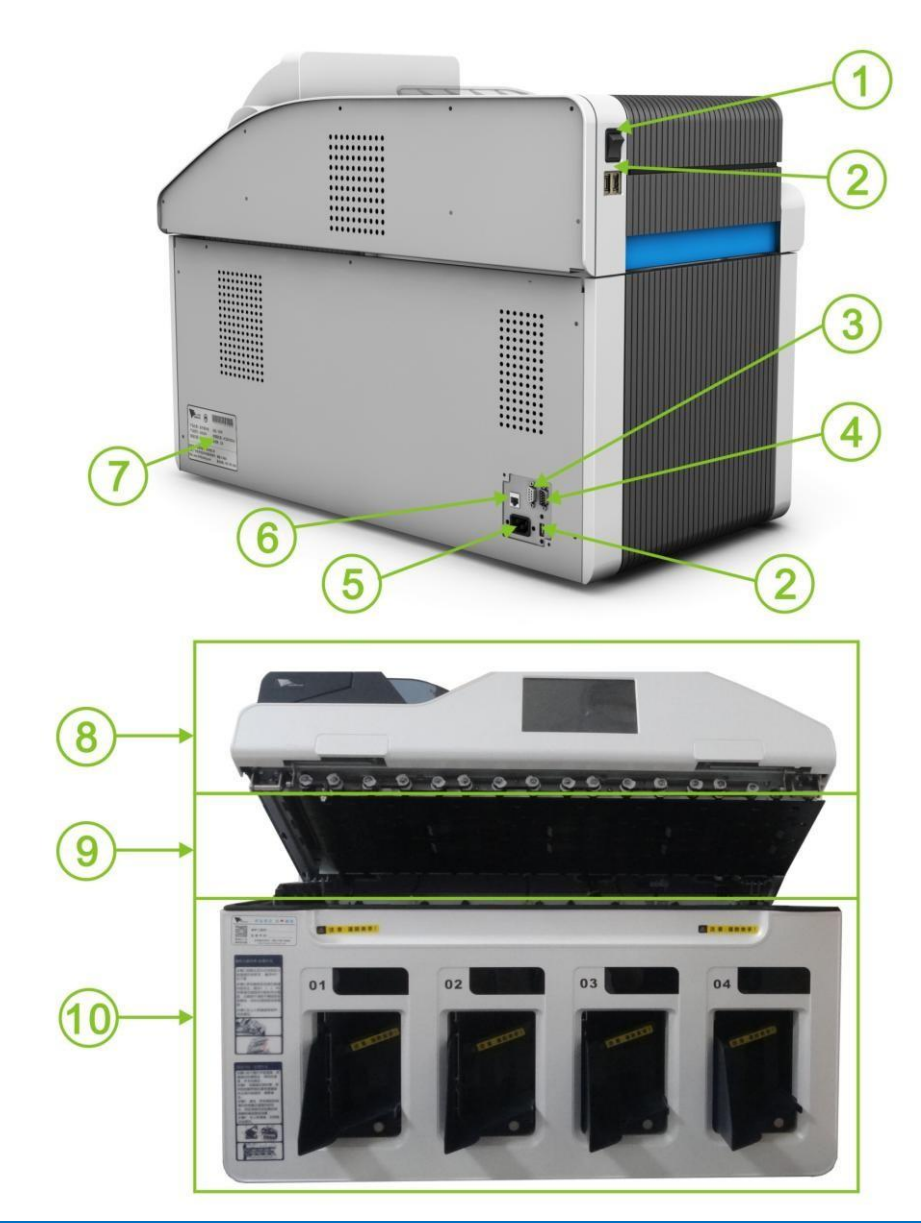

| 1 | Выключатель электропитания                      | І: ВКЛ. О: ВЫКЛ.                                  |
|---|-------------------------------------------------|---------------------------------------------------|
| 2 | Разъемы USB                                     | USB 2.0, всего 3 шт.                              |
| 3 | RS-232                                          | Разъем для подключения принтера                   |
| 4 | Разъем для подключения кабеля<br>электропитания | 100-240 В пер. тока, 50/60Гц                      |
| 5 | Разъем LAN (локальная сеть)                     | TCP/IP                                            |
| 6 | Паспортная табличка                             | Отображена соответствующая информация о продукте. |
| 7 | Верхняя часть                                   |                                                   |
| 8 | Нижний транспортировочный блок                  |                                                   |
| 9 | Нижняя часть                                    |                                                   |

## 1.2. Внутренняя конструкция верхней части

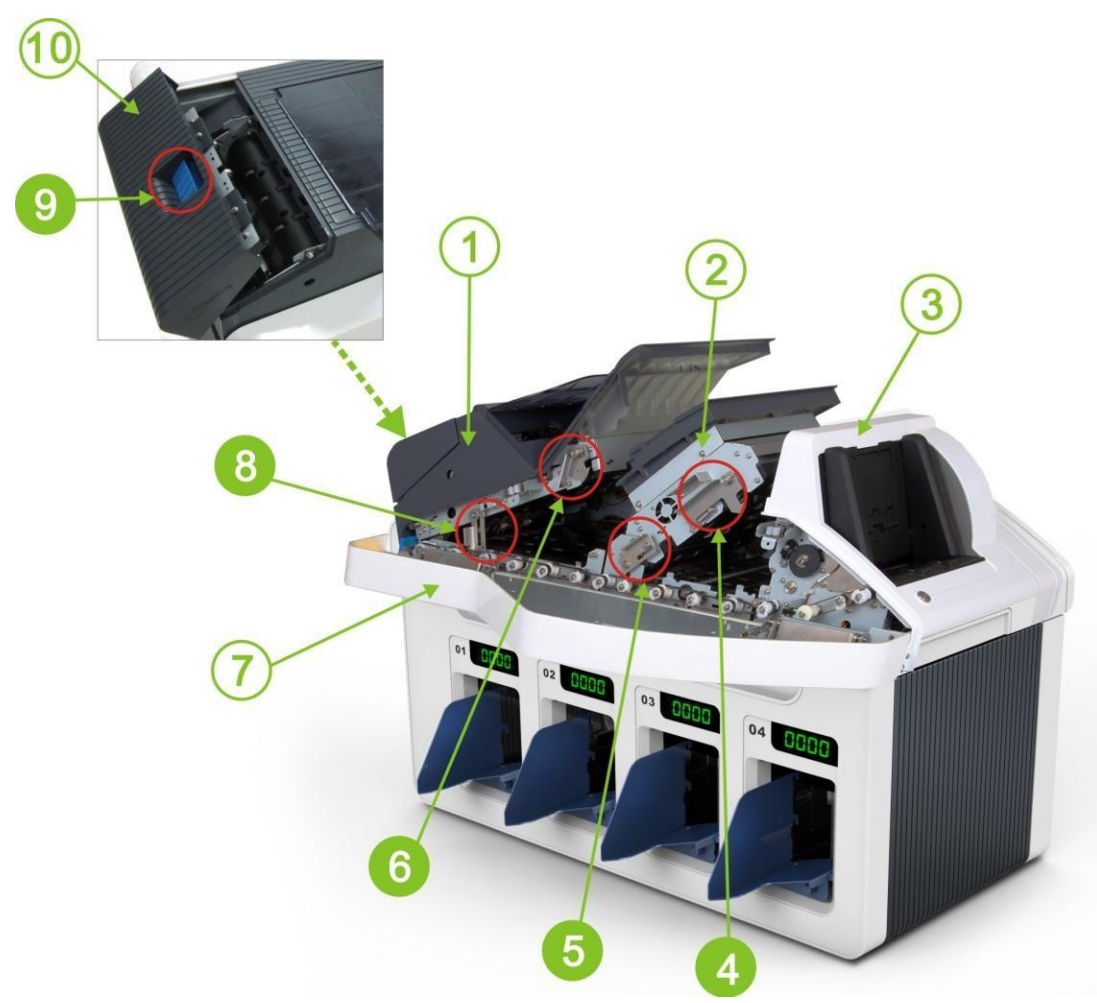

| 1 | Верхний<br>транспортировочный блок | 6  | Фиксатор 1                |
|---|------------------------------------|----|---------------------------|
| 2 | Валидатор банкнот (NV)             | 7  | Передняя панель           |
| 3 | Слистыватель банкнот (NF)          | 8  | Фиксатор 5                |
| 4 | Фиксатор 2                         | 9  | Фиксатор блока отбраковки |
| 5 | Фиксатор 4                         | 10 | Карман отбраковки         |

### 3. Функциональные свойства

- 7-дюймовый сенсорный ЖК-дисплей обеспечивает удобную работу с устройством.
- Пользователь может загружать банкноты беспрерывно. Если количество банкнот не превышает 200 штук, прижим автоматически прижимает банкноты для равномерной подачи в подающий карман.
- Автоматическое определение серийного номера банкнот на скорости 12 банкнот в секунду, серийный номер может быть записан на ПК, а также могут сохраняться изображения банкноты с обеих сторон (дополнительная функция).
- Через разъемы USB и LAN устройство может быть подключено к внешнему ЖК-дисплею, принтеру и ПК для печати и загрузки данных в целях обеспечения централизованного управления устройством, составления и проверки отчетов.
- Как только количество банкнот в приемном кармане достигает установленного количества банкнот в одной пачке (макс. 500 шт.), приемный карман автоматически выталкивает банкноты. Это обеспечивает легкий доступ оператора к банкнотам.
- Обеспечен быстрый и легкий доступ к транспортировочному блоку для удаления застрявших банкнот и для очистки блока.
- Инновационная анти-статическая конструкция эффективно предотвращает накопление статического напряжения на банкнотах, что дает возможность работать с полимерными банкнотами.
- Самонастраивающиеся датчики пыли и система активного оповещения обеспечивают надежную работу устройства в любых условиях, снижая риск возникновения неполадок к минимуму.
- Используются следующие технологии идентификации банкнот:
  - Анализ изображения в видимом свете
  - Анализ изображения в ИК-излучении
  - Анализ изображения в проходящем свете
  - Анализ в УФ флуоресценции
  - Полноразмерный магнитный анализ
  - Полноразмерное определение толщины
  - Двухсторонний контактный сканер
  - Определение серийного номера

| Наименование                 |                     | Характеристики                                                                                                    |  |  |  |  |  |
|------------------------------|---------------------|----------------------------------------------------------------------------------------------------|--|--|--|--|--|
|                              | Напряжение          | 100-240В пер. тока,                                                                                                    |  |  |  |  |  |
| Электропитание               | П                   | Режим ожидания: 50Вт                                                                                                    |  |  |  |  |  |
|                              | потреоление         | Рабочий процесс: 200Вт                                                                                                    |  |  |  |  |  |
| Требования                   | Температура         | 0 °C~40 °C                                                                                                    |  |  |  |  |  |
| к окр. среде                 | Влажность           | 20% – 90% отн. (без конденсации)                                                                                                    |  |  |  |  |  |
| Коммуникационн               | ый интерфейс        | USB2.0(высокоскоростной) /LAN/ RS232                                                                                                    |  |  |  |  |  |
|                              | Вес нетто:          | СМ400: около 90кг СМ800: около 160кг                                                                                                    |  |  |  |  |  |
|                              | Вес брутто:         | СМ400: около 125кг СМ800: около 210кг                                                                                                    |  |  |  |  |  |
|                              | Размеры:            | СМ400: 600х700х425мм СМ800: 600х1549х425мм                                                                                                    |  |  |  |  |  |
| Схема сортировки:            |                     | Для банкоматов (ATM); Сортировка банкнот на<br>годные/ветхие; Сортировка по количеству; Сортировка<br>по номиналу; Сортировка по году выпуска; Сортировка<br>по дате выпуска; Сортировка по ориентации; Счет по<br>номиналу; Сложная сортировка; Счет |  |  |  |  |  |
| Скорост                      | ъ сортировки:       | 720 банкнот/мин.                                                                                                    |  |  |  |  |  |
| Скоро                        | сть счета:          | Высокая:1000 банкнот/мин.; Нормальная: 720                                                                                                    |  |  |  |  |  |
| Кол-во карманов:             |                     | СМ400:6 (подающий карман, отбраковочный карман и 4<br>приемных кармана)<br>СМ800:10 (подающий карман, отбраковочный карман и 8<br>приемных кармана)                                                                                                   |  |  |  |  |  |
|                              |                     | Подающий карман: макс. 1000 банкнот Каждый                                                                                                    |  |  |  |  |  |
| Вмести<br>карман             | мость каждого<br>а: | приемный карман: макс. 500 банкнот<br>Отбраковочный карман: макс. 200 банкнот                                                                                                    |  |  |  |  |  |
| Беспрерывная полача банкнот. |                     | Есть                                                                                                    |  |  |  |  |  |
|                              |                     | Есть                                                                                                    |  |  |  |  |  |
|                              |                     | Ширина: 60—90мм                                                                                                    |  |  |  |  |  |
| Ра                           | змеры банкнот:      | Ллина:120–180мм                                                                                                    |  |  |  |  |  |
|                              | r                   | Толшина: 0.06–0.18мм                                                                                                    |  |  |  |  |  |
|                              | Срок службы:        | 5 лет                                                                                                    |  |  |  |  |  |

## 4. Технические характеристики

## Раздел 2 Ежедневная работа

- Подготовка
- Сортировка
- Данные об операции

### 1. Подготовка

### 1.1. Включение устройства

- 1) Подсоедините кабель электропитания.
- 2) Переведите выключатель электропитания в положение "Г' для включения устройства.

### 1.2. Подготовка банкнот

Перед загрузкой банкнот, пожалуйста, подготовьте банкноты таким образом как указано ниже:

1) Бывшие в использовании банкноты

Как показано на рисунке ниже возьмите стопку банкнот (примерно 100 шт.),

просмотрите их, отделите друг от друга, уберите ветхие банкноты, а также банкноты:

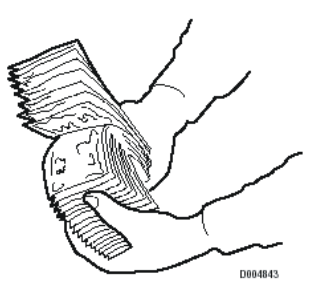

- С липкой поверхностью
- Порванные или сильно потрепанные;
- Склеенные;
- С загнутым уголком (распрямите банкноты);
- Со скобами, скрепками и другими посторонними предметами;

|              | $\langle \mathbf{X} \rangle$ | $\mathbf{X}$ | X               |
|--------------|------------------------------|--------------|-----------------|
| Сложенная    | Изношенная                   | Поврежденная | Восстановленная |
| $\checkmark$ | $\mathbf{X}$                 | X            | $\bigotimes$    |
| Скобой       | Скрепка                      | Резинка      | Монета          |

2) Новые банкноты

Несколько раз переложите стопку новых банкнот перед загрузкой.

### 1.3. Загрузка банкнот

Пожалуйста, загружайте банкноты аккуратно, помещая их в подающий карман, как показано на рисунке ниже.

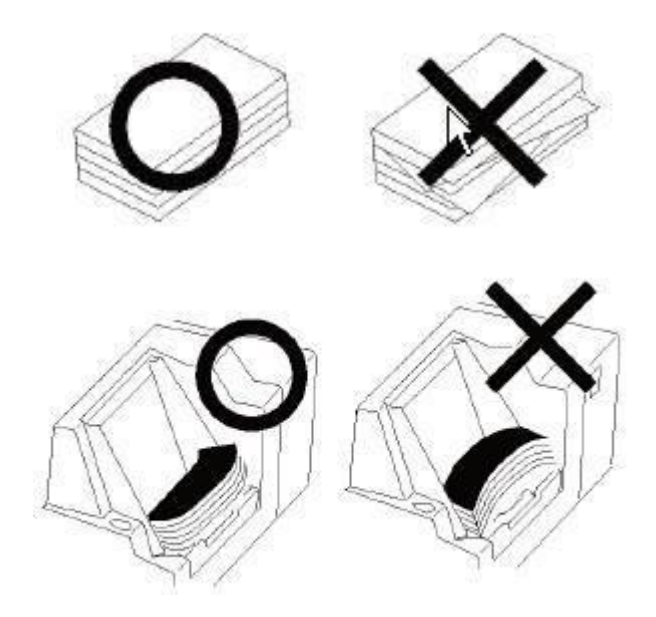

### 2. Сортировка

### 2.1 Блок-схема

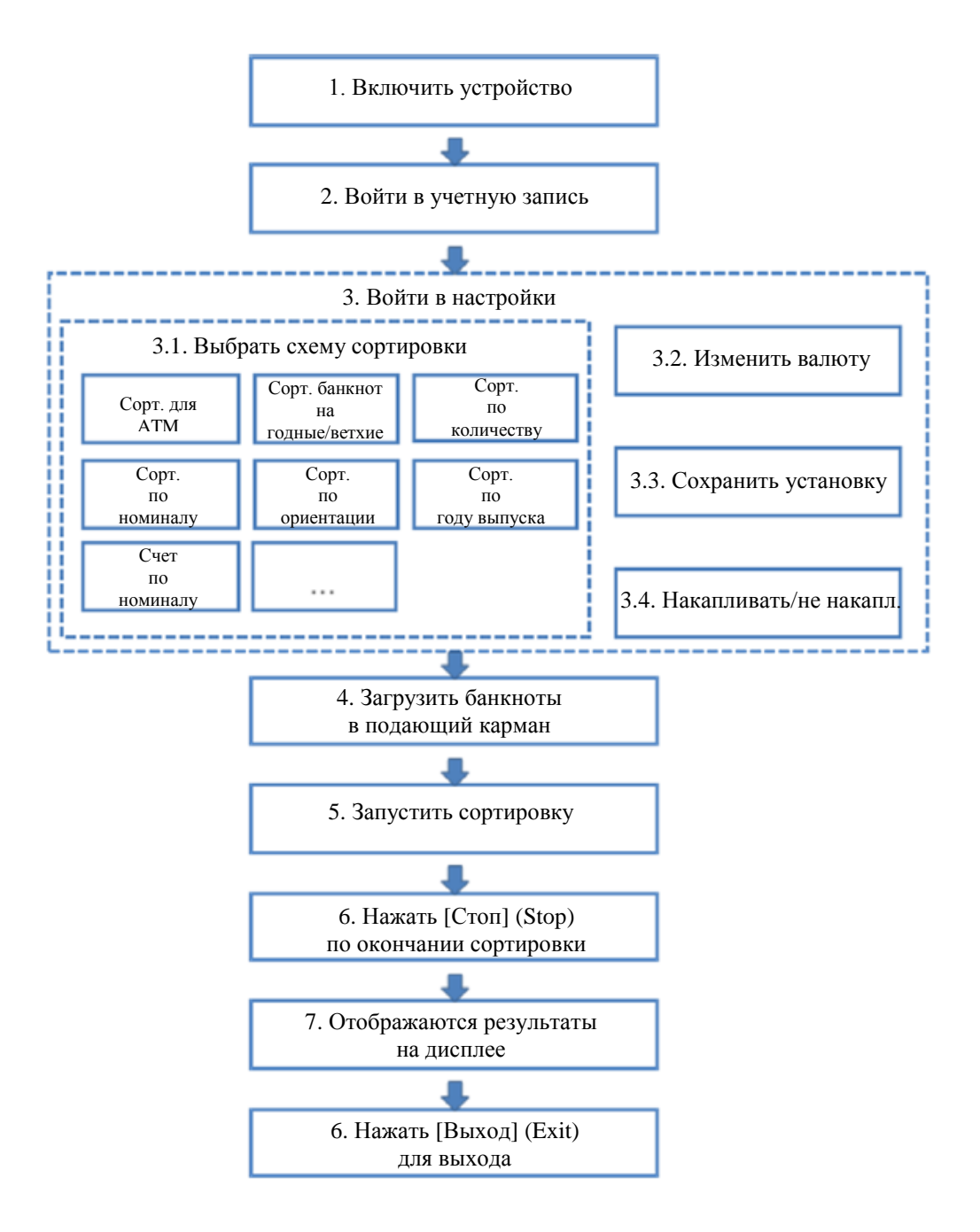

### 2.2 Основные операции

Примечание: в процессе работы при отключении электропитания устройство автоматически выключается. При этом данные по нескольким последним банкнотам будут утеряны. В таком случае, пожалуйста, откройте все транспортировочные блоки устройства и достаньте из них банкноты. См. Раздел 5 и Раздел 6 для подробной информации.

В СМ400 и СМ800 предусмотрено 10 режимов сортировки, например, сортировка для банкоматов (ATM), сортировка банкнот на годные/ветхие, сортировка по количеству, сортировка по номиналу, счет по номиналу, сортировка по ориентации, сортировка по году выпуска, сортировка по дате выпуска, сложная сортировка и счет. Пользователи могут выбирать необходимые режимы сортировки.

- Сортировка банкнот для АТМ и сортировка банкнот на годные/ветхие: в соответствии с ветхостью банкноты сортируются для АТМ, по годности (TLR – годные банкноты), как неопознанные банкноты и ветхие банкноты.
- Сортировка по количеству: банкноты в ограниченном количестве сортируются по номиналу и ветхости.
- Сортировка по номиналу: в соответствии с номиналом и ветхостью банкноты сортируются по разным группам.
- Счет по номиналу: в соответствии с номиналом банкноты сортируются по разным группам и пересчитываются отдельно.
- Сортировка по ориентации: в соответствии с номиналом, ориентацией и ветхостью, банкноты сортируются по разным группам.
- Сортировка по году выпуска: в соответствии с номиналом, годом выпуска и ветхостью банкноты сортируются по разным группам.
- Сортировка по дате выпуска: в соответствии с номиналом, датой выпуска и ветхостью, банкноты сортируются по разным группам.
- Сложная сортировка: в соответствии с ветхостью, ориентацией, номиналом, датой выпуска и другой необходимой информацией банкноты сортируются по разным группам.
- Счет: ведется только счет объектов (банкноты, счета или акции).
   В данном режиме банкноты не проходят проверку на подлинность.

Мы детально опишем процедуру сортировки банкнот для ATM. Операции в других режимах сортировки похожи на операции в данном режиме. Пожалуйста, используйте информацию в данном разделе также и для работы в других режимах.

Примечание: ниже приведены примеры меню и примеры работы с СМ400. У СМ800 похожие меню и методы работы.

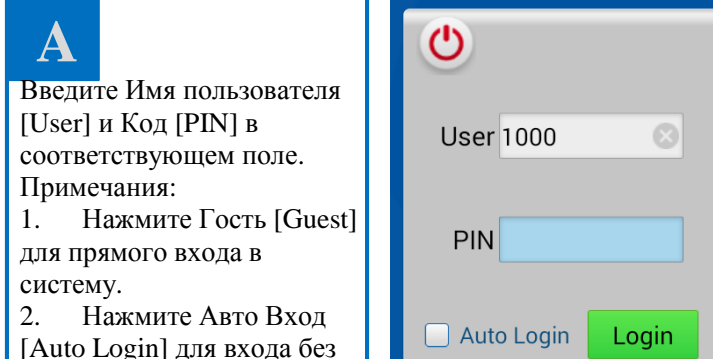

|       |   |   | l | <b>O</b> Guest |
|-------|---|---|---|----------------|
| ⊗     | 1 | 2 | 3 | +              |
|       | 4 | 5 | 6 | 0              |
| Login | 7 | 8 | 9 | Clear          |
|       |   |   |   |                |

## B

Справа представлено меню [Сортировка для ATM] в исходном состоянии.

ввода [User] и [PIN] при каждом запуске системы.

Вверху в строке состояния отображается валюта, схема сортировки, накоплен./ненакоплен., скорость сортировки, состояние USB диска, состояние сети, текущее время и № пользователя.

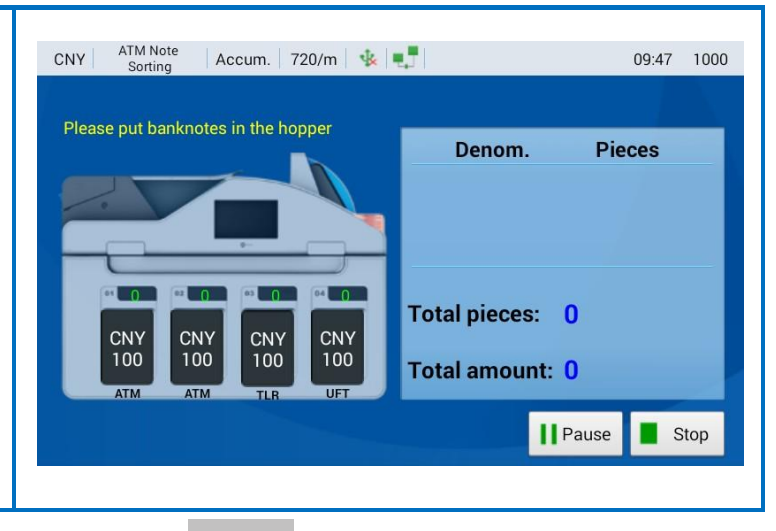

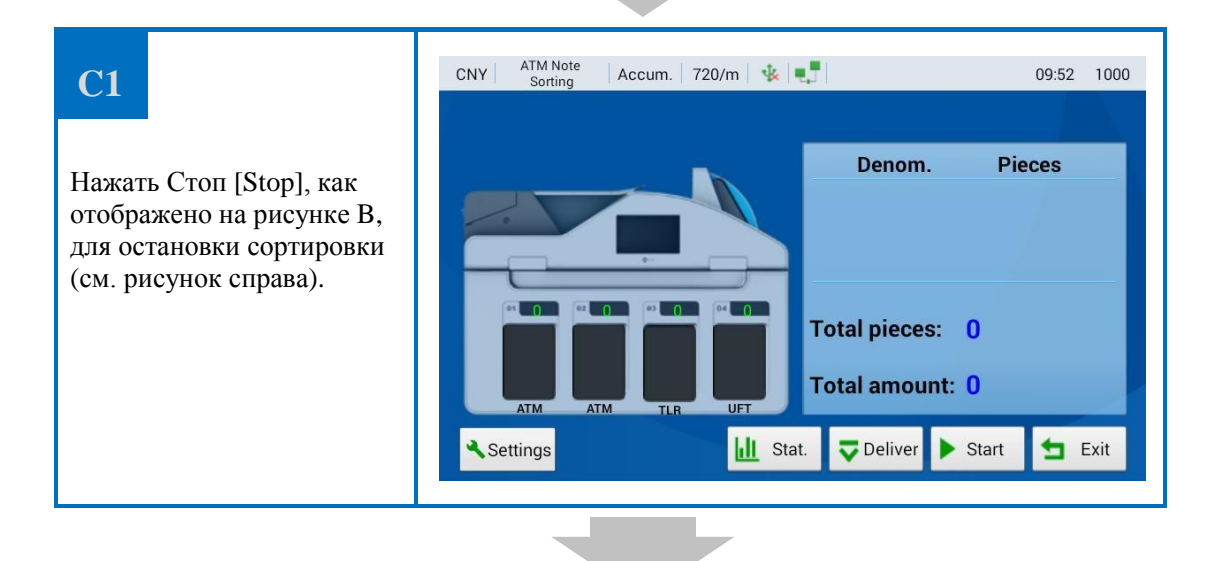

**C2** CNY Accum. | 720/m | 🐝 🛒 09:55 1000 Нажать Настройки [settings], как отображено Change currency Change schema на рисунке С1, для смены CNY > ATM Note Sorting > валюты, схемы сортировки, установки > Accum. Non-accum. Schema settings накоплен./ненакоплен. и сортировки ОК (см. следующие разделы). Нажмите [ОК] для перехода в меню Stat. **T**Deliver Settings > Start 🛨 Exit сортировки из настроек (см. рисунок справа).

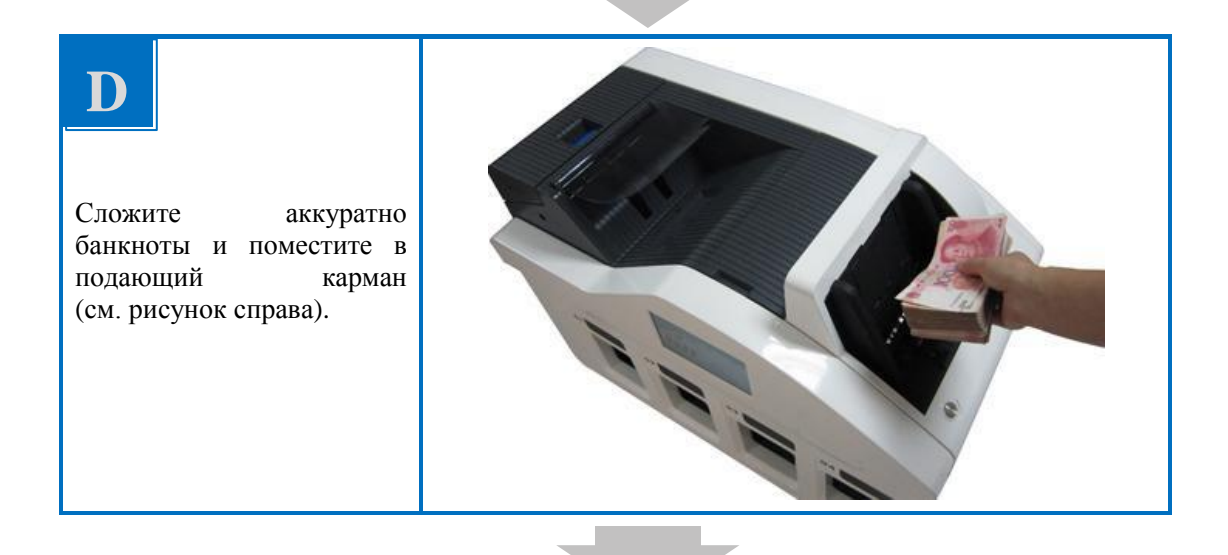

## E

Начинается сортировка в автоматическом режиме. Банкноты передаются в определенные приемные карманы в соответствии с ветхостью.

Обеспечьте выполнение функции "Автоматическое выталкивание, полный приемный карман" ("Auto push full stacker") (отображено как приемный карман 1), банкноты можно извлечь. Ветхие банкноты передаются в карман для

выдачи. Примечание: в режиме ручной сортировки необходимо нажать на кнопку Старт для запуска сортировки вручную.

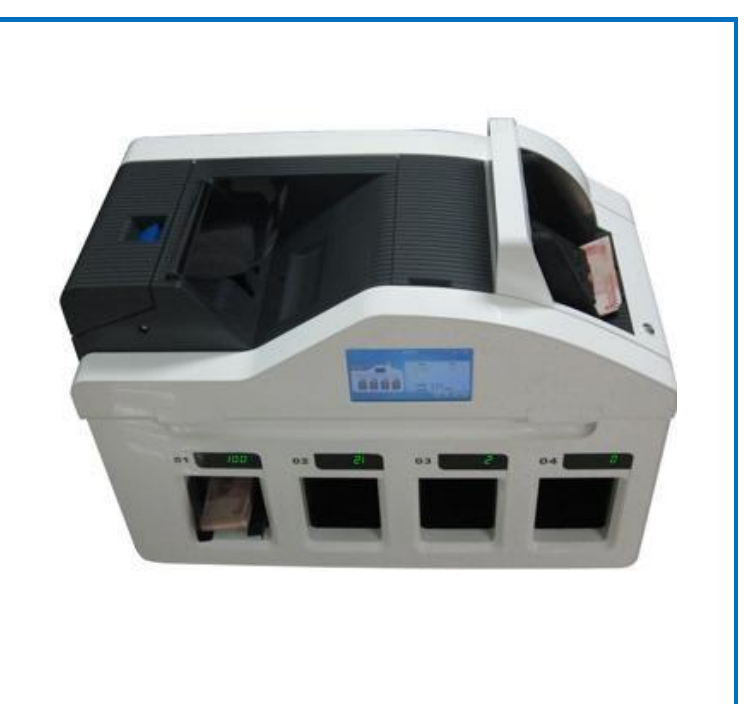

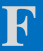

В режиме "Накоплен." Банкноты загружаются в подающий карман беспрерывно, и система сортирует банкноты и ведет счет автоматически. Примечание: В режиме "Ненакопл." нажатие "Stop" прекратит операцию, и прижимной механизм опустится в нижнее положение, таким образом, пользователь может легко извлечь банкноты; более того, банкноты можно вытолкнуть при помощи кнопки Доставить [Deliver]; текущий счет обнуляется для начала новой операции при повторном нажатии кнопки Доставить [Deliver].

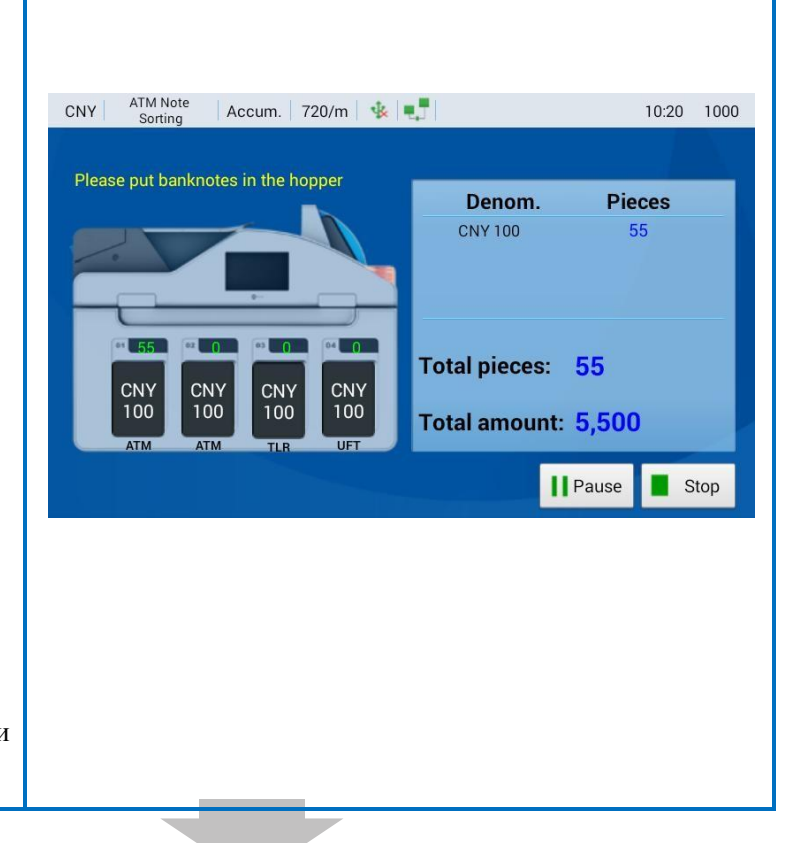

## G

Нажать Пауза [Pause], как показано на рис. F, для приостановки сортировки.

Нажать Стоп [Stop], как показано на рис. F, для остановки сортировки (см. рисунок справа).

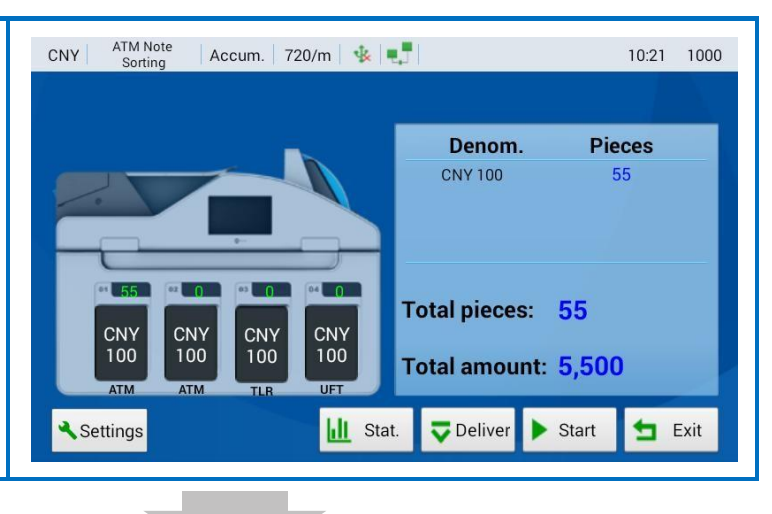

## H

В данном случае нажмите Стат. [Stat.], как показано на рис. G для отображения статистики, по умолчанию в статистике отображен режим по номиналу (см. рисунок справа). Примечание: значения "Всего штук" (Total pieces) и "Итог" (Total amount) не включают подозрительные и восстановленные банкноты, которые исключены из статистики по номиналу, ветхости и ориентации.

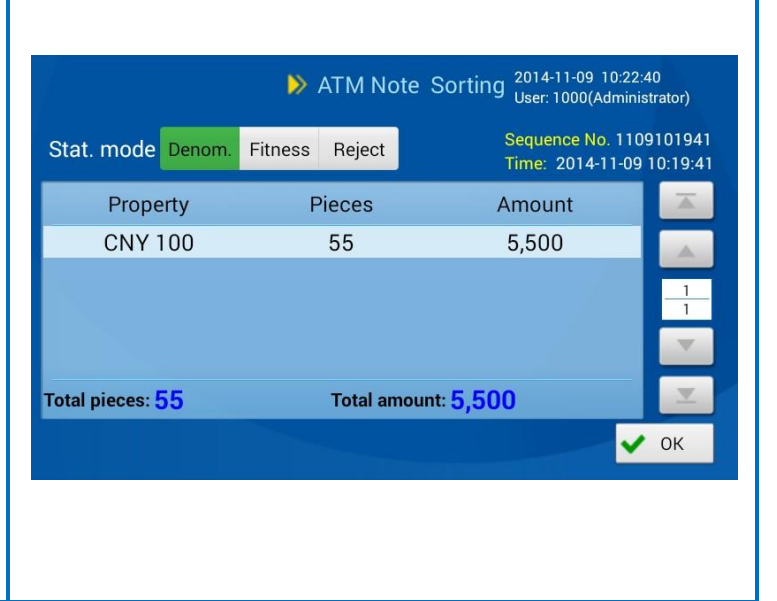

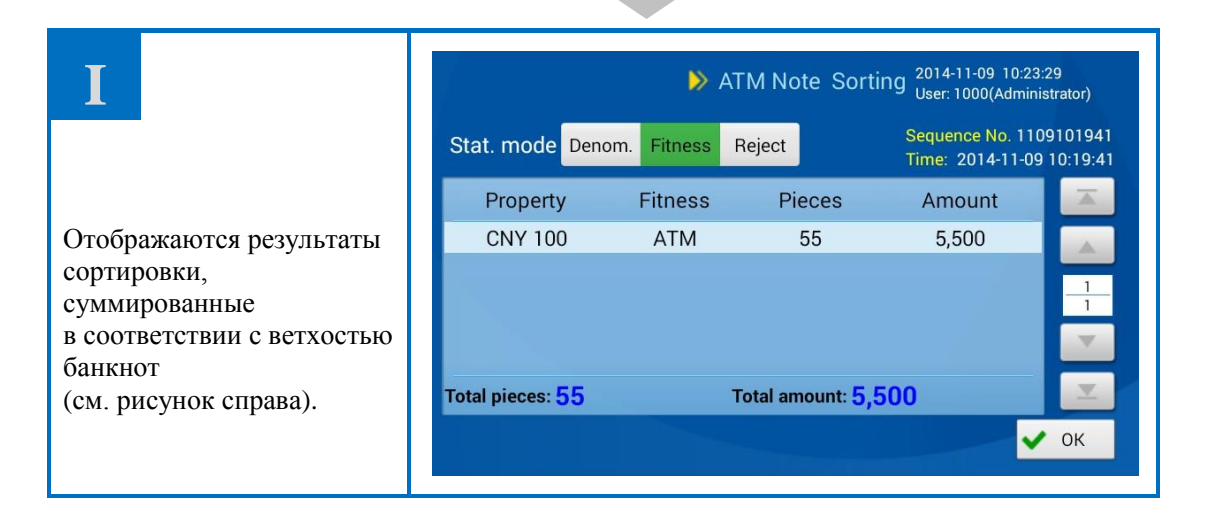

### **J1**

См. рисунок справа. Отображена статистика по отбракованным банкнотам. Примечание: как и отбракованные банкноты, подозрительные банкноты и восстановленные банкноты можно помещать в приемный карман в соответствии с настройками. При этом в настройках приемного кармана в списке отбраковки банкнот, который отображается после сортировки, необходимо добавить напоминание об отбраковке для того, чтобы можно было различить отбракованные банкноты, которые передаются в карман отбраковки и приемный карман.

#### ATM Note Sorting <sup>2014-11-09</sup> 10:24:29 User: 1000(Administrator)

| Stat. mode                | Denom. | Fitness | Reject   | Seq<br>Tim | uence No.<br>e: 2014-1 | 1109<br>1-09 1 | )101941<br>10:19:41 |
|---------------------------|--------|---------|----------|------------|------------------------|----------------|---------------------|
| Serial N                  | No.    | Stack   | er       | Reason     |                        |                |                     |
| R20H97                    | 1807   | RV      |          | Suspect    | t                      |                |                     |
| R20H97                    | 1892   | RV      |          | Suspect    | t                      |                | 1                   |
| R20H97                    | 1155   | RV      |          | Suspect    | t                      |                | 2                   |
| R20H97                    | 1674   | RV      |          | Suspect    | t                      |                |                     |
| Reject pcs <mark>6</mark> |        | Accepte | d suspec | t pcs ()   |                        |                | <b>_</b>            |
|                           |        |         |          | Det        | ail Stat.              | ~              | ОК                  |

### **J2**

Выберите пункт из списка отбраковки, как показано на рис. J1, и нажмите Детали [Detail] для отображения описания и метода обработки отбракованных банкнот. Нажмите [OK] для отображения статистики сортировки, как показано на рис. J1.

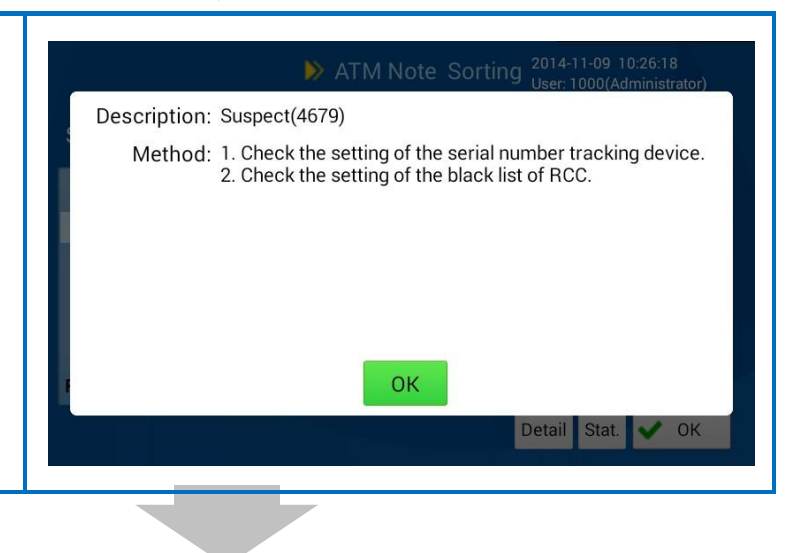

### **J3**

Нажмите Стат. [Stat.], рис. J1, для отображения статистики отбраковки, в которой отображается колво банкнот и процент от общего количества сортированных банкнот в соответствии с типом отбраковки.

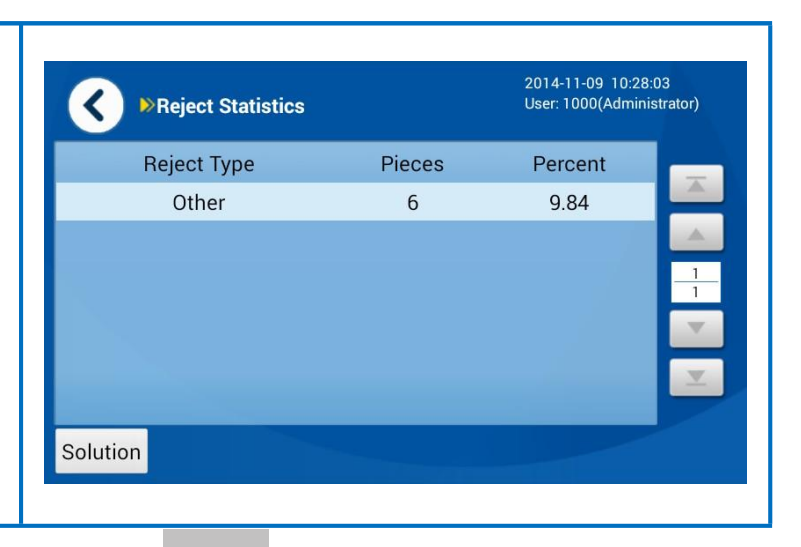

### **J4**

Нажмите Решение [Solution], рис. J3, для отображения описания и метода обработки соответствующих отбракованных банкнот. Нажмите [OK] для перехода к статистике отбраковки и нажмите Назад [Back] для отображения следующей сортировки для ATM.

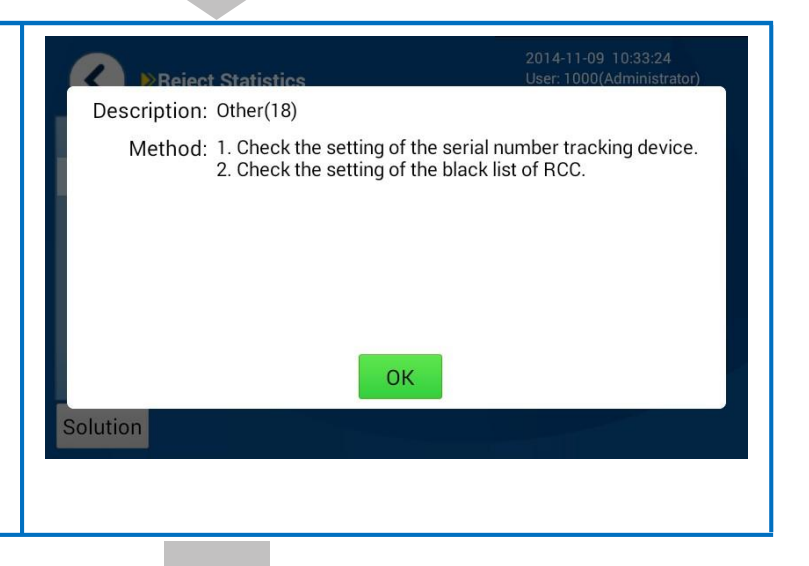

|      |                   | 👂 ATM No                                                                                                    | ote Sorting <sup>2014-11-09</sup> 10:24:29<br>User: 1000(Administrator)                                                                                                    |
|------|-------------------|----------------------------------------------------------------------------------------------------|----------------------------------------------------------------------------------------------------|
|      | Stat. mode Denom. | Fitness Reject                                                                                                    | Sequence No. 11091019<br>Time: 2014-11-09 10:19:                                                                                                    |
|      | Serial No.        | Stacker                                                                                                    | Reason                                                                                                    |
|      | R20H971807        | RV                                                                                                    | Suspect                                                                                                    |
|      | R20H971892        | RV                                                                                                    | Suspect                                                                                                    |
|      | R20H971155        | RV                                                                                                    | Suspect 2                                                                                                    |
| для  | R20H971674        | RV                                                                                                    | Suspect                                                                                                    |
| окна |                   |                                                                                                    |                                                                                                    |
|      | Reject pcs 6      | Accepted suspec                                                                                                    | et pes 🛛 📃 🗹                                                                                                    |
|      |                   |                                                                                                    | Detail Stat. ✔ OK                                                                                                    |
|      | для<br>окна       | Stat. mode       Denom.         Serial No.       R20H971807         R20H971892       R20H971155         R20H971155       R20H971674         ОКНА       Reject pcs 6 | ATM No. Stat. mode Denom. Fitness Reject Serial No. Stacker R20H971807 RV R20H971892 RV R20H971155 RV R20H971155 RV R20H971674 RV R20H971674 RV Reject pcs 6 Accepted suspect |

| L                                               | CNY ATM Note Accum. 720/m 🔹 💶                                                                                                    | 00 |
|-------------------------------------------------|----------------------------------------------------------------------------------------------------|----|
| Пример меню сортировки<br>(см. рисунок справа). | Denom.       Pieces         CNY 100       55         CNY 100       55         CNY 100       55         CNY 100       55         Total pieces:       55         Total amount:       5,500         Settings       Stat.       ⊽ Deliver       Stat.       Stat. |    |

## $\mathbf{M}$

Нажать Доставить [Deliver], рис. выше. Система автоматически доставляет банкноты из всех приемных карманов, и пользователь может извлечь их.

Извлеките банкноты и нажмите Выход [Exit] для выхода из данного меню.

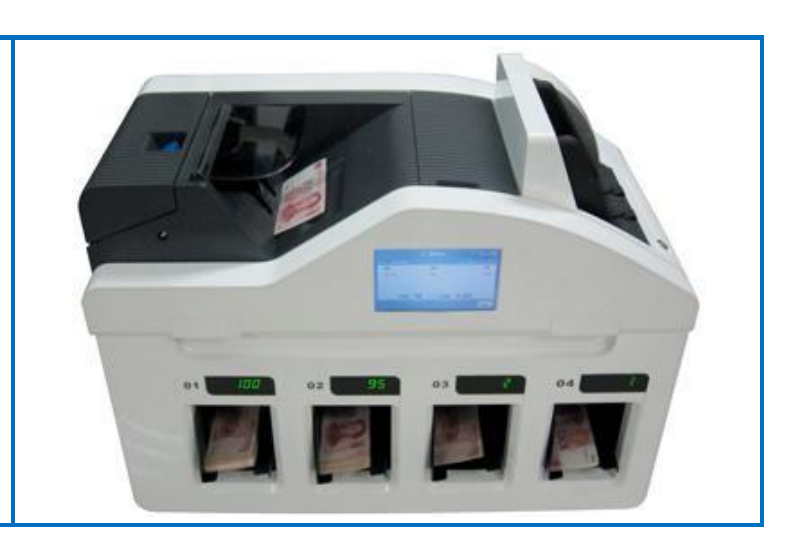

### 3. Данные об операции

### 3.1. Блок-схема

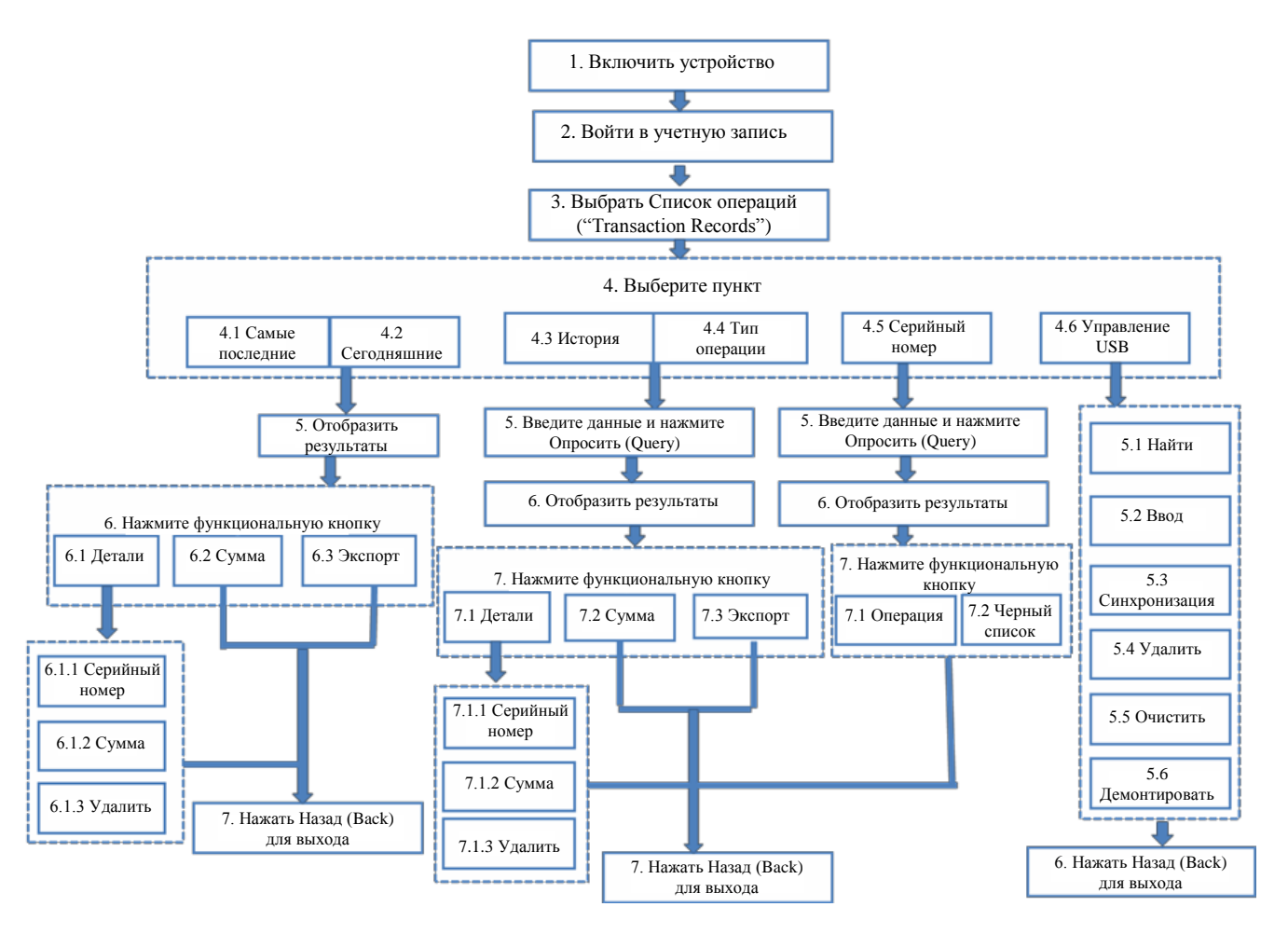

### 3.2. Основные операции

Пример меню представлен ниже. Пользователь здесь может просматривать информацию по операциям, а также выполнять другие похожие операции.

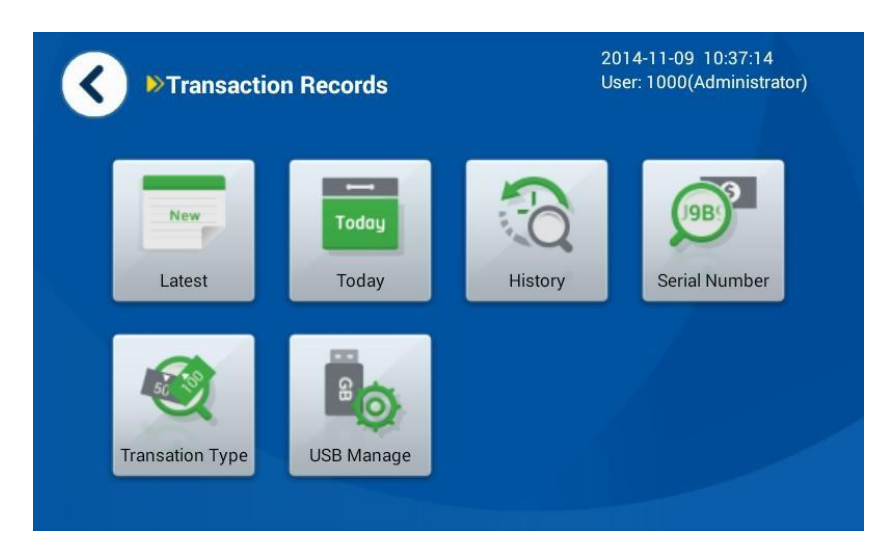

1) Нажмите Самые последние (Latest) для просмотра последней операции.

2) Нажмите Сегодня (Today) для просмотра операций за сегодня.

3) Нажмите История (History) для просмотра истории операций. Если Вы не ввели время, то по умолчанию отображаются все операции; если Вы не ввели имя пользователя, то по умолчанию отображаются все операции для всех пользователей.

Примечание: в системе сохраняется история операций максимум за последние три месяца.

Пользователь может просматривать детали операций в меню Самые последние, Сегодняшние операции и История операций, включая время, пользователей, общее количество, сумму и результаты операции. Кроме того, можно просматривать детали операции, также можно суммировать и экспортировать результаты по операциям. Можно просмотреть всю информацию по банкнотам за операцию, нажав на Серийный номер (Serial Number), в том числе, можно просмотреть серийный номер, ветхость, номинал и время операции по каждой банкноте. Можно также просмотреть изображения лицевой и обратной стороны банкноты, если данная опция предусмотрена.

Далее приведен пример поиска операций в Истории. Оператор может использовать информацию, представленную в данном разделе, для поиска самых последних операций и операций за сегодня.

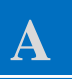

Нажмите История (History) (см. рисунок справа); Введите информацию в соответствующее поле и нажмите Опросить (Query).

Примечание: если Вы не введете никаких данных, по умолчанию отображаются все записи.

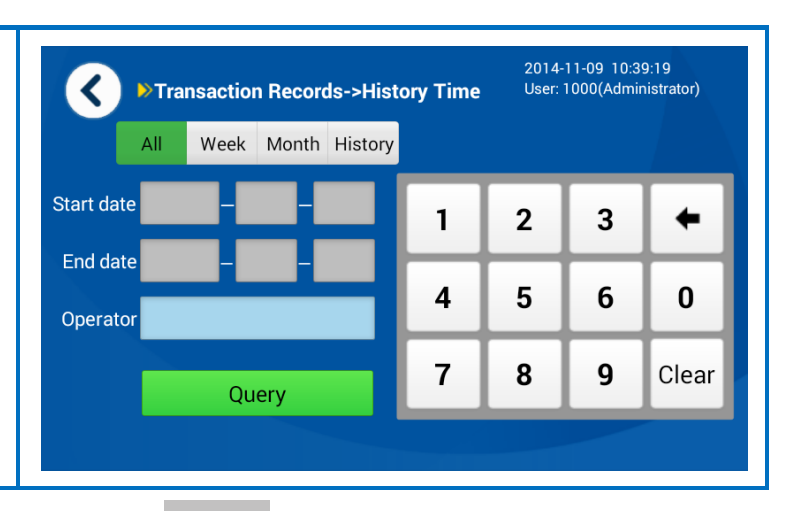

## B

Выберите операцию и нажмите Детали (Detail).

Примечание:

Пользователь может нажимать другие функциональные кнопки. Нажмите Сумма (Sum), чтобы суммировать и отобразить данные и статистику по "номиналу", "кол-ву", "сумме" и "операторам" под надписями "номинал" (denomination) и "оператор" (operator). Нажмите Экспорт [Export], чтобы экспортировать все данные по операциям на USB диск.

| <      | ≫Tra    | nsaction | Records- | >History-> | 2014<br>History <sup>User</sup> | 4-11-09 10:41:<br>:: 1000(Adminis | 12<br>trato |
|--------|---------|----------|----------|------------|---------------------------------|-----------------------------------|-------------|
|        | Time    |          | User     | Pieces     | Amount                          | Result                            |             |
| 2014-  | 11-09 1 | 0:19:41  | 1000     | 55         | 5500                            | 0                                 | H           |
| 2014-  | 11-09 1 | 0:18:51  | 1000     | 39         | 3900                            | 0                                 |             |
| 2014-  | 11-09 1 | 0:17:51  | 1000     | 31         | 3100                            | 0                                 | -           |
| 2014-  | 11-09 1 | 0:16:04  | 1000     | 19         | 1900                            | 0                                 |             |
| 2014-  | 11-09 1 | 0:15:18  | 1000     | 19         | 1900                            | 0                                 | F           |
| 2014-  | 11-09 1 | 0:13:48  | 1000     | 19         | 1900                            | 0                                 | -           |
| Detail | Sum     | Export   |          | -          |                                 |                                   |             |

# C

Нажмите Детали (Detail), на дисплее появится окно, показанное на рис. справа; Примечание: Пользователь может нажимать другие функциональные кнопки. Нажмите Удалить (Delete), чтобы удалить данные по выбранной операции.

#### Transaction Records->History-> < History->Detail

Sum

Delete

Serial No.

Trans. SN: 1109101941 Start time: 2014-11-09 10:19:41 User: 1000 Sort mode: ATM Note Sorting Total pieces: 55 Total amount: 5500

**Result: Succeeded** End time: 2014-11-09 10:21:13

User: 1000(Administrator)

Asst: Trans. type: Unknown Reject pcs: 6

**D** 

Отображается информация о всех банкнотах по данной операции.

Примечание: Пользователь может нажимать другие функциональные кнопки для выполнения соответствующих операций.

| <b>∢</b> » <sup>Trar</sup><br>Hist  | 2014-11-09 14:11:54<br>User: 1000(Administrator) |         |        |               |        |          |
|-------------------------------------|--------------------------------------------------|---------|--------|---------------|--------|----------|
|                                     |                                                  |         | All    | Qualified     | Reject |          |
| Serial No.                          | Fitness                                          | Denom.  |        | Time          | Result | A        |
| R20H971449                          | ATM                                              | CNY 100 | 2014-1 | 1-09 13:37:3  | 1 🕑    |          |
| R20H971015                          | ATM                                              | CNY 100 | 2014-1 | 1-09 13:37:3  | 1 🕑    | 1        |
| R20H971401                          | ATM                                              | CNY 100 | 2014-1 | 11-09 13:37:3 | 1 🕑    | 20       |
| R20H971589                          | ATM                                              | CNY 100 | 2014-1 | 1-09 13:37:3  | 1 🖸    | •        |
| R20H971819                          | ATM                                              | CNY 100 | 2014-1 | 11-09 13:37:3 | 1 🕗    | <b>T</b> |
| Blacklist Picture Total pieces: 100 |                                                  |         |        |               |        |          |

## E

Выберите банкноту И нажмите Изображение (Picture) просмотра для изображений банкноты. Пользователь может нажать на кнопку "Blacklist", чтобы внести серийный номер банкноты в Черный список. После настроек черного списка банкнота с серийным номером из Черного списка будет отбракована вместо чтобы быть того, отправленной в приемный карман.

| <b>∢ ▶</b> Tran<br>Histo | 2014-11-09 14:11:54<br>User: 1000(Administrator) |         |        |              |        |    |
|--------------------------|--------------------------------------------------|---------|--------|--------------|--------|----|
|                          |                                                  |         | All    | Qualified    | Reject |    |
| Serial No.               | Fitness                                          | Denom.  |        | Time         | Result |    |
| R20H971449               | ATM                                              | CNY 100 | 2014-1 | 1-09 13:37:3 | 1 🕑    |    |
| R20H971015               | ATM                                              | CNY 100 | 2014-1 | 1-09 13:37:3 | 1 🕑    | 1  |
| R20H971401               | ATM                                              | CNY 100 | 2014-1 | 1-09 13:37:3 | 1 🕑    | 20 |
| R20H971589               | ATM                                              | CNY 100 | 2014-1 | 1-09 13:37:3 | 1 🕑    | •  |
| R20H971819               | ATM                                              | CNY 100 | 2014-1 | 1-09 13:37:3 | 1 🕗    | ⊻  |
| Blacklist Pic            | ture                                             | 1       | Tota   | I pieces: 1  | 00     |    |

## F

Примечание: функция доступна только в случае наличия устройства для записи изображений.

Лицевая часть банкноты отображается на дисплее. Пользователь может выполнять необходимые операции, нажимая кнопки Обратн. сторона (Rear), Следующая (Next) или Назад (Back). Нажмите Экспорт (Export) для экспорта изображений на USB диск.

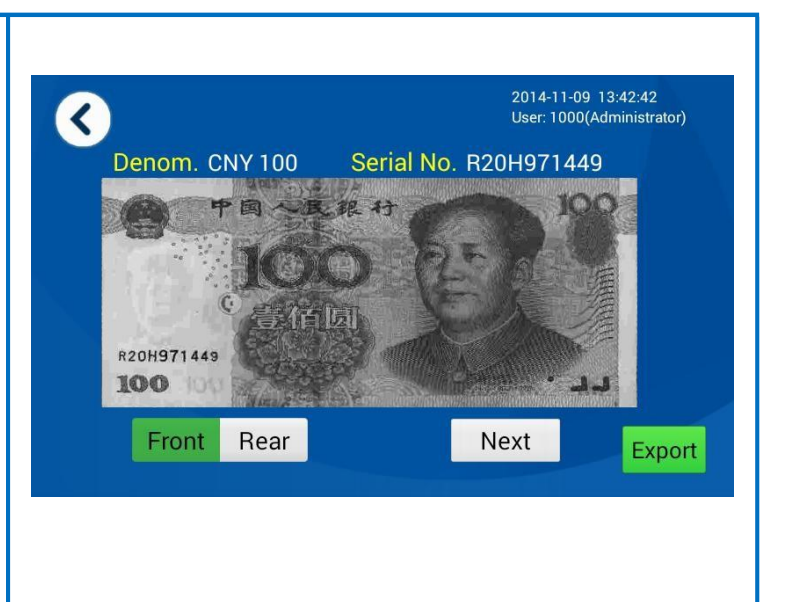

## G

Нажмите Сумма (Sum) (см. рисунок справа): Нажмите Печать (Print), можно распечатать "№ оборудования", "время начала", "время окончания операции", "общее кол-во", "итоговую сумму", "номинал", "кол-во" и "сумму" по выбранной операции.

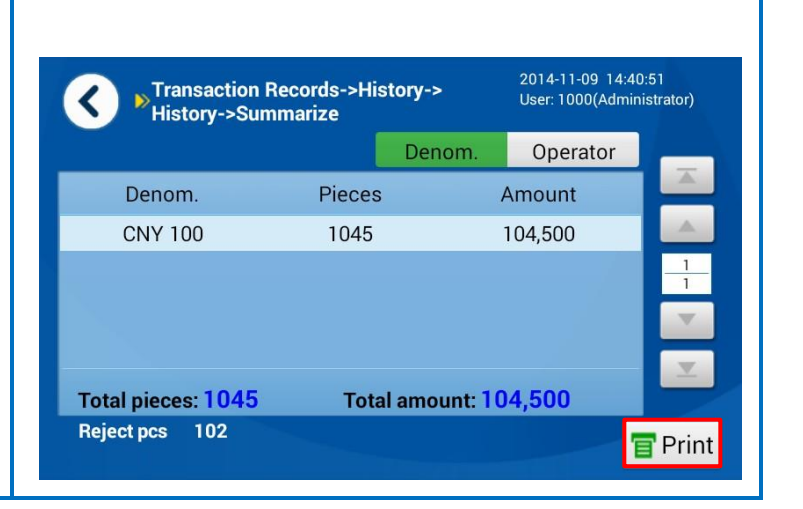

4) Опрос по серийному номеру: при помощи поиска по неточному соответствию пользователь может ввести всего несколько цифр серийного номера для поиска необходимой банкноты и просмотреть изображения её лицевой и обратной сторон. См. последовательность действий далее (Серийный номер можно заменить другими знаками: "?" - значит игнорировать бит, напр., все символы бита совпадают; знак "\*" в конце серийного номера означает, что серийный номер будет игнорироваться, напр., символы в бите и после бита совпадают):

## A

Нажмите Серийный номер (Serial Number) (см. рисунок справа).

Введите начало серийного номера (напр., 5) в поле ввода и нажмите "ОК".

| Transaction Record->SN Query | User: 1000(Administrator) |  |  |  |
|------------------------------|---------------------------|--|--|--|
| Serial No. <mark>5</mark>    | ок                        |  |  |  |
| 1 2 3 4 5 6 7 8              | 9 0 +                     |  |  |  |
| Q W E R T Y L                | J I O P                   |  |  |  |
| tabc A S D F G H             | J K L Clear               |  |  |  |
| * ? Z X C V B M              | M . Finish                |  |  |  |

## B

Отобразится информация о всех банкнотах с цифрой 5 в серийном номере. Выберите номер нажмите И Изображение (Picture) для изображения просмотра соответствующей банкноты. Примечание: пользователь может нажать Операция (Transaction) для просмотра информации по операциям с данным серийным номером. Пользователь может нажать "Blacklist", чтобы внести серийный номер в Черный список.

| SN<br>Transaction Records->SN Query-><br>2014-11-09 14:23:07<br>User: 1000(Administra |           |         |        |              |          |          |  |
|---------------------------------------------------------------------------------------|-----------|---------|--------|--------------|----------|----------|--|
|                                                                                       |           |         | All    | Qualified    | Reject   |          |  |
| Serial No.                                                                            | Fitness   | User    |        | Time         | Result   | A        |  |
| R20H971425                                                                            | ATM       | 1000    | 2014-1 | 1-09 13:37:4 | 9 🕑      |          |  |
| R20H971435                                                                            | ATM       | 1000    | 2014-1 | 1-09 13:37:4 | 9 🕑      | 1        |  |
| R20H971511                                                                            | ATM       | 1000    | 2014-1 | 1-09 13:37:5 | 0 🕑      | 63       |  |
| R20H971504                                                                            | ATM       | 1000    | 2014-1 | 1-09 13:37:5 | 0 🕑      |          |  |
| R20H971985                                                                            | ATM       | 1000    | 2014-1 | 1-09 13:37:5 | 0 🕑      | <b>X</b> |  |
| Transaction                                                                           | Blacklist | Picture |        | Total pie    | ces: 312 |          |  |

## C

Примечание: функция доступна только в случае наличия устройства для записи изображений. Лицевая часть банкноты отображается на дисплее. Пользователь может выполнять необходимые операции, нажимая кнопки Обратн. сторона (Rear), Следующая (Next) или Назад (Back). Нажмите Экспорт (Export) для экспорта изображений на USB лиск.

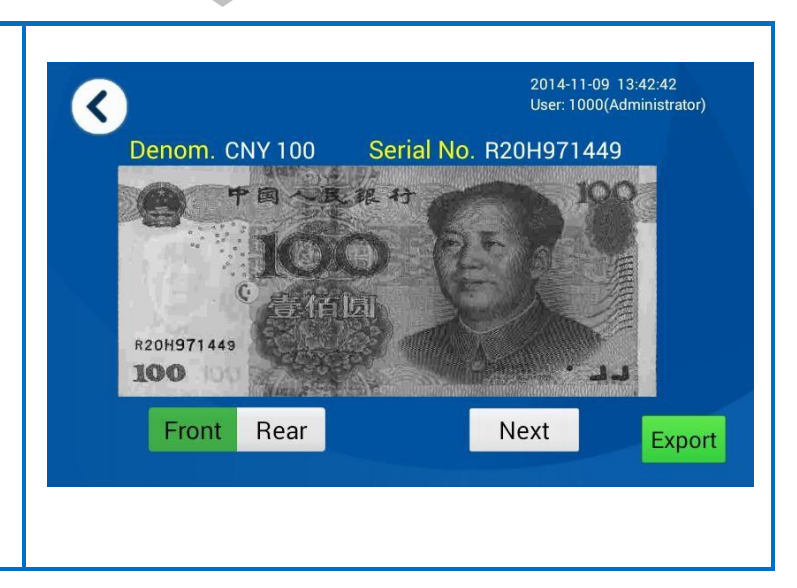

| D                                                                                                    | ▼ SN->Detail                                                                                                    | 2014-11-09 14:28:17<br>User: 1000(Administrator)                                |
|----------------------------------------------------------------------------------------------------|----------------------------------------------------------------------------------------------------|---------------------------------------------------------------------------------|
|                                                                                                    | Trans. SN: 1109133726                                                                                                  | Result: Succeeded                                                               |
| lользователь может<br>ажать Операция<br>Гransaction) для<br>росмотра информации по<br>перациям с данным<br>ерийным номером<br>см. рисунок справа). | Start time: 2014-11-09 13:37:26<br>User: 1000<br>Sort mode: ATM Note Sorting<br>Total pieces: 98<br>Total amount: 9800 | End time: 2014-11-09 13:38:01<br>Asst:<br>Trans. type: Unknown<br>Reject pcs: 2 |
|                                                                                                    |                                                                                                    |                                                                                 |

5) Выбор типа операции: пользователь может осуществлять поиск операций после выбора типа операции. См. последовательность действий ниже:

| A       |                     |
|---------|---------------------|
| Нажми   | ите Тип операции    |
| (Transa | action Type)        |
| (см. ри | сунок справа).      |
| Выбер   | ите                 |
| соотве  | тствующую           |
| инфор   | мацию (напр., Тип   |
| опер.:  | Счет (Trans. Type:  |
| Counte  | er transaction);    |
| Пользо  | ователь 1111 (User: |
| 1111) ı | и нажмите "ОК".     |
| Приме   | чание: Если Вы не   |
| введет  | е никаких данных,   |
| по умо  | олчанию будут       |
| отобра  | жаться все записи.  |

| Select transaction type |          |
|-------------------------|----------|
| Trans. type Unknown     |          |
|                         |          |
|                         | UK       |
| 1 2 3 4 5 6 7 8 9 0     | +        |
| Q W E R T Y U I         | 0 P      |
| *abc A S D F G H J K    | L Clear  |
| * ? Z X C V B N M       | . Finish |
|                         |          |
|                         |          |
|                         |          |

٦

### B

Отображаются данные о типе операции (Тип опер.: Счет (Trans. Type: Counter transaction); Пользователь 1111 (User: 1111). Выберите серийный номер и нажмите Детали (Detail) для просмотра информации 0 соответствующей операции. Примечание: Пользователь может нажимать другие функциональные кнопки для выполнения соответствующих операций. Нажмите Сумма (Sum), чтобы суммировать и отобразить данные и статистику по "номиналу", "кол-ву", "сумме" и "операторам" под надписями "номинал" (denomination) и "оператор" (operator). Нажмите Экспорт [Export], чтобы экспортировать все данные по

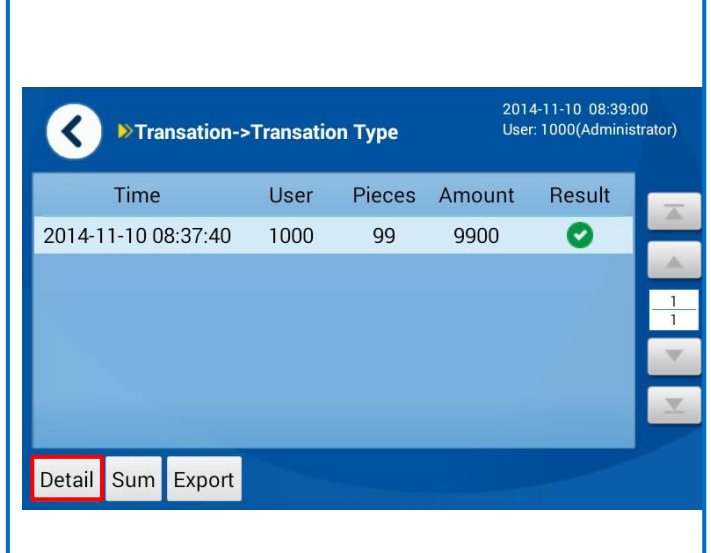

Отображается информация об операции. Нажмите "Serial No." для просмотра информации по серийному номеру. Примечание: Пользователь может нажимать другие функциональные кнопки для выполнения соответствующих операций. Нажмите Сумма

операциям на USB диск.

(Sum), чтобы суммировать и отобразить данные и статистику по "номиналу", "кол-ву" и "сумме". Нажмите удалить (Delete), чтобы удалить данные по выбранной операции.

#### Transation->Transation Type-> < Detail Trans. SN: 1110083740 Start time: 2014-11-10 08:37:40

User: 1000 Sort mode: ATM Note Sorting Total pieces:99 Total amount: 9900

Serial No. Sum Delete

#### 2014-11-10 08:43:55 User: 1000(Administrator)

Result: Succeeded End time: 2014-11-10 08:38:42 Asst: Trans. type: UnKnown Reject pcs:3

## D

Отображается информация о всех банкнотах по данной операции. Выберите серийный номер и нажмите Изображение (Picture) для просмотра изображения соответствующей банкноты. Примечание: пользователь

примечание. пользовател может нажать "Blacklist", чтобы внести серийный номер в Черный список.

| Transaction Records->TransationType-> <sup>2014-11-10</sup> 08:46:41<br>User: 1000(Administrator) |         |         |            |          |        |    |  |
|---------------------------------------------------------------------------------------------------|---------|---------|------------|----------|--------|----|--|
|                                                                                                   |         |         | All Qua    | alified  | Reject |    |  |
| Serial No.                                                                                        | Fitness | Denom.  | Tim        | е        | Result |    |  |
| R20H971230                                                                                        | ATM     | CNY 100 | 2014-11-10 | 08:38:18 | 0      |    |  |
| R20H971242                                                                                        | ATM     | CNY 100 | 2014-11-10 | 08:38:19 | 0      | 1  |  |
| R20H971182                                                                                        | ATM     | CNY 100 | 2014-11-10 | 08:38:19 | 0      | 21 |  |
| R20H971532                                                                                        | ATM     | CNY 100 | 2014-11-10 | 08:38:19 | 0      |    |  |
| R20H971198                                                                                        | ATM     | CNY 100 | 2014-11-10 | 08:38:19 | 0      | ⊻  |  |
| Blacklist Pic                                                                                     | ture    |         | Total pie  | ces: 10  | 2      |    |  |

## E

Примечание: функция доступна только в случае наличия устройства для записи изображений. Лицевая часть банкноты отображается на дисплее. Пользователь может выполнять необходимые операции, нажимая кнопки Обратн. сторона (Rear), Следующая (Next) или Назад (Back). Нажмите Экспорт (Export) для экспорта изображений на USB диск.

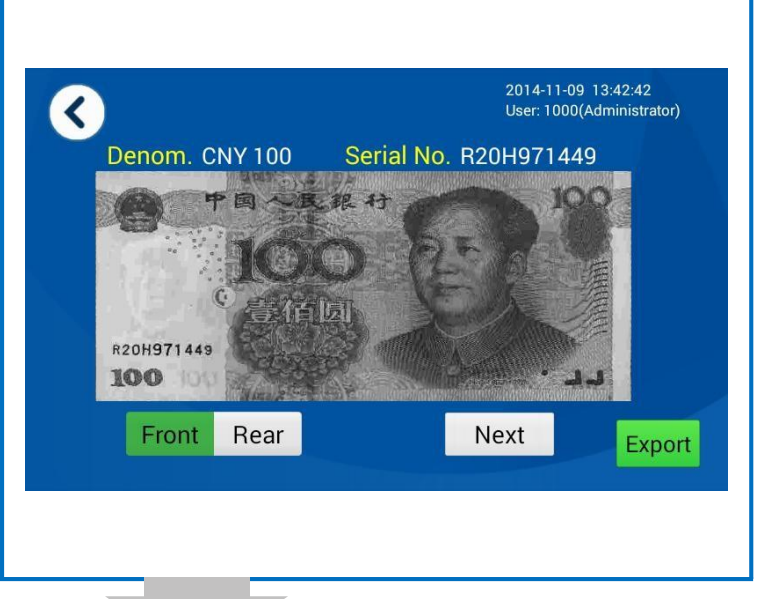

## F

Нажмите Сумма (Sum) (см. рисунок справа): Нажмите Печать (Print), можно распечатать "№ оборудования", "время начала", "время окончания операции", "общее кол-во", "итоговую сумму", "номинал", "кол-во" и "сумму" по выбранной операции.

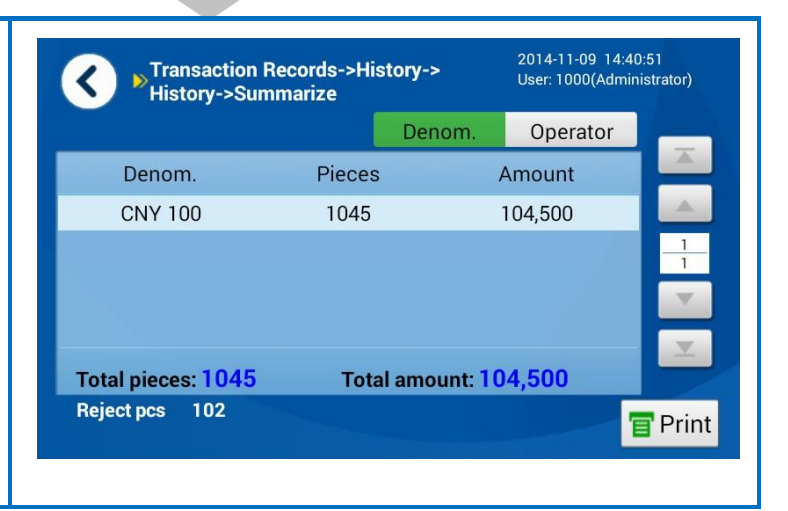

6) Управление USB диском: хранение, импорт/экспорт данных, просмотр.
| ∢     | Transaction Records->USB Disk 2014-11-10 08<br>User: 1000(Add<br>Manage |  |          |          |  |
|-------|-------------------------------------------------------------------------|--|----------|----------|--|
| USB d | isk path:/mnt/udisk                                                     |  |          | Find     |  |
| Туре  | Filename                                                                |  |          | Enter    |  |
|       | Usb 2.0 Driver                                                          |  | A.,      | Devent   |  |
|       | cjpmjt_Android.apk                                                      |  | 1        | Parent   |  |
|       | FTPUploadFSN b27_AndroidSetup.apk                                       |  | 1        | Delete   |  |
|       | FTPUploadFSN b27_SECOne.zip                                             |  | v .      | Clear    |  |
|       | FTPUploadFSNAndroid.apk                                                 |  | <u>v</u> |          |  |
|       | Usb 2.0 Driver                                                          |  |          | Dismount |  |

Файл FNS. См. рисунок ниже с примером входа в учетную запись:

Нажмите Найти [Find] для поиска и отображения подключенного USB диска. Нажмите Ввод [Enter], чтобы открыть выбранную директорию.

Нажмите [Parent], чтобы вернуться в предыдущую директорию.

Нажмите Удалить [Delete] для удаления выбранного файла или папки. Нажмите Очистить [Clear] для удаления всех файлов и папок в данной директории.

Нажмите Демонтировать [Dismount] для нормального выхода. Если не нажать [Dismount], данные на карте памяти могут быть потеряны при удалении карты, а сама карта может повредиться.

# Раздел 3 Функции и Настройки

- Пользователи и права пользователейБлок-схема
- Настройки

## 1. Пользователи и права пользователей

С устройством могут работать четыре типа групп пользователей, включая администраторов, операторов, обслуживающий персонал и гостевых пользователей. Права пользователей соответствуют группам пользователей. См. соответствующие доступные функции ниже:

Примечание: на заводе оборудование настраивается на работу с 2-я учетными записями: Администратор (Пользователь: 1000, PIN-код: 123456) и Специалист по обслуживанию (Пользователь: 1001, PIN-код: 123456). При вводе устройства в эксплуатацию рекомендуется сменить PIN-код как можно скорее для обеспечения конфиденциальности информации и удобства работы с устройством.

|   |                  | Функи                                                                                                    | ии                                                                                                    | Администра                 | Оператор                    | Обслужи | Гостевой                    |
|---|------------------|----------------------------------------------------------------------------------------------------|----------------------------------------------------------------------------------------------------|----------------------------|-----------------------------|---------|-----------------------------|
|   |                  |                                                                                                    |                                                                                                    | тор                        |                             | вание   | польз-ль                    |
| 1 | Режим сортировки | 1.Сортировка,<br>банкнот на год<br>по количеству<br>номиналу; 5. С<br>6.Сортировка<br>7.Сортировка<br>8.Сортировка<br>сортировка; 10 | для АТМ; 2.Сортировка<br>(ные/ветхие; 3.Сортировка<br>; 4.Сортировка по<br>Счет по номиналу;<br>по ориентации;<br>по году выпуска;<br>по дате выпуска; 9.Сложная<br>). Счет | V                          | V                           | ×       | V                           |
|   |                  | Просмотр                                                                                                    |                                                                                                    | √<br>(все<br>пользователи) | √<br>(один<br>пользователь) | ×       | √<br>(один<br>пользователь) |
|   | Учет операции    | чет операции Удаление                                                                                                    |                                                                                                    | $\checkmark$               | ×                           | ×       | ×                           |
| 2 | 2 Экспорт        |                                                                                                    |                                                                                                    | √<br>(все<br>пользователи) | √<br>(один<br>пользователь) | ×       | √<br>(один<br>пользователь) |
|   |                  | Запрос серийного номера; просмотр/экспорт изображения банкноты                                                                       |                                                                                                    | √<br>(все<br>пользователи) | √<br>(один<br>пользователь) | ×       | √<br>(один<br>пользователь) |
|   |                  |                                                                                                    | 1. Схема сортировки                                                                                                    | V                          | $\checkmark$                | ×       | V                           |
|   |                  | Настройки<br>сортировки                                                                                                    | 2. Уровень сортировки                                                                                                    | $\checkmark$               | ×                           | ×       | ×                           |
|   |                  |                                                                                                    | 3. Установка валюты                                                                                                    | V                          | $\checkmark$                | ×       | ×                           |
|   |                  |                                                                                                    | 4. Изменение правила                                                                                                    | $\checkmark$               | ×                           | ×       | ×                           |
|   |                  |                                                                                                    | 5. Черный список                                                                                                    | $\checkmark$               | ×                           | ×       | ×                           |
| 3 | Настройки        | Настройки                                                                                                    | 1. Настройки<br>сортировки                                                                                                    | $\checkmark$               | ×                           | ×       | ×                           |
|   |                  | функции                                                                                                    | 2. Свойства<br>устройства                                                                                                    | V                          | ×                           | ×       | ×                           |
|   |                  |                                                                                                    | 3. Внешняя система                                                                                                    | V                          | ×                           | ×       | ×                           |
|   |                  | Системные<br>настройки                                                                                                    | Настройки времени<br>системы                                                                                                    | $\checkmark$               | ×                           | ×       | ×                           |
|   |                  |                                                                                                    | Изменение PIN-кода                                                                                                    | $\checkmark$               |                             | ×       | ×                           |
|   |                  |                                                                                                    | Выбор языка системы                                                                                                    | $\checkmark$               | V                           | ×       | ×                           |

|   |                                       | Управление пол                          | ьзователями         |              | ×            | ×            | ×            |
|---|---------------------------------------|-----------------------------------------|---------------------|--------------|--------------|--------------|--------------|
|   |                                       | Обслуживание Самодиагностика устройства |                     | V            | $\checkmark$ | $\checkmark$ | $\checkmark$ |
|   |                                       |                                         | Заводские настройки | $\checkmark$ | ×            | ×            | ×            |
|   |                                       | Информация о дате выпуска               |                     |              | $\checkmark$ | $\checkmark$ | $\checkmark$ |
| 4 | Экспорт данных из журнала регистрации |                                         |                     | ×            | ×            | $\checkmark$ | ×            |
| 5 | Выход из систе                        | МЫ                                      |                     | ×            | ×            | $\checkmark$ | ×            |
| 6 | Импорт и экспорт                      |                                         |                     | ×            | ×            | $\checkmark$ | ×            |
| 7 | Свойства устройства                   |                                         | ×                   | ×            | $\checkmark$ | ×            |              |
| 8 | Состояние устройства                  |                                         |                     | ×            | ×            |              | ×            |
| 9 | Пробная печать                        | ,                                       |                     | ×            | ×            |              | ×            |

## 2. Блок-схема

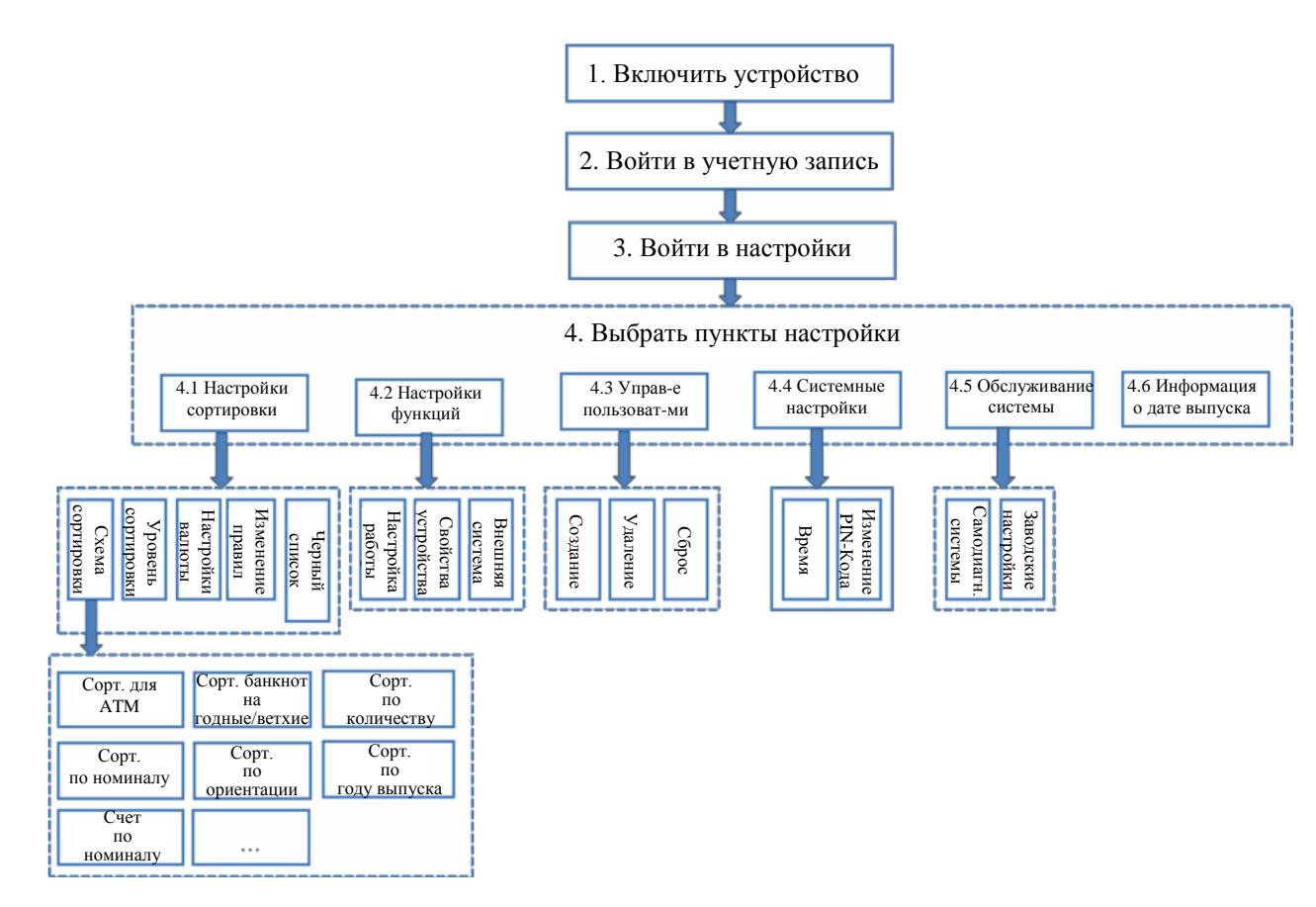

## 3. Настройки

Примечание: Ниже представлены рисунки с примерами меню и методов работы CM400. CM800 и CM400 схожи в меню и методах работы.

### 3.1. Настройки сортировки

#### 3.1.1. Схема сортировки

Меню настроек Схемы сортировки можно вызвать следующим образом: войдите в учетную запись→ Настройки→ Настройки сортировки→ Схема сортировки (Schema). См. рисунок ниже с примером меню Схемы сортировки:

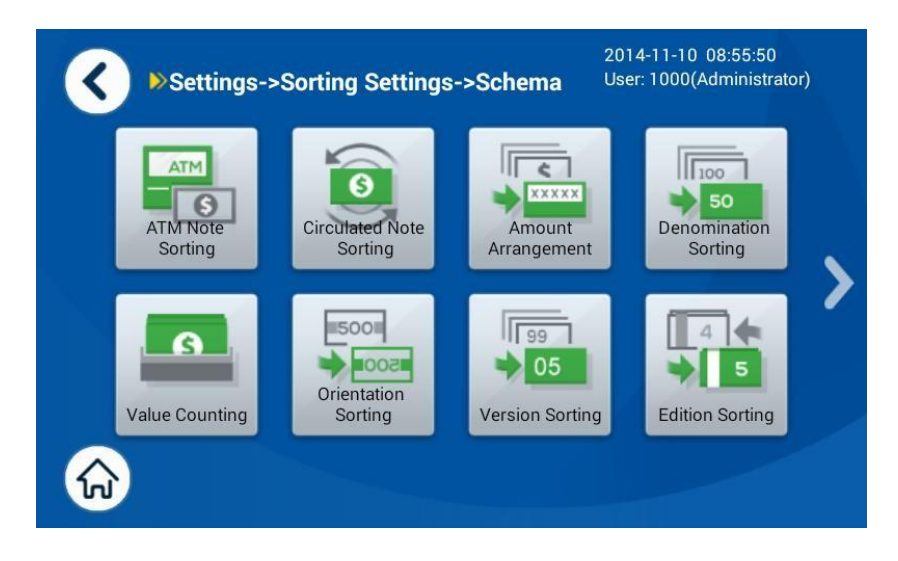

Меню Схема сортировки

Способы настроек 10-и режимов сортировки описаны ниже:

#### Примечания

- При настройке параметров сортировки (применимо ко всем схемам сортировки), номинал для всех приемных карманов может быть задан в соответствии с выбранным режимом сортировки по номиналу. При выборе другого режима, отличного от Конфиг. [Config], номинал для всех приемных карманов устанавливается автоматически. В противном случае, может быть соответственно установлен номинал для разных приемных карманов.
- Сортировка для АТМ и Сортировка банкнот на годные/ветхие происходит при помощи проверки банкнот на ветхость. Сортировка для АТМ, как правило, используется для разделения банкнот для АТМ от любых других банкнот при загрузке в АТМ. Сортировка банкнот на годные/ветхие, как правило, используется для отделения годных банкнот (TLR) от ветхих (UFT) в обороте наличных средств.
- Расширенные настройки используются для установки логарифма передачи (транспортировки) банкнот, которые должны использоваться в системе распознавания по серийному номеру. В данном документе информация о таких настройках отсутствует.
- 1) Сортировка для АТМ

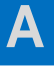

#### Настройка режима сортировки по номиналу

Анализ режима сортировки по номиналу: Конфиг. (Config): задаем

номинал. Номинал для разных приемных карманов может различаться. Один (Single): номинал автоматически устанавливается в соответствии с первой годной банкнотой. Для нескольких приемных карманов может использоваться один и тот же номинал. Множество (Multiple): номинал автоматически устанавливается в соответствии с годными

банкнотами. Смешанный (Міх): годные банкноты с разными номиналами могут отправляться в один и тот же приемный карман.

| <       |        |        | NTA 🔇    | M Note | Sorting | 2014-<br>User: | 11-10 08:57<br>1000(Admini | :13<br>istrate | or) |
|---------|--------|--------|----------|--------|---------|----------------|----------------------------|----------------|-----|
| Denom.  | Config | Single | Multiple | Mix    |         |                |                            |                |     |
| Stacker | Fitn   | ess    | De       | nom.   | Orie    | nt.            | Batch                      |                |     |
| 1       | AT     | М      | А        | uto    | lgno    | re             | 500                        |                |     |
| 2       | AT     | М      | А        | uto    | Igno    | re             | 500                        |                | 1   |
| 3       | TL     | .R     | A        | uto    | Igno    | re             | 500                        |                | V   |
| 4       | UF     | T      | А        | uto    | Igno    | re             | 500                        |                |     |
| Edit    |        |        |          |        |         |                |                            | S              | ave |

| B               | Выбор                     | <       |        |        | D ATN    | /I Note | Sorting | 2014-1<br>User: 1 | 1-10 09:10:<br>000(Adminis | 45<br>strator) |
|-----------------|---------------------------|---------|--------|--------|----------|---------|---------|-------------------|----------------------------|----------------|
|                 | приемного кармана         | Denom.  | Config | Single | Multiple | Mix     |         |                   |                            |                |
|                 |                           | Stacker | Fitne  | ss     | Der      | nom.    | Orier   | nt.               | Batch                      |                |
|                 |                           | 1       | ATN    | 1      | CNY      | 100/    | lgno    | re                | 500                        |                |
| Выоер<br>карман | ите приемныи<br>и нажмите | 2       | ATN    | 1      | CNY      | 100     | Igno    | re                | 500                        | 1              |
| Редакт          | тировать (Edit) для       | 3       | TLF    | }      | CNY      | 100     | Igno    | re                | 500                        | Y              |
| настро          | йки параметров            | 4       | UF1    | Г      | CNY      | 100     | Igno    | re                | 500                        | ×              |
| прием           | ного кармана.             | Edit    |        |        |          | Roma    |         |                   |                            | Save           |
|                 |                           |         |        |        |          |         |         |                   |                            |                |

| С Установка                                                                  | ATM Note Sorting 2014-11-10 09:14:24<br>User: 1000(Administrator) |   |      |   |        |  |
|------------------------------------------------------------------------------|-------------------------------------------------------------------|---|------|---|--------|--|
| (Batch)<br>В поле Batch можно ввести                                         | Batch 500                                                         | 1 | 2    | 3 | +      |  |
| целое число от 0 до 500 (0 обозначает, что приемный карман не используется). | Fitness   ATM     Denom.   CNY 100                                | 4 | 5    | 6 | 0      |  |
| Примечание: размеры<br>пачек для 4-х приемных                                |                                                                   | 7 | 8    | 9 | Clear  |  |
| карманов могут быть<br>разными.                                              |                                                                   |   | ✓ 01 | К | Cancel |  |

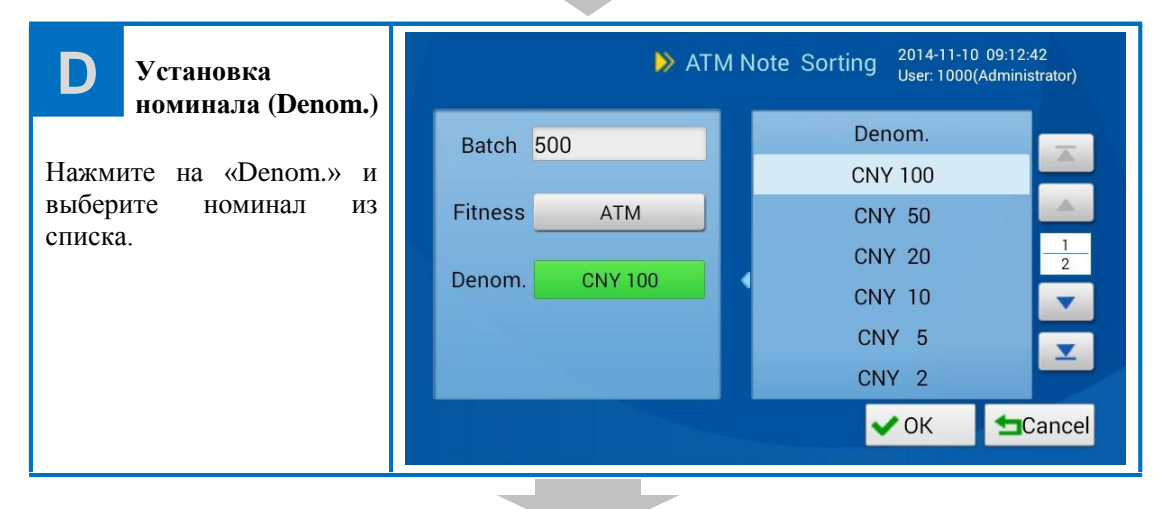

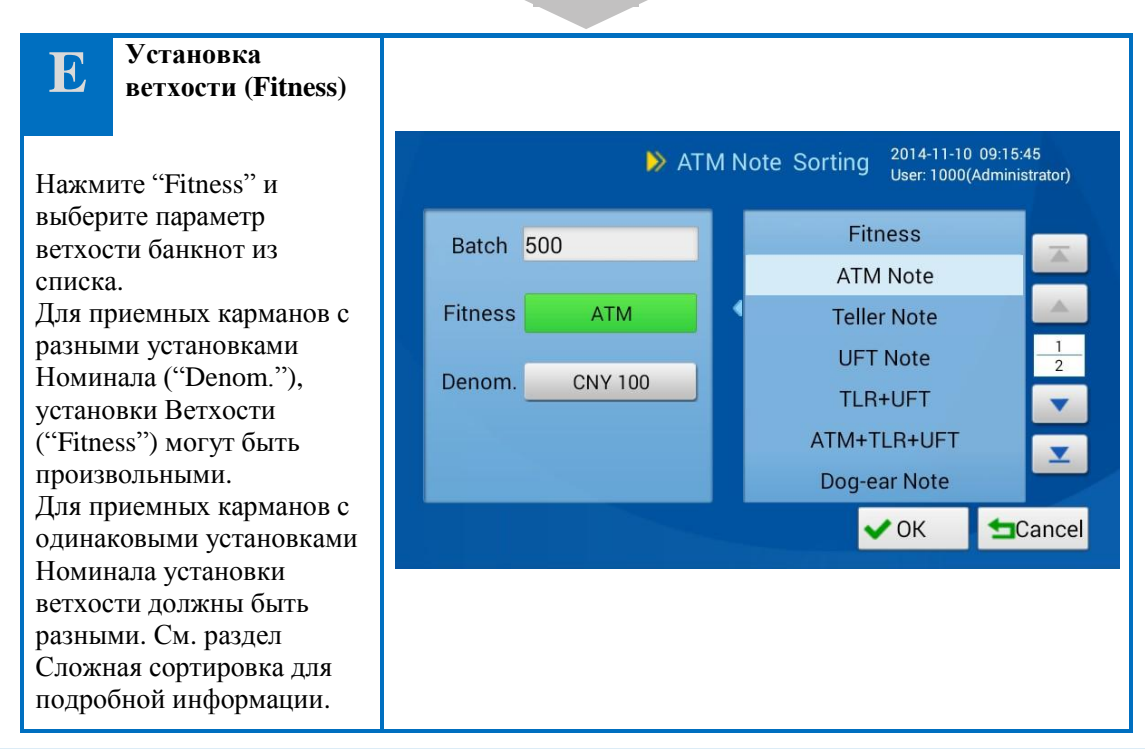

Нажмите "OK" для возврата в меню, представленное на рис. А, после установки и задайте параметры для других приемных карманов таким же образом; наконец, нажмите Coxpaнить ("Save"). Если пользователь не сохранил схему сортировки, система отобразит подсказку для подтверждения отмены внесенных изменений в схему сортировки.

#### Режим расчета по номиналу

- Если выбрана опция [Config], пользователь может задать разные номиналы для приемных карманов.
- Если выбрана опция [Single], необходимо задать приемлемый номинал для приемного кармана в соответствии с первой годной банкнотой.
- Если выбрана опция [Multiple], необходимо найти приемный карман с соответствующими параметрами ветхости по первой годной банкноте и задать соответствующий номинал для приемного кармана. Если этот приемный карман полон или обнаружена банкнота с другими параметрами номинала или ветхости, необходимо выбрать другие приемные карманы с соответствующими параметрами ветхости и задать соответствующие параметры номинала. Продолжайте до тех пор, пока не будут наполнены все приемные карманы.
- Если выбрана опция [Mix], необходимо найти приемный карман в соответствии с ветхостью банкноты и отправить банкноту в соответствующий приемный карман. Найти другие приемные карманы с соответствующей ветхостью, если приемный карман полон. Банкнота должна быть отправлена в соответствующий приемный карман. Продолжайте до тех пор, пока не будут наполнены все приемные карманы. Во время сортировки номинал не распознается. Фактическим результатом сортировки может быть один (single) номинал или множество (multiple) номиналов.

| 1 |         |                      |                      |                      |                      |  |  |
|---|---------|----------------------|----------------------|----------------------|----------------------|--|--|
|   |         | Приемный<br>карман 1 | Приемный<br>карман 2 | Приемный<br>карман 3 | Приемный<br>карман 4 |  |  |
|   | Номинал | Auto                 | Auto                 | Auto                 | Auto                 |  |  |
|   |         |                      |                      |                      |                      |  |  |

#### Пример 1: Сортировка для АТМ (режим номинала: Один (Single))

ATM

Примечание:

Ветхость

• Если первая годная банкнота CNY100, то банкноты CNY100 будут приниматься 4-я приемными карманами.

ATM

ATM

TLR

 Несоответствующие банкноты будут отправляться в отбраковочный карман, включая банкноты CNY100, которые не проходят по параметру TLR, банкноты другого номинала (CNY50, CNY20, CNY10 и т.д.), а также ветхие банкноты.

| Пример 2: | Сортировка | для АТМ | (режим номинала: | Множество | (Multiple)) |
|-----------|------------|---------|------------------|-----------|-------------|
|-----------|------------|---------|------------------|-----------|-------------|

|         | Приемный | Приемный | Приемный | Приемный |
|---------|----------|----------|----------|----------|
|         | карман 1 | карман 2 | карман 3 | карман 4 |
| Номинал | Auto     | Auto     | Auto     | Auto     |

|  | Ветхость | ATM | TLR | ATM | TLR |
|--|----------|-----|-----|-----|-----|
|--|----------|-----|-----|-----|-----|

Примечание: Если первая годная банкнота CNY100 ATM, для приемного кармана 1 необходимо задать CNY100; если обнаружена другая годная банкнота (CNY50, TLR), для приемного кармана 2 необходимо задать CNY50; даже после того как приемный карман 1 наполнен, определяется CNY100 ATM, для приемного кармана 3 необходимо задать CNY100; если обнаружена CNY100 TLR, для приемного кармана 4 необходимо задать CNY100.

| Пример 3: Сор | этировка для АТМ | (режим номинала: | Смешанный | (Mix)) |
|---------------|------------------|------------------|-----------|--------|
|---------------|------------------|------------------|-----------|--------|

|          | Приемный<br>карман 1 | Приемный<br>карман 2 | Приемный<br>карман 3 | Приемный<br>карман 4 |
|----------|----------------------|----------------------|----------------------|----------------------|
| Номинал  | Auto                 | Auto                 | Auto                 | Auto                 |
| Ветхость | ATM                  | TLR                  | ATM                  | TLR                  |

Примечание: Если годная банкнота - ATM, независимо от номинала, она попадает в приемный карман 1 и приемный карман 3 (если приемный карман 1 полон), пока не наполнится приемный карман 3; если годная банкнота - TLR, она попадает в приемный карман 2 и 4 аналогично.

### 2) Сортировка банкнот на годные/ветхие

| <       | 2014-11-10 12:06:15<br>Circulated Note SortingUser: 1000(Administrato |              |         |        |      |  |
|---------|-----------------------------------------------------------------------|--------------|---------|--------|------|--|
| Denom.  | Config Single                                                         | Multiple Mix |         | 🔧 More | ]    |  |
| Stacker | Fitness                                                               | Denom.       | Orient. | Batch  | Ā    |  |
| 1       | A+T                                                                   | CNY 100      | Ignore  | 500    |      |  |
| 2       | A+T                                                                   | CNY 100      | Ignore  | 500    | 1    |  |
| 3       | A+T                                                                   | CNY 100      | Ignore  | 500    | T    |  |
| 4       | UFT                                                                   | CNY 100      | Ignore  | 500    | X    |  |
| Edit    |                                                                       |              |         |        | Save |  |

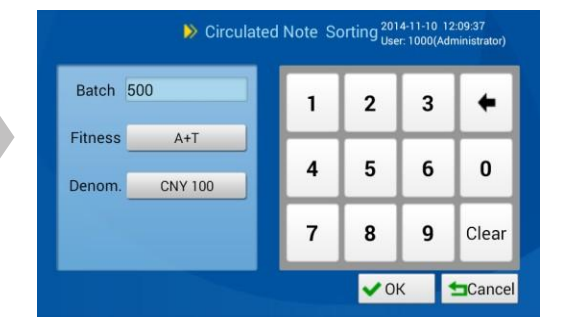

Порядок настройки и описание:

- а. Настройки в режиме номинала
  - См. Сортировка для АТМ в режиме счёта по номиналу.
- **b.** Выбор приемного кармана (См. Сортировка для АТМ)
- с. Установка размера пачки (См. Сортировка для АТМ)
- d. Установка номинала (См. Сортировка для ATM)
- е. Установка ветхости (См. Сортировка для АТМ)

f. После настройки всех параметров приемного кармана необходимо нажать [OK] для возврата в первое меню. Выполните аналогичные операции от "b" до "e" для настройки параметров других приемных карманов и нажмите Сохранить (Save) для сохранения изменений.

Порядок настройки параметров сортировки банкнот на годные/ветхие схож с порядком настройки Сортировки для АТМ. Для получения подробной информации См. Настройки параметров Сортировки для АТМ.

#### 3) Сортировка по количеству

| <       | j.            | ≽ Amount Arrai | 201<br>ngement Use | 4-11-10 11:36:<br>:: 1000(Admini: | 31<br>strator) |   |   |
|---------|---------------|----------------|--------------------|-----------------------------------|----------------|---|---|
| Denom.  | Config Single | Multiple       |                    | 🔧 More                            |                |   | 1 |
| Stacker | Fitness       | Denom.         | Orient.            | Batch                             |                |   |   |
| 1       | A+T           | CNY 100        | Ignore             | 500                               |                |   |   |
| 2       | A+T           | CNY 100        | Ignore             | 500                               | 1              |   |   |
| 3       | A+T           | CNY 100        | Ignore             | 500                               | T.             | ŕ |   |
| 4       | UFT           | CNY 100        | Ignore             | 500                               | X              |   |   |
| Edit    |               |                |                    |                                   | Save           |   |   |

|   | Fitness        | 00      | Batch 5 |
|---|----------------|---------|---------|
|   | ATM Note       |         |         |
|   | Teller Note    | A+T     | Fitness |
| - | ATM+TLR        |         |         |
|   | Unfit Note     | CNY 100 | Denom.  |
|   | Undefined Note |         |         |
|   | UFT Note       |         |         |

Порядок настройки и описание:

- а. Настройки в режиме номинала
  - Если выбрана опция [Config], пользователь может задать параметры номинала, и разные номиналы могут быть заданы для всех приемных карманов.
  - Если выбрана опция [Single], номинал должен быть установлен по первой годной банкноте.
  - Если выбрана опция [Multiple], необходимо найти приемный карман с соответствующими параметрами ветхости по первой годной банкноте и задать соответствующий номинал для приемного кармана. Если этот приемный карман полон или обнаружена банкнота с другими параметрами номинала или ветхости, необходимо выбрать другие приемные карманы с соответствующими параметрами ветхости и задать соответствующие параметры номинала. Продолжайте до тех пор, пока не будут наполнены все приемные карманы. Фактическим результатом сортировки может быть один (single) номинал или множество (multiple) номиналов.
- **b.** Выбор приемного кармана (См. Сортировка для АТМ)
- с. Установка размера пачки (См. Сортировка для АТМ)
- d. Установка номинала (См. Сортировка для ATM)
- е. Установка ветхости (См. Сортировка для АТМ)
- f. После настройки всех параметров приемного кармана необходимо нажать [OK] для возврата в первое меню. Выполните аналогичные операции от "b" до "e" для настройки параметров других приемных карманов и нажмите Сохранить (Save) для сохранения изменений.

Порядок настройки параметров Сортировки по количеству схож с порядком настройки Сортировки для АТМ. Для получения подробной информации См. Настройки параметров Сортировки для АТМ.

#### 4) Сортировка по номиналу

| _        | 🔧 More |         | Multiple | Single | Config | Denom.  |
|----------|--------|---------|----------|--------|--------|---------|
| <b>A</b> | Batch  | Orient. | Denom.   | s      | Fitne  | Stacker |
|          | 500    | Ignore  | CNY 100  | FT     | A+T+   | 1       |
| 1        | 500    | Ignore  | CNY 100  | FT     | A+T+   | 2       |
|          | 500    | Ignore  | CNY 100  | FT     | A+T+   | 3       |
| -        | 500    | Ignore  | CNY 100  | FT     | A+T+   | 4       |

| Batch 5 | 00      | 1 | 2 | 3 | +     |
|---------|---------|---|---|---|-------|
| Fitness | A+T+UFT |   | - |   | -     |
| m       | CNY 100 | 4 | 5 | 6 | 0     |
|         |         | 7 | 8 | 9 | Clear |

Порядок настройки и описание:

#### а. Настройки в режиме номинала

- Если выбрана опция [Config], пользователь может задать параметры номинала и разные номиналы могут быть заданы для всех приемных карманов.
- Если выбрана опция [Single], номинал должен быть установлен по первой годной банкноте. Все приемные карманы принимают банкноты только одного номинала.
- Если выбрана опция [Multiple], необходимо найти приемный карман с соответствующими параметрами ветхости по первой годной банкноте и задать соответствующий номинал для приемного кармана. Если этот приемный карман полон или обнаружена банкнота с другими параметрами номинала или ветхости, необходимо выбрать другие приемные карманы с соответствующими параметрами ветхости и задать соответствующие параметры номинала. Продолжайте до тех пор? пока не будут наполнены все приемные карманы. Фактическим результатом сортировки может быть один (single) номинал или множество (multiple) номиналов.
- b. Выбор приемного кармана (См. Сортировка для ATM)
- с. Установка размера пачки (См. Сортировка для АТМ)
- d. Установка номинала (См. Сортировка для АТМ)
- е. Установка ветхости (См. Сортировка для АТМ)
- f. После настройки всех параметров приемного кармана необходимо нажать [OK] для возврата в первое меню. Выполните аналогичные операции от "b" до "e" для настройки параметров других приемных карманов и нажмите Сохранить (Save) для сохранения изменений.

Пример: Автоматическая сортировка по множеству номиналов

| карман 1 карман 2 карман 3 карман 4 |
|-------------------------------------|
|-------------------------------------|

| Номинал  | Auto                                     | Auto | Auto | Auto |  |  |
|----------|------------------------------------------|------|------|------|--|--|
| Ветхость | ATM + TLR или ATM + TLR + Ветхие (Unfit) |      |      |      |  |  |

Примечание: Если первая годная банкнота CNY100, для приемного кармана 1 необходимо задать CNY100; если обнаружена банкнота другого номинала, например, CNY50, до того как наполнился приемный карман 1, для приемного кармана 2 необходимо задать CNY50. Если не обнаружено годных банкнот другого номинала, когда приемный карман 1 полон, для приемного кармана 2 необходимо задать CNY100. Аналогично необходимо задать параметры для приемных карманов 3 и 4.

Порядок настройки параметров сортировки по номиналу схож с порядком настройки параметров Сортировки для АТМ. Для получения подробной информации См. Настройки параметров Сортировки для АТМ.

#### 5) Сортировка по ориентации

| <ul> <li>Image: A start of the start of the start of</li></ul> |        | Orientation Sorting |          | 2014-11-10 11:46:55<br>User: 1000(Administrator) |       |     |        |          |
|----------------------------------------------------------------------------------------------------|--------|---------------------|----------|--------------------------------------------------|-------|-----|--------|----------|
| Denom.                                                                                                    | Config | Single              | Multiple | Mix                                              |       |     | 🔧 More |          |
| Stacker                                                                                                    | Fitnes | ss                  | Der      | nom.                                             | Orier | nt. | Batch  | <b>A</b> |
| 1                                                                                                    | A+T+U  | IFT                 | CNY      | 100                                              | H+l   | J   | 500    |          |
| 2                                                                                                    | A+T+U  | IFT                 | CNY      | 100                                              | H+[   | )   | 500    | 1        |
| 3                                                                                                    | A+T+U  | IFT                 | CNY      | 100                                              | T+L   | J   | 500    |          |
| 4                                                                                                    | A+T+U  | IFT                 | CNY      | 100                                              | T+D   | )   | 500    | X        |
| Edit                                                                                                    |        |                     |          |                                                  |       |     |        | Save     |

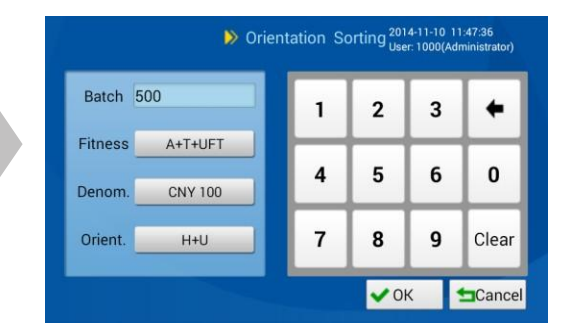

Порядок настройки и описание:

#### а. Настройки в режиме номинала

- Если выбрана опция [Config], пользователь может задать параметры номинала и разные номиналы могут быть заданы для всех приемных карманов.
- Если выбрана опция [Single], номинал должен быть установлен по первой годной банкноте. Все приемные карманы принимают банкноты только одного номинала.
- Если выбрана опция [Multiple], необходимо найти приемный карман с параметрами ориентации и ветхости в соответствии с первой годной банкнотой, а номинал для соответствующего приемного кармана должен быть задан по первой годной банкноте. Если обнаружена банкнота с другими параметрами (ветхость, ориентация и номинал) до того, как заполнился данный приемный карман, соответствующий приемный карман сопоставляется автоматически. Окончательная сортировка может проводиться как по одному (single), так и по множеству (multiple) номиналам.
- Если выбрана опция [Mix], необходимо найти приемный карман в соответствии с ветхостью и ориентацией годной банкноты и отправить банкноту в соответствующий приемный карман. Во время сортировки номинал не распознается.
- b. Выбор приемного кармана (См. Сортировка для ATM)
- с. Установка размера пачки (См. Сортировка для АТМ)
- d. Установка номинала (См. Сортировка для АТМ)
- е. Установка ветхости (См. Сортировка для АТМ)

#### f. Настройки ориентации

Установите флажок рядом с "Orient." (Ориентация) и выберите тип ориентации из списка справа.

Настройки ориентации для приемных карманов с одинаковым (одним) номиналом и параметрами ветхости должны быть разными, т.е. если приемный карман настроен на прием банкнот лицевой стороной + вверх (Heads+Up), то другие приемные карманы не должны быть настроены на прием банкнот лицевой стороной или вверх. Приемные карманы с разными параметрами по номиналам или ветхости могут быть установлены случайным образом.

g. После настройки всех параметров приемного кармана необходимо нажать [OK] для возврата в первое меню.

## Выполните аналогичные операции от "b" до "f" для настройки параметров других приемных карманов и нажмите Сохранить (Save) для сохранения изменений.

Примечание: параметры ориентации по умолчанию для 4-х приемных карманов: Лицевой стороной + вверх (Heads+Up), Лицевой стороной + вниз (Heads+Down), Обратной стороной вверх (Tails+Up) и Обратной стороной (Tails+Down).

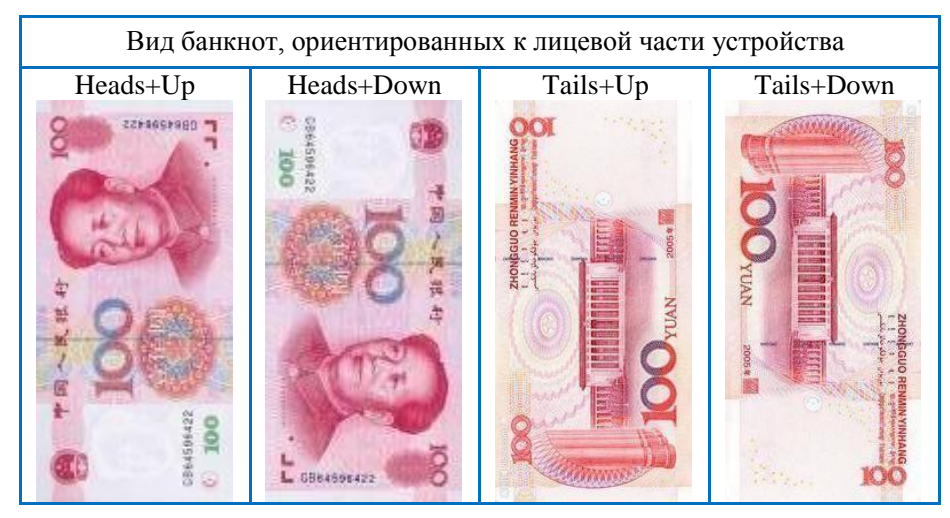

| Пример 1 | : Сортировка по | ориентации в режиме | номинала "Single" |
|----------|-----------------|---------------------|-------------------|
|----------|-----------------|---------------------|-------------------|

|            | Приемный<br>карман 1 | Приемный<br>карман 2 | Приемный карман 3 | Приемный<br>карман 4 |
|------------|----------------------|----------------------|-------------------|----------------------|
| Номинал    | Auto                 | Auto                 | Auto              | Auto                 |
| Ветхость   | ATM                  | ATM                  | ATM               | TLR                  |
| Ориентация | Heads+Up             | Heads+Down           | Tails+Up          | Tails+Down           |

Примечание: параметры номинала для приемного кармана установлены в соответствии с первой годной банкнотой. Если первая годная банкнота CNY100, то банкноты CNY100 могут приниматься всеми приемными карманами и направляются в приемные карманы в соответствии с параметрами по ориентации.

| Пример 2 | Сортировн | а по ориентации | в режиме | номинала | "Multiple" |
|----------|-----------|-----------------|----------|----------|------------|
|----------|-----------|-----------------|----------|----------|------------|

|            | Приемный<br>карман 1 | Приемный карман 2 | Приемный карман 3 | Приемный<br>карман 4 |
|------------|----------------------|-------------------|-------------------|----------------------|
| Номинал    | Auto                 | Auto              | Auto              | Auto                 |
| Ветхость   | ATM                  | ATM               | ATM               | TLR                  |
| Ориентация | Heads                | Tails             | Heads             | Tails                |

Примечание: Если первая годная банкнота CNY100 ATM (tails), для приемного кармана 2 необходимо задать CNY100; обнаруженная следующая банкнота CNY50 TLR (tails) должна быть отправлена в приемный карман 4, а параметр номинала для

приемного кармана 4 должен быть установлен на CNY50; если обнаружена банкнота CNY50 ATM (heads), она должна быть отправлена в приемный карман 1, а параметр номинала приемного кармана 1 должен быть установлен на CNY50. Продолжайте до тех пор, пока не будут наполнены все приемные карманы.

|            | Приемный<br>карман 1 | Приемный<br>карман 2 | Приемный карман 3 | Приемный<br>карман 4 |
|------------|----------------------|----------------------|-------------------|----------------------|
| Номинал    | Auto                 | Auto                 | Auto              | Auto                 |
| Ветхость   | ATM                  | ATM                  | ATM               | TLR                  |
| Ориентация | Heads                | Tails                | Heads             | Tails                |

Пример 3: Сортировка по ориентации в режиме номинала "Міх"

Примечание: банкнота ATM (heads) отправляется в приемный карман 1 и приемный карман 3 (если приемный карман 1 полон); банкнота ATM (tails) отправляется в приемный карман 2, а банкнота TLR (tails) отправляется в приемный карман 4. Во время сортировки номинал не распознается.

Способы настроек параметров Сортировки по ориентации схожи со способами настроек параметров Сортировки для АТМ. Для получения подробной информации См. Настройки параметров Сортировки для АТМ.

#### Сортировка по году выпуска 6)

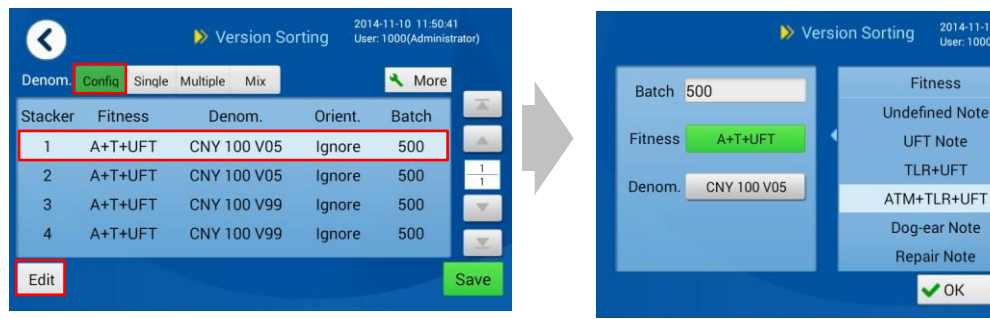

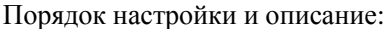

Примечание: "номинал", описанный в данном разделе, имеет элементы, отображающие номинал (достоинство) и год выпуска на лицевой стороне. Например, банкнота CNY 100 V05 (СNY 100 - это достоинство, а V05 - год выпуска). Банкноты одинакового "номинала", представленные в данном разделе, должны быть одинакового достоинства и года выпуска.

2014-11-10 11:51:33

Cance

Fitness

UFT Note

TI B+UET

✔ ОК

#### a. Настройки в режиме номинала

- Если выбрана опция [Config], пользователь может задать параметры номинала, и приемные карманы могут быть настроены на другие номиналы.
- Если выбрана опция [Single], номинал необходимо установить в соответствии с первой годной банкнотой. Все приемные карманы принимают банкноты только одного номинала.
- Если выбрана опция [Multiple], необходимо найти приемный карман с соответствующими параметрами ветхости по первой годной банкноте и задать соответствующий номинал и год выпуска для приемного кармана. Если этот приемный карман полон или обнаружена банкнота с другими характеристиками (например, номинал, ветхость и год выпуска), необходимо выбрать другие приемные карманы с соответствующими параметрами ветхости и задать соответствующие параметры номинала и года выпуска. Продолжайте до тех пор, пока не будут наполнены все приемные карманы. Фактическим результатом сортировки может быть один (single) номинал или множество (multiple) номиналов.
- Если выбрана опция [Multiple], необходимо найти приемный карман с соответствующими параметрами ветхости по первой годной банкноте и задать соответствующий год выпуска для приемного кармана. Если этот приемный карман полон или обнаружена банкнота с другими характеристиками (например, ветхость и год выпуска), необходимо выбрать другие приемные карманы с соответствующими параметрами ветхости и задать соответствующий год выпуска. Продолжайте до тех пор, пока не будут наполнены все приемные карманы. Фактическим результатом сортировки может быть один (single) номинал или множество (multiple) номиналов. Во время сортировки номинал не распознается.
- Выбор приемного кармана (См. Сортировка для АТМ) b.
- Установка размера пачки (См. Сортировка для АТМ) c.
- d. Установка номинала (См. Сортировка для АТМ)
- Установка ветхости (См. Сортировка для АТМ) e.

f. После настройки всех параметров приемного кармана необходимо нажать [OK] для возврата в первое меню. Выполните аналогичные операции от "b" до "e" для настройки параметров других приемных карманов и нажмите Сохранить (Save) для сохранения изменений.

|          | Приемный<br>карман 1 | Приемный карман 2 | Приемный карман 3 | Приемный<br>карман 4 |
|----------|----------------------|-------------------|-------------------|----------------------|
| Номинал  | Auto                 | Auto              | Auto              | Auto                 |
| Ветхость | ATM                  | ATM               | ATM               | TLR                  |

Пример 1: Режим "Single" (автоматическая сортировка по номиналу на лицевой стороне)

Примечание: Установите номинал приемного кармана в соответствии с первой годной банкнотой. Если первая годная банкнота CNY100 ATM (05 год выпуска), необходимо установить все приемные карманы на CNY100, а год выпуска для приемного кармана 1 установить на 05; банкноты других номиналов будут отбраковываться. Если другая обнаруженная годная банкнота CNY100 TLR (99 год выпуска), для приемного кармана 4 необходимо задать CNY100 (99 год выпуска); если обнаружена банкнота CNY100 ATM (99 год выпуска) до того как приемный карман 1 наполнился, для приемного кармана 2 необходимо задать CNY100 (99 год выпуска). Если не обнаружено банкнот CNY100 ATM другого года выпуска, когда приемный карман 1 полон, для приемного кармана 2 необходимо задать CNY100 (05 год выпуска). Приемный карман 3 необходимо задать CNY100 (05 год выпуска).

Пример 2: Режим "Multiple" (автоматическая сортировка по множеству номиналов)

|          | Приемный<br>карман 1 | Приемный<br>карман 2 | Приемный<br>карман 3 | Приемный<br>карман 4 |
|----------|----------------------|----------------------|----------------------|----------------------|
| Номинал  | Auto                 | Auto                 | Auto                 | Auto                 |
| Ветхость | ATM                  | ATM                  | ATM                  | TLR                  |

Примечание: если первая годная банкнота CNY100 ATM (05 год выпуска), для приемного кармана 1 необходимо задать CNY100 (05 год выпуска); если обнаружена другая годная банкнота CNY50 TLR (05 год выпуска), для приемного кармана 4 необходимо задать CNY50 (05 год выпуска); если обнаружена банкнота CNY100 ATM (99 год выпуска) до того как приемный карман 1 наполнился, для приемного кармана 2 необходимо задать CNY100 (99 год выпуска). Если не обнаружено годных банкнот другого года выпуска или номинала, когда приемный карман 1 полон, для приемного кармана 2 необходимо задать CNY100 (05 год выпуска). Приемный карман 3 необходимо настроить таким же образом.

Пример 3: Сортировка банкнот множества номиналов по году выпуска

|          | Приемный<br>карман 1 | Приемный<br>карман 2 | Приемный<br>карман 3 | Приемный<br>карман 4 |
|----------|----------------------|----------------------|----------------------|----------------------|
| Номинал  | Auto                 | Auto                 | Auto                 | Auto                 |
| Ветхость | ATM                  | ATM                  | ATM                  | TLR                  |

Примечание: Если первая годная банкнота АТМ (05 год выпуска), для приемного кармана 1 необходимо задать год выпуска 05; если обнаружена банкнота TLR (05 год выпуска), для приемного кармана 4 необходимо задать год выпуска 05. Если не обнаружено банкнот АТМ другого года выпуска, когда приемный карман 1 полон, для приемного кармана 2 необходимо установить год выпуска 05. Приемный карман 3 необходимо настроить таким же образом. Во время сортировки номинал не распознается.

#### 7) Счет по номиналу

| <       |               | 2014<br>Inting User | 4-11-10 11:54:0<br>: 1000(Adminis | )1<br>trator) |      |
|---------|---------------|---------------------|-----------------------------------|---------------|------|
| Denom.  | Config Single | Multiple Mix        |                                   | 🔧 More        | _    |
| Stacker | Fitness       | Denom.              | Orient.                           | Batch         | Ā    |
| 1       | A+T+UFT       | Auto                | Ignore                            | 500           |      |
| 2       | A+T+UFT       | Auto                | Ignore                            | 500           | 1    |
| 3       | A+T+UFT       | Auto                | Ignore                            | 500           | Y    |
| 4       | A+T+UFT       | Auto                | Ignore                            | 500           | X    |
| Edit    |               |                     |                                   |               | Save |

| Batch 50 | 00      | 1 | 2 | 3 | +    |
|----------|---------|---|---|---|------|
| Fitness  | A+T+UFT |   |   |   | -    |
| Denom.   | Auto    | 4 | 5 | 6 | 0    |
|          |         | 7 | 8 | 9 | Clea |

Порядок настройки и описание:

#### а. Настройки в режиме номинала

- Если выбрана опция [Config], пользователь может задать параметры номинала, и приемные карманы могут быть настроены на другие номиналы.
- Если выбрана опция [Single], номинал необходимо установить в соответствии с первой годной банкнотой. Все приемные карманы принимают банкноты только одного номинала.
- Если выбрана опция [Multiple], необходимо установить номинал для приемного кармана 1 в соответствии с первой годной банкнотой. Если обнаружена банкнота другого номинала до того, как приемный карман 1 наполнился, для приемного кармана 2 необходимо задать соответствующий номинал; если не обнаружено банкнот другого номинала, когда приемный карман 1 наполнился, номинал для приемного кармана 2 должен быть такой же как и для приемного кармана 1. Фактическим результатом сортировки может быть один (single) номинал или множество (multiple) номиналов.
- Если выбрана опция [Mix], годные банкноты отправляются в приемный карман 1 и приемный карман 2 (если приемный карман 1 полон), а также приемные карманы 3 и 4 аналогично. Во время сортировки номинал не распознается.
- b. Выбор приемного кармана (См. Сортировка для ATM)
- с. Установка размера пачки (См. Сортировка для АТМ)
- d. Установка ветхости (См. Сортировка для АТМ)
- е. Установка номинала (См. Сортировка для АТМ)
- f. После настройки всех параметров приемного кармана необходимо нажать [OK] для возврата в первое меню. Выполните аналогичные операции от "с" до "е" для настройки параметров других приемных карманов и нажмите Сохранить (Save) для сохранения изменений.

#### 8) Сортировка по дате выпуска

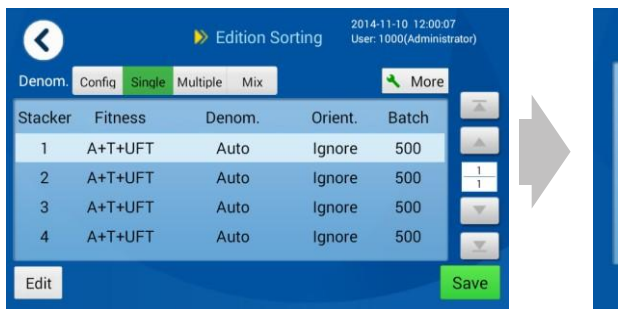

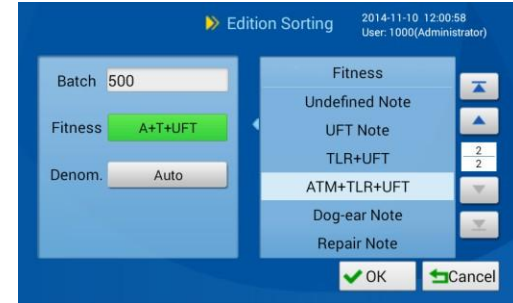

Порядок настройки и описание:

#### а. Настройки в режиме номинала

- Если выбрана опция [Config], пользователь может задать параметры номинала, и приемные карманы могут быть настроены на другие номиналы.
- Если выбрана опция [Single], номинал необходимо установить в соответствии с первой годной банкнотой. Все приемные карманы принимают банкноты только одного номинала.
- Если выбрана опция [Multiple], необходимо найти приемный карман с соответствующими параметрами ветхости по первой годной банкноте и для него необходимо задать соответствующий номинал и дату выпуска. Если этот приемный карман полон или обнаружена банкнота с другими характеристиками (например, номинал, ветхость и дата выпуска), необходимо выбрать другие приемные карманы с соответствующими параметрами ветхости и задать соответствующий номинал и дату выпуска. Приемные карманы с соответствующими параметрами ветхости и задать соответствующий номинал и дату выпуска. Продолжайте до тех пор, пока не будут наполнены все приемные карманы. Фактическим результатом сортировки может быть один (single) номинал или множество (multiple) номиналов.
- Если выбрана опция [Mix], необходимо найти приемный карман с соответствующими параметрами ветхости по первой годной банкноте и для него необходимо задать соответствующую дату выпуска. Если этот приемный карман полон или обнаружена банкнота с другими характеристиками (например, ветхость и дата выпуска), необходимо выбрать другие приемные карманы с соответствующими параметрами ветхости и залать соответствующую дату выпуска. Продолжайте до тех пор, пока не будут наполнены все приемные карманы. Фактическим результатом сортировки может быть один (single) номинал или множество (multiple) номиналов. Во время сортировки номинал не распознается.
- **b.** Выбор приемного кармана (См. Сортировка для АТМ)
- с. Установка размера пачки (См. Сортировка для АТМ)
- d. Установка ветхости (См. Сортировка для АТМ)
- е. Установка номинала (См. Сортировка для АТМ)
- f. После настройки всех параметров приемного кармана необходимо нажать [OK] для возврата в первое меню. Выполните аналогичные операции от "c" до "e" для настройки параметров других приемных карманов и нажмите Сохранить (Save) для сохранения изменений.

#### 9) Сложная сортировка

| <       |        |        | ⋗ Adv    | anced | 2014<br>Sorting User | 4-11-10 13:30:1<br>: 1000(Adminis | 17<br>strator) |
|---------|--------|--------|----------|-------|----------------------|-----------------------------------|----------------|
| Denom.  | Config | Single | Multiple | Mix   |                      | 🔧 More                            |                |
| Stacker | Fitn   | ess    | Den      | iom.  | Orient.              | Batch                             | Ā.             |
| 1       | A+T+   | UFT    | Au       | uto   | Ignore               | 500                               |                |
| 2       | A+T+   | UFT    | Au       | uto   | Ignore               | 500                               | 1              |
| 3       | A+T+   | UFT    | Au       | uto   | Ignore               | 500                               |                |
| 4       | A+T+   | UFT    | Au       | ito   | Ignore               | 500                               | X              |
| Edit    |        |        |          |       |                      |                                   | Save           |

| Batch 5 | 00      | 1 | 2 | 3 | +    |
|---------|---------|---|---|---|------|
| Fitness | A+T+UFT |   | - | - | -    |
| Denom.  | Auto    | 4 | 5 | 6 | 0    |
| Orient. | Ignore  | 7 | 8 | 9 | Clea |

Порядок настройки и описание:

#### а. Настройки в режиме номинала

- Если выбрана опция [Config], пользователь может задать параметры номинала, и разные номиналы могут быть заданы для всех приемных карманов.
- Если выбрана опция [Single], необходимо автоматически установить номинал в соответствии с первой годной банкнотой. Для всех приемных карманов задан одинаковый номинал без распознавания года выпуска. Если необходимо распознавание года выпуска, потребуется указать параметры номинала (код банкноты).
- Если выбрана опция [Multiple], принцип распределения для приемных карманов такой же, как и в случае с сортировкой по ориентации. Должны совпасть заданные параметры ветхости и ориентации.
- Если выбрана опция [Mix], принцип распределения для приемных карманов такой же, как и в случае с сортировкой по ориентации. Должны совпасть заданные параметры ветхости и ориентации.
- **b.** Выбор приемного кармана (См. Сортировка для АТМ)

#### с. Установка размера пачки (См. Сортировка для АТМ)

#### d. Установка ветхости

Установите флажок рядом с "ветхость" (Fitness) и выберите тип ветхости из списка справа. В таблице ниже отображены параметры ветхости и одинаковой ориентации банкнот:

| C   | )дин пар-р    |    | Н         | еско | лько пар-ов   |            |
|-----|---------------|----|-----------|------|---------------|------------|
| 1.  | ATM           | 5  |           |      |               |            |
| 2   | TLR           | 5. | AIMHILK   | 8.   | ATM+TLR+Unfit | 10.        |
| 2.  | 121           |    |           |      |               |            |
| 2   | Down (Unfit)  | 6. | TLR+Unfit |      |               |            |
| э.  | Berx. (Unitt) | 7  | UFT       | 9.   | TLR+UFT       | +1L<br>R+U |
| 4.  | Неопред.      | 7. | 011       |      |               | FT         |
| (Un | idefined)     |    |           |      |               |            |
|     |               |    |           |      | 11. Подозрит. | (Suspect)  |

Для приемных карманов с разными параметрами номинала ("denom.") параметры ветхости могут быть произвольными. ■ Для приемных карманов с одинаковыми параметрами номинала ("denom.") существуют некоторые ограничения по параметрам ветхости.

- > Параметры ветхости для разных приемных карманов должны быть разные.
- Параметр "ATM+TLR+UFT" может использоваться только с типом Подозрительная ("Suspect").

Например, параметры номинала для приемных карманов 1 и 3 заданы на CNY 100 (99 год выпуска), если параметры ветхости для приемного кармана 1 заданы на ATM, то для приемного кармана 3 нельзя задавать ATM+TLR, ATM+TLR+Unfit или ATM+TLR+UFT; если параметры ветхости для приемного кармана заданы на ATM+TLR+UFT, то для приемного кармана 3 необходимо задать ATM+TLR+UFT или Подозрительная (Suspect).

#### е. Установка номинала

Установите флажок рядом с "Denom." и выберите номинал из 24 позиций в списке справа. Необходимо при выборе номинала учитывать парность групп (см. ниже). 24 типа номинала разделены на 14 групп:

|   |          |    | CNY 100 (05 год выпуска) |  |  |
|---|----------|----|--------------------------|--|--|
| 1 | CNY 100  | 8  | CNY 100 (99 год выпуска) |  |  |
|   |          |    | CNY 100 (4 год выпуска)  |  |  |
|   |          |    | CNY 50 (05 год выпуска)  |  |  |
| 2 | CNY 50   | 9  | CNY 50 (99 год выпуска)  |  |  |
|   |          |    | CNY 50 (4 год выпуска)   |  |  |
| 2 | CNIV 20  | 10 | CNY 20 (05 год выпуска)  |  |  |
| 5 | 5 CNY 20 |    | CNY 20 (99 год выпуска)  |  |  |
|   |          |    | CNY 10 (05 год выпуска)  |  |  |
| 4 | CNY 10   | 11 | CNY 10 (99 год выпуска)  |  |  |
|   |          |    | CNY 10 (4 год выпуска)   |  |  |
|   |          |    | CNY 5 (05 год выпуска)   |  |  |
| 5 | CNY 5    | 12 | CNY 5 (99 год выпуска)   |  |  |
|   |          |    | CNY 5 (4 год выпуска)    |  |  |
| 6 | CNY 2    | 13 | СNY 2 (4 год выпуска)    |  |  |
| 7 | CNV 1    | 14 | CNY 1 (99 год выпуска)   |  |  |
| / |          | 14 | СNY 1 (4 год выпуска)    |  |  |

Даты выпуска из 14 групп нельзя задавать одновременно по парам, напр., нельзя задавать одновременно группы 1 и 8, 2 и 9, 3 и 10, 4 и 11, 5 и 12, 6 и 13, а также 7 и 14. Т.е., если для приемного кармана 1 задан номинал CNY 100, то номиналы CNY 100 (05 год выпуска), CNY 100 (99 год выпуска) или CNY 100 (4 год выпуска) уже не могут быть заданы для 3-х остальных приемных карманов.

f. Настройки ориентации (см. Сортировка по ориентации)

g. После настройки всех параметров приемного кармана необходимо нажать [OK] для возврата в первое меню. Выполните аналогичные операции от "b" до "f" для настройки параметров других приемных карманов и нажмите Сохранить (Save) для сохранения изменений.

| -        | Приемный<br>карман 1 | Приемный карман 2 | Приемный карман 3 | Приемный карман 4    |
|----------|----------------------|-------------------|-------------------|----------------------|
| Номинал  | Auto                 | Auto              | Auto              | Auto                 |
| Ветхость | ATM+TLR              | ATM+TLR           | UFT               | Подозр.<br>(Suspect) |

Пример 1: Режим обнаружения фальшивых банкнот

Примечание: задайте номинал в соответствии с первой годной банкнотой. Если первая годная банкнота CNY100, для всех 4-х приемных карманов необходимо задать CNY100, подозрительные банкноты будут отправляться в приемный карман 4. Номинал подозрительных банкнот в данном приемном кармане не распознается и не учитывается в общем количестве и сумме по номиналу.

#### 10) Счет

| <       |         | Counting<br>(No authentication) | 2014-11-10 13:3<br>User: 1000(Admi |      |     | t<br>rator) |
|---------|---------|---------------------------------|------------------------------------|------|-----|-------------|
|         |         |                                 | Speed                              | 720  | 900 | _           |
| Stacker | Fitness | Denom.                          | Orient.                            | Batc | h   |             |
| 1       | Ignore  | Auto                            | Ignore                             | 500  |     |             |
| 2       | Ignore  | Auto                            | Ignore                             | 500  |     | 1           |
| 3       | Ignore  | Auto                            | Ignore                             | 500  |     |             |
| 4       | Ignore  | Auto                            | Ignore                             | 500  |     | 1           |
| Edit    |         |                                 |                                    | -    |     | Save        |

|           | Counting | 201<br>Use | 4-11-10 1:<br>r: 1000(Ad | 3:33:18<br>ministrator) |
|-----------|----------|------------|--------------------------|-------------------------|
| Batch 500 | 1        | 2          | 3                        | +                       |
|           | 4        | 5          | 6                        | 0                       |
|           | 7        | 8          | 9                        | Clear                   |

Порядок настройки и описание:

- а. Выбор приемного кармана (См. Сортировка для АТМ)
- **b.** Установка размера пачки (См. Сортировка для АТМ)
- с. После настройки всех параметров приемного кармана необходимо нажать [OK] для возврата в первое меню. Выполните аналогичные операции от "a" до "b" для настройки параметров других приемных карманов. Наконец, нажмите Сохранить (Save) для сохранения изменений.

#### 3.1.2. Уровень сортировки

Администратор может настроить параметры банкнот по разным валютам и типам в меню уровня сортировки (Sorting level). Меню уровня сортировки можно вызвать следующим образом: войдите в учетную запись Настройки Иастройки сортировки Уровень сортировки. Ниже продемонстрировано меню уровня сортировки:

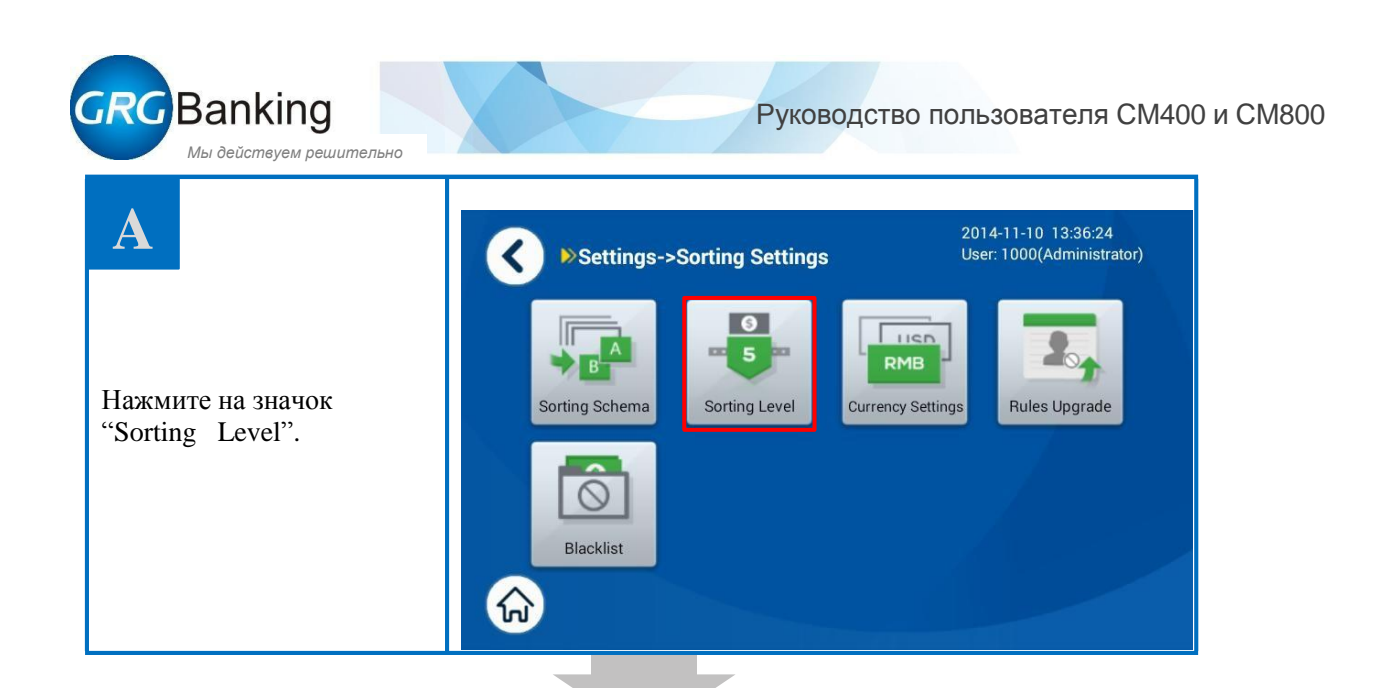

# B

Предлагается 5 схем уровня сортировки, при этом схема 1 предусматривает самые строгие правила сортировки. Схема 4 используется по умолчанию. Выберите схему и нажмите Редактировать (Edit) для настройки параметров.

Примечание: Схемы можно переключать при помощи кнопки Использовать (Use).

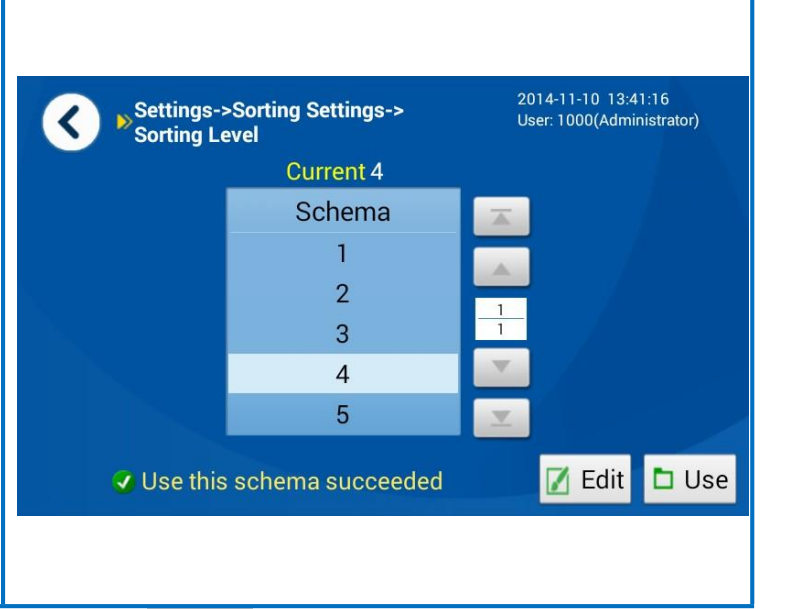

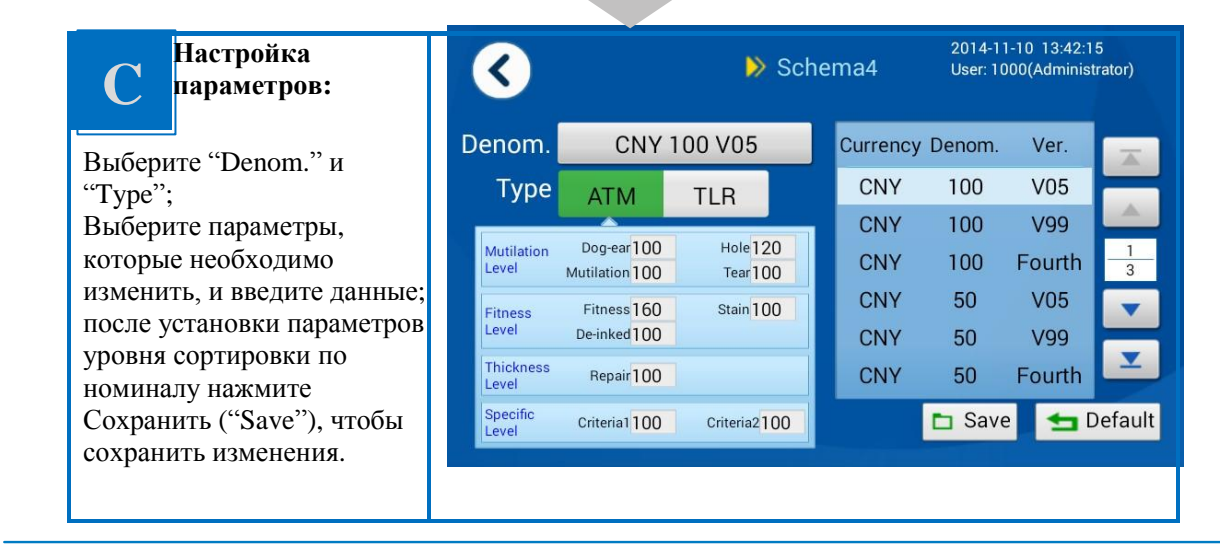

Восстановление настроек по умолчанию: выберите номинал из списка справа и нажмите "Default" для восстановления параметров по умолчанию для текущего номинала. Если выбран номинал "CNY, all, all", то при нажатии кнопки "Default" будут восстановлены параметры по умолчанию для всех номиналов.

#### 1) Описание уровня сортировки

В зависимости от области применения оборудования для сортировки банкнот, параметры сортировки включают сортировку по загнутому уголку, ветхости, отверстию, повреждениям, надрывам, скотчу (восстановленная банкнота), пятнам, чернилам, критерию 1 и критерию 2. Функции сортировки банкнот по качеству классифицируются в соответствии требованиями RMB. Информация по каждому параметру сортировки представлена ниже:

Задайте параметры для трех видов банкнот (ATM, TLR и non-TLR), установив "ATM parameter" и "TLR parameter". Более высокий уровень означает более качественные годные банкноты (в лучшем состоянии). Т.е. чем выше будет установлен уровень, тем больше банкнот будет отправляться в карман отбраковки. Диапазон задаваемого параметра 0 – 255. "0" обозначает отключение данной функции.

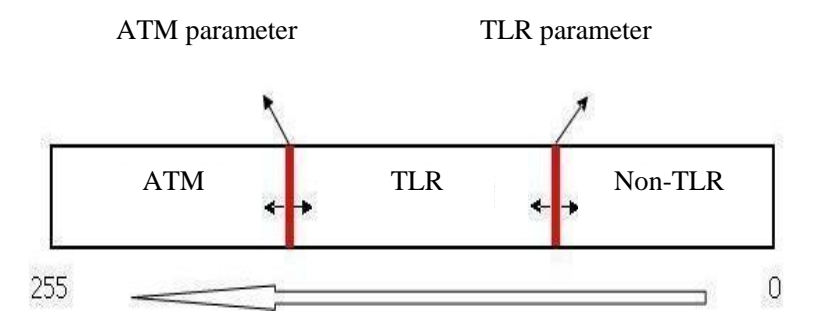

Рисунок 1 Уровень сортировки

• Загнутый уголок (Dog-ear)

Загнутый уголок – загиб уголка(ов) банкноты (см. Рис. 2).

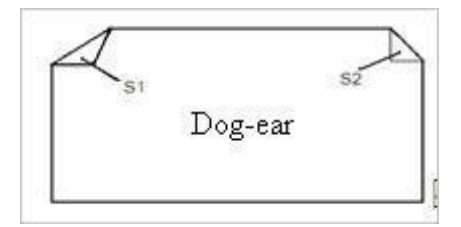

Рис. 2 Загнутый уголок

Уровни сортировки по загнутому уголку включают параметры, указывающие общую площадь загнутых уголков банкнот. Чем выше уровень, тем более строгие условия сортировки. Т.е. чем выше уровень, тем больше отбраковывается банкнот с загнутыми уголками даже незначительного размера.

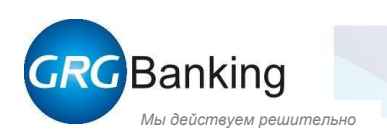

См. Табл. 1 для подробной информации об уровнях сортировки по загнутым уголкам.

| Уровень/параметры | Площадь загнутого уголка (мм <sup>2</sup> ) | Примечания   |
|-------------------|---------------------------------------------|--------------|
| 0–70              | >150                                        |              |
| 100               | 100–110                                     | По умолчанию |
| 110               | 80–90                                       |              |
| 160               | 50–60                                       |              |
| 190               | 40–50                                       |              |
| 220               | 30–40                                       |              |
| 230-255           | <30                                         |              |

Таблица 1 Уровни сортировки по загнутым уголкам

• Ветхость (Fitness)

Уровни сортировки банкнот по ветхости включают параметры, указывающие на ветхость банкнот. Чем выше уровень, тем более строгие условия сортировки. Т.е. чем выше уровень, тем больше должно быть новых банкнот. См. Табл. 2 для подробной информации об уровнях сортировки по ветхости.

| Уровень/параметры | Характеристики банкнот | Примечания |
|-------------------|------------------------|------------|
| 90                | 40% новая              | Unfit      |
| 100               | 50% новая              | Unfit      |
| 150               | 60% новая              | TLR        |
| 170               | 70% новая              | TLR        |
| 190               | 80% новая              | ATM        |
| 210               | 90% новая              | ATM        |
| 210~255           | 90% новая и выше       | ATM        |

| Таблица 2 | Уровни сортировки по | ветхости |
|-----------|----------------------|----------|
|-----------|----------------------|----------|

• Отверстие (Hole)

Отверстие – отсутствие фрагмента в середине банкноты (см. Рис. 3).

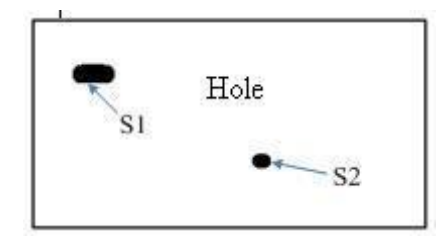

Рис. 3 Отверстие

Уровни сортировки банкнот по отверстию включают параметры, указывающие на общую площадь отверстия(й). Чем выше уровень, тем более строгие условия сортировки. Т.е. чем выше уровень, тем меньше должна быть площадь отверстия(й). См. Табл. 3 для подробной информации об уровнях сортировки по отверстию.

| Уровень/параметры | Площадь отверстия(й) (мм <sup>2</sup> ) | Примечания   |
|-------------------|-----------------------------------------|--------------|
| 0–100             | >50                                     |              |
| 110               | 40–50                                   |              |
| 120               | 30–40                                   |              |
| 130               | 20–30                                   |              |
| 160               | 10–20                                   | По умолчанию |
| 210–255           | <10                                     |              |

Таблица 3 Уровни сортировки по отверстию

Поврежденная банкнота (Mutilation)

Поврежденная банкнота – отсутствие фрагмента банкноты с краю (см. Рис. 4).

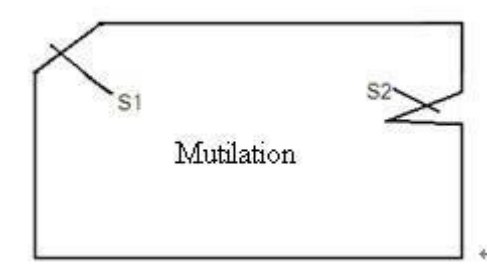

Рис.е 4 Поврежденная банкнота

Уровни сортировки банкнот по повреждению включают параметры, указывающие на общую площадь отсутствующего фрагмента. Чем выше уровень, тем более строгие условия сортировки. Т.е. чем выше уровень, тем меньше должна быть площадь отсутствующего фрагмента. См. Табл. 4 для подробной информации об уровнях сортировки по повреждению.

Таблица 4 Уровни сортировки по повреждению

| Уровень/параметры | Площадь фрагмента (мм <sup>2</sup> ) | Примечания   |
|-------------------|--------------------------------------|--------------|
| 0–70              | >150                                 |              |
| 100               | 100–110                              |              |
| 110               | 80–90                                |              |
| 160               | 40–60                                | По умолчанию |
| 190               | 35–40                                |              |
| 220               | 30–35                                |              |
| 230-255           | <30                                  |              |

• Надрыв (Tear)

Надрыв – надрыв края банкноты. См. Рис. 5 для подробной информации.

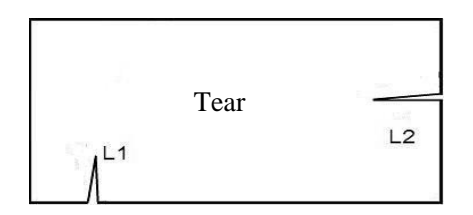

Рис. 5 Банкнота с надрывами

Уровни сортировки банкнот по надрыву включают параметры, указывающие на длину надрыва. Чем выше уровень, тем более строгие условия сортировки. Т.е. чем выше уровень, тем меньше должна быть длина надрыва. См. Табл. 5 для подробной информации об уровнях сортировки по надрыву.

Таблица 5 Уровни сортировки по надрыву

| Уровень/параметры | Дина надрыва (мм) | Примечания   |
|-------------------|-------------------|--------------|
| 0-80              | >40               |              |
| 100               | 20–40             |              |
| 160               | 15–20             | По умолчанию |
| 210               | 10–15             |              |
| 220-255           | <5                |              |

• Скотч (Repair - восстановленная банкнота)

На банкноте присутствует другой материал (например, скотч или бумага) (см. Рис. 6).

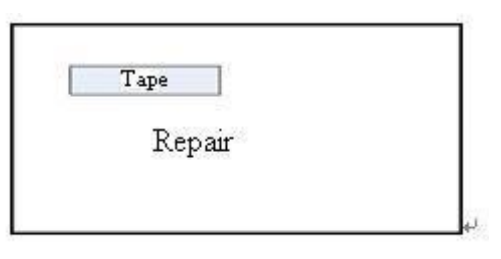

Рис. 6 Восстановленная банкнота

Уровни сортировки банкнот по восстановленному фрагменту включают параметры, указывающие на заклеенную площадь. Чем выше уровень, тем более строгие условия сортировки. Т.е. чем выше уровень, тем меньше должна быть площадь заклеенного фрагмента. См. Табл. 6 для подробной информации об уровнях сортировки по восстановленному фрагменту.

Таблица 6 Уровни сортировки по восстановленному фрагменту банкноты

| Уровень/параметры | Площадь (мм <sup>2</sup> ) | Примечания |
|-------------------|----------------------------|------------|
| 0–50              | >1000                      |            |
| 80                | 600–1000                   |            |
| 100               | 400–600                    |            |

| 120     | 800–400 |              |
|---------|---------|--------------|
| 160     | 200-800 | По умолчанию |
| 160–255 | <200    |              |

#### Пятно (Stain)

Присутствует надпись (банкнота испорчена) (см. Рис. 7).

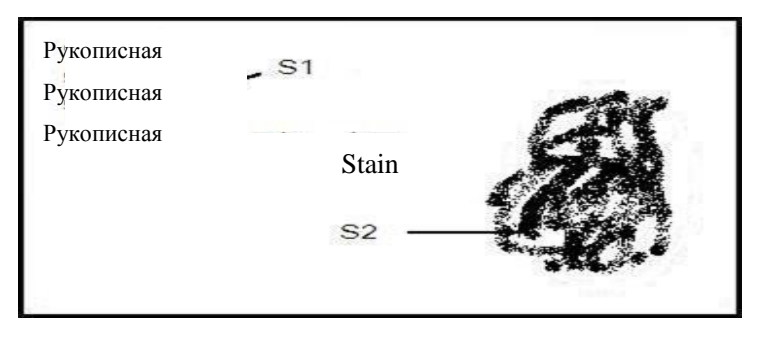

Рисунок 7 Банкнота с пятном

Уровни сортировки банкнот по пятнам включают параметры, указывающие на общую площадь пятен. Чем выше уровень, тем более строгие условия сортировки. Т.е. чем выше уровень, тем меньше должна быть площадь пятна. См. Табл. 7 для подробной информации об уровнях сортировки по пятнам.

| Таблица 7         | Уровни сортировки по пятнам |              |
|-------------------|-----------------------------|--------------|
| Уровень/параметры | Площадь (мм <sup>2</sup> )  | Примечания   |
| 0–50              | >1000                       |              |
| 80                | 700–1000                    |              |
| 100               | 400–700                     |              |
| 120               | 800–400                     |              |
| 160               | 200-800                     | По умолчанию |
| 160–255           | <200                        |              |

• Чернила (De-inked)

Банкноты с недостаточным количество чернила вследствие их использования (истирание и т.д.).

Уровни сортировки банкнот по чернилам включают параметры, указывающие на степень истирания. Чем выше уровень, тем более строгие условия сортировки. Т.е. чем выше уровень, тем меньше должна быть степень истирания. См. Табл. 8 для подробной информации об уровнях сортировки по чернилам.

Таблица 8 Уровни сортировки по чернилам

| Уровень/параметры | Степень истирания | Примечания   |
|-------------------|-------------------|--------------|
| 100               | Значительная      |              |
| 160               | Средняя           | По умолчанию |
| 210               | Незначительная    |              |

Критерий 1

Обнаружение надписей на водяных знаках банкноты.

Критерий 2

Применяется для точной настройки уровня общей проверки банкнот на подлинность. Параметры сортировки здесь не могут быть изменены.

#### 2) Настройки уровней сортировки по умолчанию

Настройки для банкнот ATM и TLR следующие.

Примечание: настройки по умолчанию, представленные в данной таблице, носят справочный характер и могут изменяться администратором или пользователем при необходимости. Параметры для банкнот ATM должны быть не ниже параметров для банкнот TLR; в противном случае изменения не будут сохранены.

| Параметр По у<br>АТМ | По умолчанию |     |                                                                                                 |
|----------------------|--------------|-----|-------------------------------------------------------------------------------------------------|
|                      | ATM          | TLR | Описание параметра                                                                              |
| Загнутый<br>уголок   | 100          | 100 |                                                                                                 |
| Ветхость             | 170          | 120 |                                                                                                 |
| Отверстие            | 160          | 160 |                                                                                                 |
| Поврежд.             | 160          | 160 | Определение площади отсутствующего фрагмента<br>банкноты (включая оторванные уголки и надрывы). |
| Надрыв               | 160          | 160 | Обнаружение надрывов (и отверстий) банкноты.                                                    |
| Скотч                | 160          | 160 |                                                                                                 |
| Пятно                | 160          | 160 | Обнаружение пятен и надписей на банкноте.                                                       |
| Чернила              | 160          | 160 | Определение степени истертости банкноты.                                                        |
| Критерий 1           | 160          | 160 | Обнаружение надписей на водяных знаках банкноты.                                                |
| Критерий 2           | 160          | 160 | Применяется для точной настройки уровня общей проверки банкнот на подлинность.                  |

#### Приложение: стандарт GRG Banking для банкнот non-TLR (ветхих/негодных банкнот)

Как показано на Рис. 1, банкноты делятся на банкноты ATM, TLR и non-TLR.

Банкноты non-TLR делятся на неопознанные банкноты (Undefined), ветхие банкноты (Unfit) и подозрительные банкноты (Suspect). "Неопознанные банкноты" включают поврежденные банкноты, в том числе и с загнутыми уголками, отверстиями, повреждениями, надрывами и другими похожими дефектами; "ветхие банкноты" включают банкноты плохого качества или банкноты с дефектами вследствие длительного их использования, т.е. ветхость, пятна, чернила и другие похожие дефекты; "Подозрительные банкноты" включают восстановленные банкноты (со скотчем, бумагой и т.д.) и другие подозрительные банкноты с признаками восстановления, а также по критерию 1, критерию 2 и другими похожими дефектами. См. Табл. 9 для подробной информации:

| Nº | Параметр        | Свойство  | Стандарт Non–TLR                                | Эталонное<br>значение |
|----|-----------------|-----------|-------------------------------------------------|-----------------------|
| 1  | Загнутый уголок | Undefined | 2<br>Площадь загнутого уголка >100мм            | 100                   |
| 2  | Ветхость        | Unfit     | До 50% новая                                    | 120                   |
| 3  | Отверстие       | Undefined | 2<br>Площадь отверстия > 20мм                   | 160                   |
| 4  | Поврежденная    | Undefined | 2<br>Площадь повреждения > 40мм                 | 160                   |
| 5  | Надрыв          | Undefined | Длина надрыва > 20 мм                           | 160                   |
| 6  | Скотч           | Suspect   | 2<br>Восстановленная площадь > 2см              | 160                   |
| 7  | Пятно           | Unfit     | <br>Площадь пятна > 2см                         | 160                   |
| 8  | Чернила         | Unfit     | Степень истертости ≥ 30%                        | 160                   |
| 9  | Критерий 1      | Suspect   | Надписи на водяных<br>знаках > 2см <sup>2</sup> | 160                   |
| 10 | Критерий а 2    | Suspect   | Подозрительные банкноты                         | 160                   |

Таблица 9 Стандарт GRG Banking для банкнот non-TLR (ветхих/негодных банкнот)

Примечание: соотношение параметров сортировки и типов банкнот можно менять в расширенных настройках в соответствии с требованиями пользователя. Например, параметр сортировки по пятну можно соотнести с группой неопознанных банкнот.

#### 3.1.3. Установка валюты

Функция установка валюты, как правило, используется для установки страны используемой валюты. Этой настройкой также определяется номинал и годные банкноты для текущей схемы сортировки.

Меню установка валюты можно вызвать следующим образом: войдите в учетную запись— Настройки— Настройки сортировки— Валюта. Пример меню установки валюты приведен ниже:

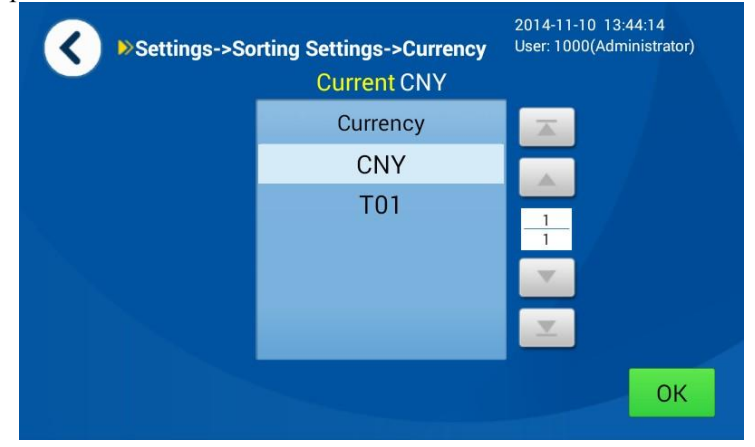

Выберите необходимую валюту и нажмите "ОК" для сохранения выбора. Параметры уровня сортировки устройства будут установлены на параметры по умолчанию для текущей валюты при установке той или иной валюты.

#### 3.1.4. Изменение правила

Меню Изменение правила в основном используется для импорта черного списка серийных номеров. См. рисунок ниже:

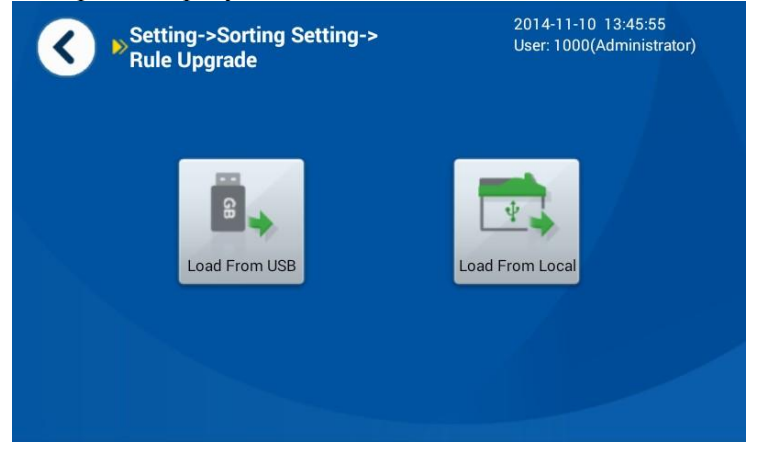

Черный список серийных номеров можно импортировать двумя способами: загрузить через USB и локально.

Локальная загрузка: Создайте файл "GRGOPC (OCR)SnBlackList.ini" в корне временной папки (temp folder) в каталоге (директории) установки, и пропишите в ней правила черного списка. Формат следующий: [COMMENT]

Итог (Total): общее количество черных списков

BL\*: отображает порядковый номер черного списка. Черный список должен начинаться с кода страны, и далее должен быть прописан серийный номер. Знаки в черном списке могут заменяться символами, "?" означает, что бит должен игнорироваться, т.е. отмечены все знаки бита; "\*" - серийный номер игнорируется, т.е. отмечены знаки до и после бита.

Например:

[GRGOcrSnBlackList]

Total=4 BL1=S9G8785278

BL2= HD90\* (означает, что банкноты, начинающиеся на HD90, включены в

черный список)

BL3=Z1U1??????? (означает, что банкноты, начинающиеся на Z1U1, включены в черный список)

BL4=\* (означает, что все банкноты отбраковываются)

Запустите ПО и включите обновление (local upgrade) для того, чтобы прописать правила черного списка.

■ Загрузка через USB:

Файл GRGOPC (OCR)SnBlackList.ini такого же формата, как указано выше, должен быть записан на USB диск.

Если во время сортировки оборудование обнаружило банкноту с серийным номером из черного списка, такая банкнота будет отбракована.

#### 3.1.5. Черный список

Пользователь может просматривать черный список серийных номеров, редактировать, удалять и добавлять номера в меню черного списка. Форматы добавленных и загруженных списков должны быть одинаковые. Меню представлено ниже:

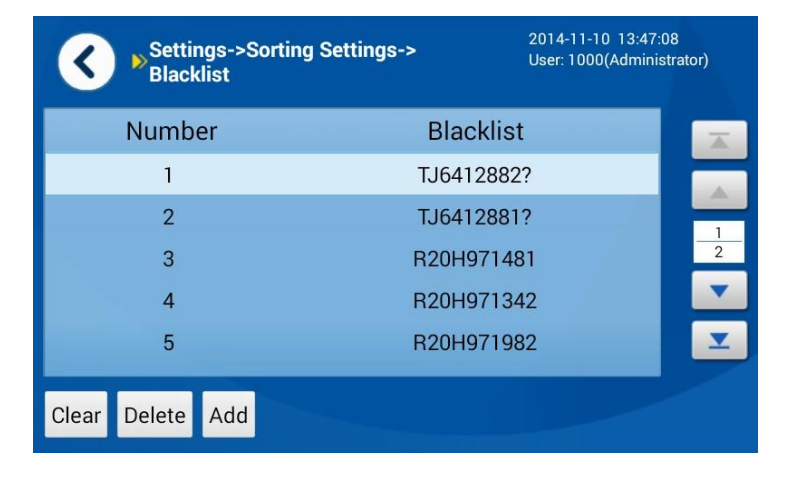

## 3.2. Настройки функций

Меню настроек функций можно вызвать следующим образом: войдите в учетную запись → Настройки → Настройки функций. Меню настроек функций представлено ниже:

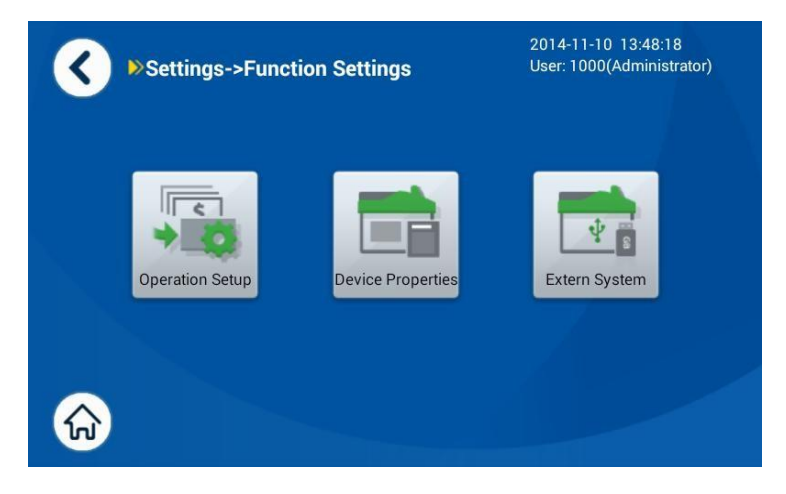

#### 3.2.1. Настройки операции

Меню настроек операции представлено ниже:

| Set<br>Op( | Settings->Function Settings-><br>Operation Setup |        |      | 2014-11-10 13:49:24<br>User: 1000(Administrator) |  |
|------------|--------------------------------------------------|--------|------|--------------------------------------------------|--|
|            | Operator                                         | Single | Dual |                                                  |  |
|            | Auto-feed                                        | YES    | NO   |                                                  |  |
|            | Warn and pause when<br>black note detected       | YES    | NO   |                                                  |  |
|            | Auto push full stacker                           | YES    | NO   |                                                  |  |
|            | Deduct notes of not-full stackers when trans     | YES    | NO   | ОК                                               |  |

1) Один/несколько операторов (Single/Dual):

С оборудованием могут работать несколько операторов, что очень удобно. Кроме того, есть функция автоматического входа в учетную запись.

- 2) Автоматическая подача (Auto-feed):
  - Выберите "Yes" для активации режима автоматической сортировки. В данном режиме сортировка начинается автоматически после того, как пользователь размещает банкноты в подающем кармане. Кроме того, если пользователь прерывает сортировку при помощи кнопки Стоп, сортировка возобновляется после нажатия кнопки Старт.
  - Выберите "No" для активации режима ручной сортировки. В данном режиме

пользователь запускает и останавливает сортировку вручную (в меню отображается кнопка Старт). После запуска сортировки вручную, оборудование определяет наличие банкнот в подающем кармане и автоматически запускается сортировка (если банкноты обнаружены).

3) Предупреждение и остановка в случае обнаружения банкноты из черного списка (Warn and pause when black note detected):

Если выбрано "Yes", оборудование прекращает работу и предупреждает о том, что обнаружена банкнота из черного списка, отображается сообщение о такой банкноте "Please take out the note in blacklist"; в противном случае, оборудование продолжает сортировку без уведомлений.

4) Автоматическое выталкивание, полный приемный карман (Auto push full stacker):

Если выбрано "Yes", банкноты автоматически выталкиваются, когда заполнен приемный карман; в противном случае, банкноты не будут выталкиваться автоматически.

5) Исключить банкноты из неполных приемных карманов (Deduct notes of not-full stackers when trans):

Если выбрано "Yes", после сортировки оставшиеся банкноты (меньше количества банкнот в пачке заданного размера) в приемном кармане не будут учитываться в общем количестве и сумме; в противном случае, банкноты будут учитываться.

#### 3.2.2. Свойства устройства

В меню Свойства устройства пользователь может ввести или просмотреть номер терминала (Terminal No.), как показано ниже на рисунке:

| Settings->Function S<br>Properties | ettings->Device         | 2014-11-10 13:50:48<br>User: 1000(Administrator) |  |  |  |  |
|------------------------------------|-------------------------|--------------------------------------------------|--|--|--|--|
| Bank code GRG                      | Bank ID GRG             |                                                  |  |  |  |  |
| Branch No. GRG                     | Vendor <mark>GRG</mark> |                                                  |  |  |  |  |
| Terminal No. <mark>00000001</mark> | Rejection capacity 200  |                                                  |  |  |  |  |
| 1 2 3 4 5                          | 6 7 8                   | 9 0 +                                            |  |  |  |  |
| Q W E R                            | T Y U                   | ΙΟΡ                                              |  |  |  |  |
| ★abc A S D F                       | G H 、                   | J K L Clear                                      |  |  |  |  |
| * ? Z X C V B N M . Finish         |                         |                                                  |  |  |  |  |

#### 3.2.3. Внешняя система

На рисунке ниже представлено меню внешней системы:
| Settings<br>Extern S | Settings ->Function Settings-><br>Extern System Config |          |          | 014-11-10 13:52<br>ser: 1000(Admini | :23<br>strator) |
|----------------------|--------------------------------------------------------|----------|----------|-------------------------------------|-----------------|
| Printer              | Off                                                    | ON       |          |                                     |                 |
|                      |                                                        |          |          |                                     |                 |
| Display Screen       | Off                                                    | ON       |          |                                     | <b>&gt;</b>     |
|                      |                                                        |          |          |                                     |                 |
| Scanning Mode        | None                                                   | Recorder | USB Disk | Scanning                            |                 |
|                      |                                                        |          |          | Save                                |                 |

Принтер (Printer): включите принтер. Можно распечатать информацию по текущим операциям. Дисплей (Display Screen): можно подключить внешний дисплей через серийный порт. На нем будет отображаться Схема сортировки (schema name), Общее кол-во (total pieces) и Сумма (total amount).

Режим сканирования (Scanning)

- Примечание: оборудование не фиксирует информацию об изображении.
- Записывающее устройство (Recorder): информация о сканируемом изображении сохраняется в записывающем устройстве.
   В данном режиме к оборудованию должно быть подключено корректно работающее записывающее устройство.
- USB диск: информация о сканируемом изображении банкноты сохраняется на USB диск. В данном режиме к оборудованию должен быть подключен USB диск. (Примечание: USB диск должен быть предоставлен компанией GRG. Как правило, он поставляется в комплекте с оборудованием).
- Сканирование (Scanning): информация о сканируемом изображении банкноты сохраняется в системе сканирования. В данном режиме валидатор (NV) должен быть подключен к ПК с системой сканирования. (IP-адрес и порт системы сканирования можно задать, нажав на стрелочку в меню).

Считывание серийного номера: проверьте системные настройки "display SeNT system settings" в DevConfig.exe в каталоге установки RCC3.0. После включения функции считывания серийного номера будет происходить считывание.

#### 3.3. Системные настройки

Меню системных настроек может быть вызвано следующим образом: войдите в учетную запись → Настройки → Системные настройки. Ниже приведен пример меню системных настроек:

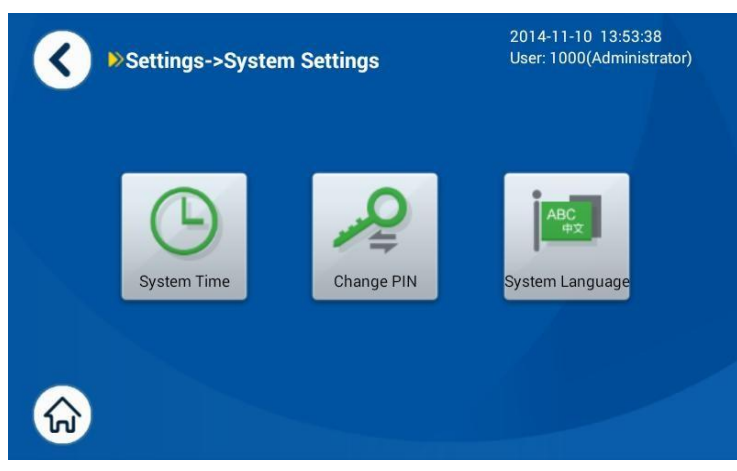

Меню системных настроек

В данном меню пользователь может устанавливать системное время, изменять PIN-код, рабочий язык.

Примечание: пользователь может менять только свой PIN-код, но не коды других пользователей группы.

#### 3.3.1. Установка системного времени

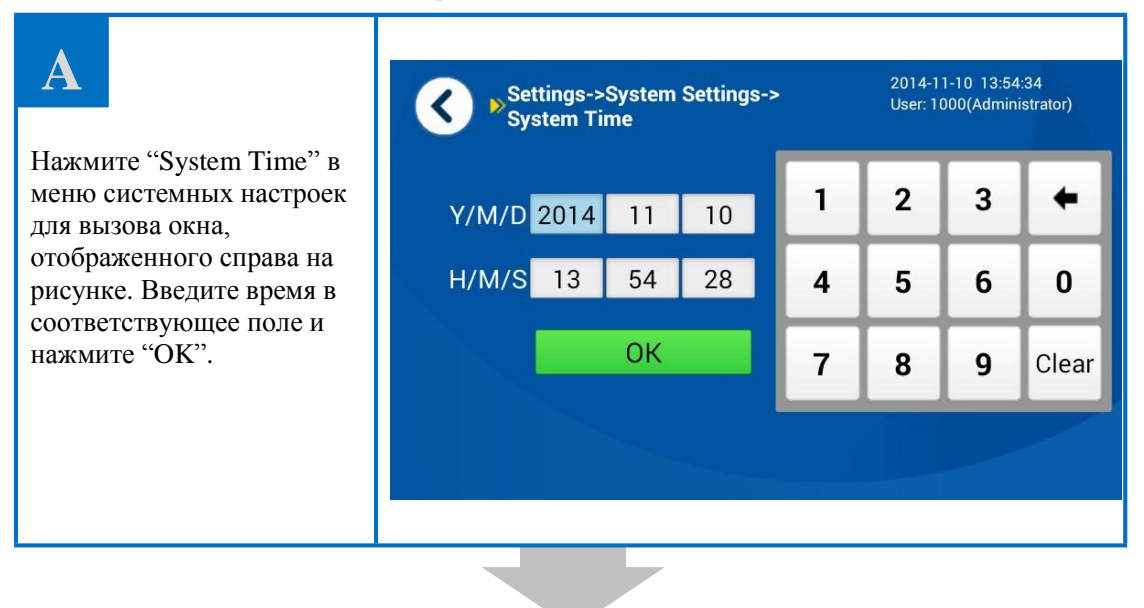

#### B Settings->System Settings-> 2015-08-21 13:54:35 User: 1000(Administrator) < System Time Если данные сохранились 2 1 3 4 Y/M/D 2015 успешно, в левой нижней 8 21 части меню появится H/M/S 13 54 28 уведомление Системное 4 5 0 6 время успешно установлено (System time OK 7 Clear 8 9 setting succeeded). Нажмите Назад (Back) для System time setting succeeded выхода из меню.

#### 3.3.2. Смена PIN-кода

| Α                                                                                               | Settings->System Settings-><br>Change PIN          | > | 2015-0<br>User: 1 | 08-21 13:5<br>000(Admir | 6:47<br>histrator) |
|-------------------------------------------------------------------------------------------------|----------------------------------------------------|---|-------------------|-------------------------|--------------------|
| Нажмите Изменить PIN-код<br>(Change PIN) в меню<br>системных настроек для                       | Original PIN Enter 6 digits New PIN Enter 6 digits | 1 | 2                 | 3                       | +                  |
| вызова окна,<br>отображенного справа на<br>рисунке. Введите текущий<br>PIN-код, новый PIN-код и | Confirm New PIN Enter 6 digits                     | 4 | 5                 | 6                       | 0                  |
| повторно новый PIN-код, нажмите "OK".                                                           | ОК                                                 | 7 | 8                 | 9                       | Clear              |
|                                                                                                 |                                                    |   |                   |                         |                    |

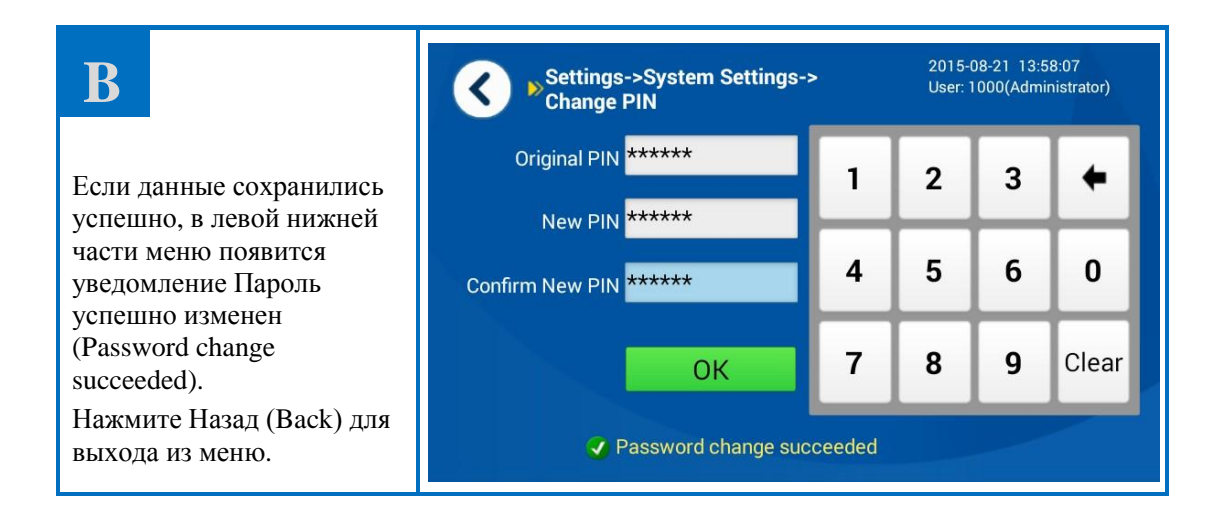

#### 3.4. Управление пользователями

Операцию могут выполнять пользователи с правами администратора. Меню Управление пользователями может быть вызвано следующим образом: войдите в учетную запись Настройки Управление пользователями. На рисунке ниже представлен пример меню Управление пользователями.

| Settings->User Management |        | 2015-08-21 14:00:04<br>User: 1000(Administrator) |               |          |
|---------------------------|--------|--------------------------------------------------|---------------|----------|
|                           | U      | ser                                              | User group    | A        |
|                           | 10     | 000                                              | Administrator |          |
|                           | 36     | 98                                               | Administrator | 1        |
|                           | 9527   |                                                  | Administrator | 2        |
|                           | 13     | 596                                              | Administrator |          |
|                           | 98     | 752                                              | Administrator | <b>_</b> |
| Create                    | Delete | Reset                                            |               |          |

Меню управление пользователями

Администратор может добавлять и удалять пользователей (включая администраторов и операторов), а также сбрасывать PIN-код для меню.

Сброс PIN-кода: выберите пользователя и нажмите Сброс (Reset) для сброса соответствующего PIN-кода на код 123456 по умолчанию.

Добавлять и удалять пользователей можно следующим образом:

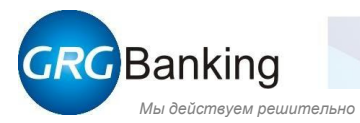

#### 3.4.1. Добавление пользователя

Примечание: пользователя (оператора) можно добавить следующим образом.

Администратора можно добавить аналогично.

| Α                          | Settings->User Management | 2015-08-21 14:00:04<br>User: 1000(Administrator) |
|----------------------------|---------------------------|--------------------------------------------------|
|                            | User                      | User group 📃 🛣                                   |
|                            | 1000                      | Administrator                                    |
| Нажмите Добавить/создать   | 3698                      | Administrator                                    |
| (Create) в меню Управление | 9527                      | Administrator 2                                  |
| пользователями.            | 13596                     | Administrator                                    |
|                            | 98752                     | Administrator                                    |
|                            | Create Delete Reset       |                                                  |

| В                                                                                                    | Settings->User Manage->Add            | User | 2015-08<br>User: 10 | -21 14:02:<br>00(Adminis | 04<br>strator) |
|----------------------------------------------------------------------------------------------------|---------------------------------------|------|---------------------|--------------------------|----------------|
| Отобразится следующее<br>меню (см. рисунок справа).<br>Выберите роль (Role)<br>добавляемого<br>пользователя, введите<br>номер пользователя (User),<br>PIN-код, PIN-код | Role Administrator Operator User 1002 | 1    | 2                   | 3                        | +              |
|                                                                                                    | PIN *****                             | 4    | 5                   | 6                        | 0              |
|                                                                                                    | Confirm PIN *****<br>OK               | 7    | 8                   | 9                        | Clear          |
| повторно, нажмите ОК.                                                                                                    | i) Enter 6 digits                     |      |                     | -                        |                |
|                                                                                                    |                                       |      |                     |                          |                |

| C                                           | Settings->User Managemen      | 2015-08-21 14:03:26<br>User: 1000(Administr |
|---------------------------------------------|-------------------------------|---------------------------------------------|
| Отобразится новое окно (см.                 | User                          | User group                                  |
| рисунок справа). Если пользователь добавлен | 1000                          | Administrator                               |
| успешно, в левой нижней                     | 1002                          | Administrator                               |
| части меню отобразится                      | 3698                          | Administrator                               |
| succeeded".                                 | 9527                          | Administrator                               |
|                                             | 13596                         | Administrator                               |
| Нажмите Назад (Back) для выхода из меню.    | Create Delete Reset 🥑 Add use | r succeeded                                 |

#### 3.4.2. Удаление пользователя

Примечание: пользователя (оператора) можно удалить следующим образом. Администратора можно удалить аналогично, кроме случаев, когда требуется корневой пароль, см. рисунок В (корневой пароль: 002152).

| Α                                                 | Settings->User Management        | 2015-08-21 14:03:26<br>User: 1000(Administrator) |
|---------------------------------------------------|----------------------------------|--------------------------------------------------|
|                                                   | User                             | User group                                       |
| Выберите пользователя в                           | 1000                             | Administrator                                    |
| меню Управление                                   | 1002                             | Administrator                                    |
| пользователями, которого                          | 3698                             | Administrator 2                                  |
| неооходимо удалить, и<br>нажмите Улалить (Delete) | 9527                             | Administrator                                    |
| numanite : dumite (Derece).                       | 13596                            | Administrator                                    |
|                                                   | Create Delete Reset 🗸 Add user s | succeeded                                        |
|                                                   |                                  |                                                  |

| В                                                                            | <b>(</b>                        |   | 2015-0<br>User: 1 | )8-21 14:0<br>000(Admi | 8:31<br>nistrator) |
|------------------------------------------------------------------------------|---------------------------------|---|-------------------|------------------------|--------------------|
| Нажмите "ОК".                                                                |                                 |   |                   |                        |                    |
| Примечание: если                                                             | Please enter the root password, | 1 | 2                 | 3                      | +                  |
| пользователь, которого                                                       | and committeeting.              |   |                   |                        |                    |
| неооходимо удалить, является                                                 | PIN *****                       | 4 | 5                 | 6                      | 0                  |
| Администратором,                                                             |                                 |   |                   |                        |                    |
| появится уведомление о                                                       |                                 | 7 | 8                 | 9                      | Clear              |
| необходимости ввести                                                         | ОК                              |   |                   |                        |                    |
| корневой пароль (Please enter the root password) для подтверждения удаления. |                                 |   |                   |                        |                    |

| С                                                  | Settings->User Management       | 2015-08-21 14:10:52<br>User: 1000(Administrator) |
|----------------------------------------------------|---------------------------------|--------------------------------------------------|
|                                                    | User                            | User group 👘 📃                                   |
| При успешном удалении                              | 1000                            | Administrator                                    |
| пользователя в левом нижнем углу меню              | 9527                            | Administrator                                    |
| появится уведомление об                            | 13596                           | Administrator                                    |
| Успешном удалении                                  | 98752                           | Administrator                                    |
| (Defete user succeeded).<br>Наконец, нажмите Назад | 235689                          | Administrator                                    |
| (Back) для выхода из меню.                         | Create Delete Reset 🗸 Delete us | er succeeded                                     |

#### 3.5. Обслуживание системы

Меню Обслуживание системы может быть вызвано следующим образом: войдите в учетную запись→ Настройки→ Обслуживание системы. На рисунке ниже представлен пример меню обслуживание системы:

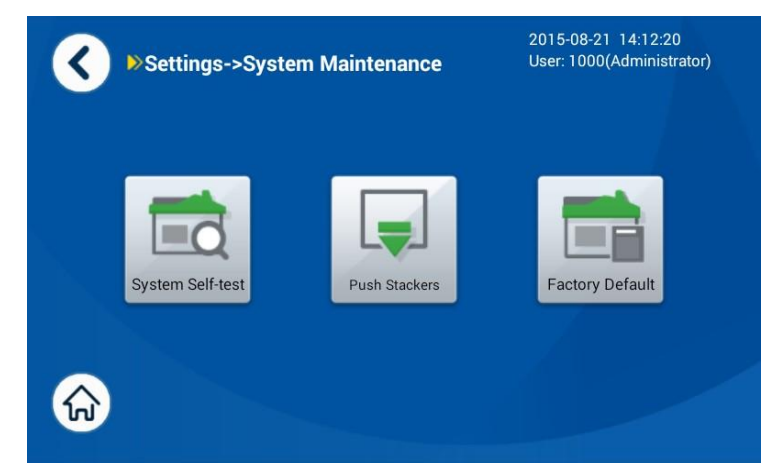

Меню Обслуживание системы

Функции Самодиагностики системы (System Self-test) и Восстановления заводских настроек (Factory Default) доступны пользователю в меню обслуживание системы. При нажатии на "System Self-test" запускается диагностика сортировщика банкнот. При нажатии "Push Stackers" выдвигаются и очищаются приемные карманы. При нажатии "Factory Default" восстанавливаются заводские настройки сортировщика банкнот.

Примечание: права пользователей соответствуют группе. Для подробной информации смотрите раздел <u>Пользователи и права пользователей</u>.

### 3.6. Сведения о версии

Меню Сведения о версии может быть вызвано следующим образом: войдите в учетную запись→ Настройки→ Сведения о версии. Пользователь в данном меню может просматривать версию ПО, версию драйвера и оборудования (см. рис. ниже).

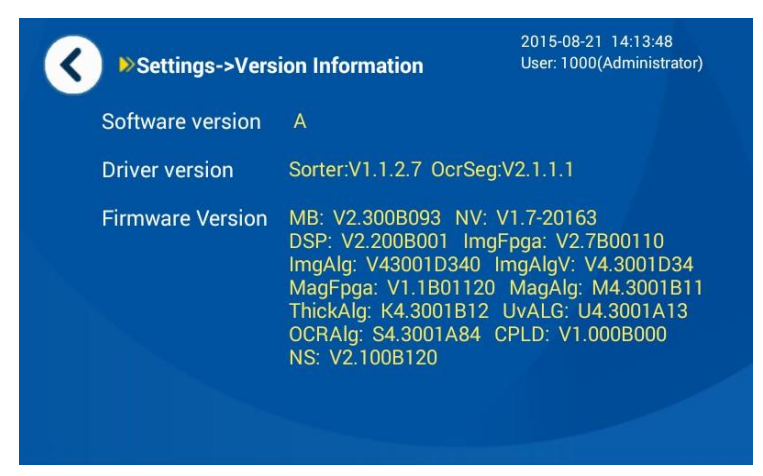

Меню Сведения о версии

## Раздел 4 Как открывать и закрывать блоки

- Как открывать и закрывать верхнюю часть
- Как открывать и закрывать нижнюю часть

### 1. Как открывать и закрывать верхнюю часть

Примечание: сортировщик CM400 приведен в качестве примера. Действия для сортировщика CM800 аналогичны.

#### 1.1. Как открывать и закрывать карман отбраковки

#### • Как открыть

Нажмите на фиксатор кармана отбраковки до упора, откройте карман отбраковки, как показано на рисунке.

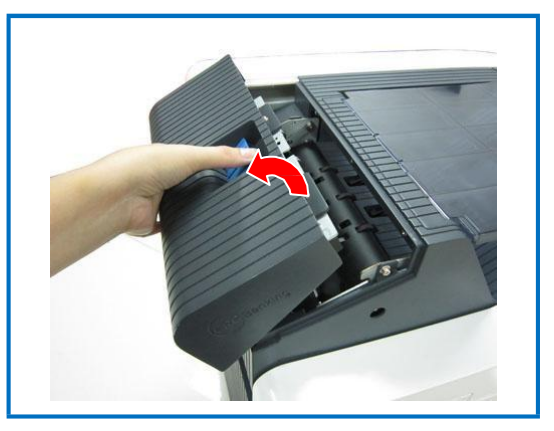

• Как закрыть

Нажмите на карман отбраковки до характерного щелчка.

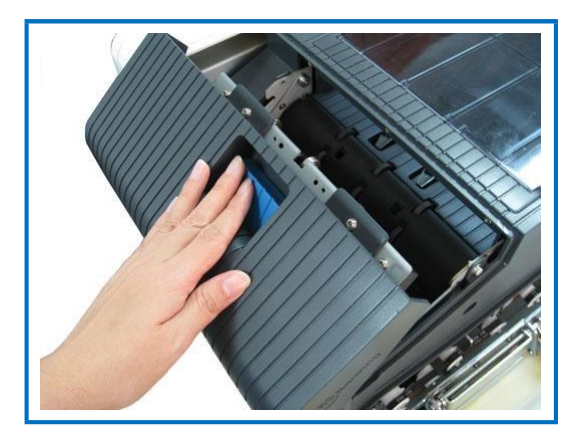

#### 1.2. Как открывать и закрывать переднюю панель

#### • Как открыть

Возьмитесь за переднюю панель и потяните её как показано на рисунке.

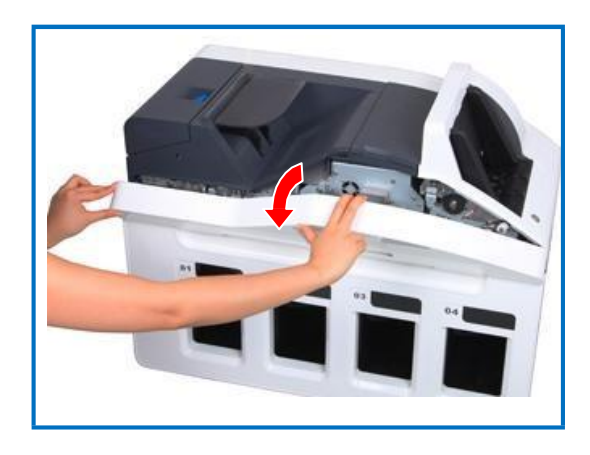

#### • Как закрыть

Возьмитесь за переднюю панель и зафиксируйте её на своем месте, пока не услышите характерный щелчок.

#### 1.3. Как открывать и закрывать верхний транспортировочный блок

#### • Как открыть

- 1) Сначала откройте переднюю панель.
- Расцепите фиксатор 1 как показано на рисунке и одновременно поднимите верхний транспортировочный блок до характерного щелчка. Теперь верхний транспортировочный блок удерживается фиксатором 5.

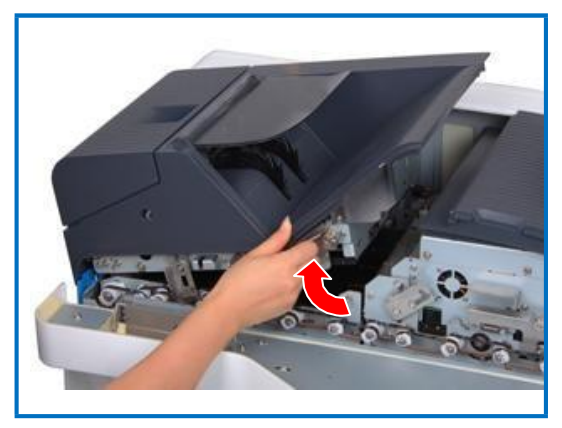

#### • Как закрыть

- Расцепите фиксатор 5 одной рукой как показано на рисунке, другой рукой придерживайте фиксатор 1, чтобы верхний транспортировочный блок стал на свое место.
- 2) Установите на свое место переднюю панель.

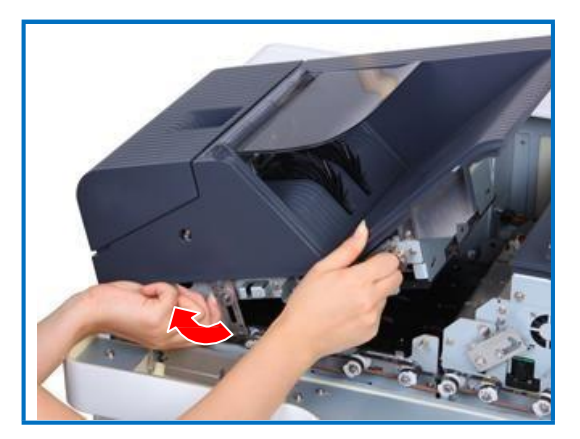

# 1.4. Как открывать и закрывать Блок валидатора (NV) и Блок слистывателя (NF)

#### • Как открыть

- 1) Откройте переднюю панель.
- 2) Откройте верхний транспортировочный блок.
- 3) Расцепите фиксатор 2 как показано на рисунке И блок NV поднимите до характерного щелчка. Теперь блок NV удерживается фиксатором 4.

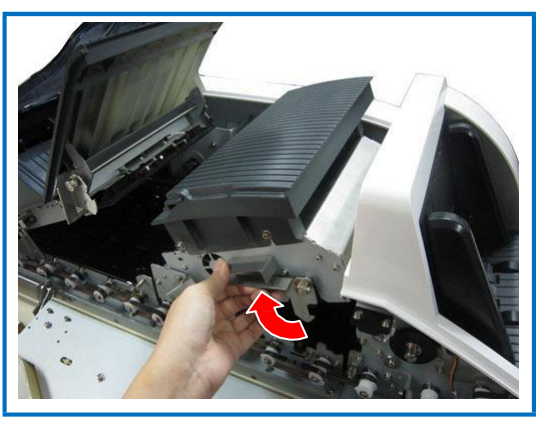

 Нажмите на фиксирующую пластину блока NF (фиксатор 3) как показано на рисунке и одновременно поднимите её, пока не будет открыт блок NF.

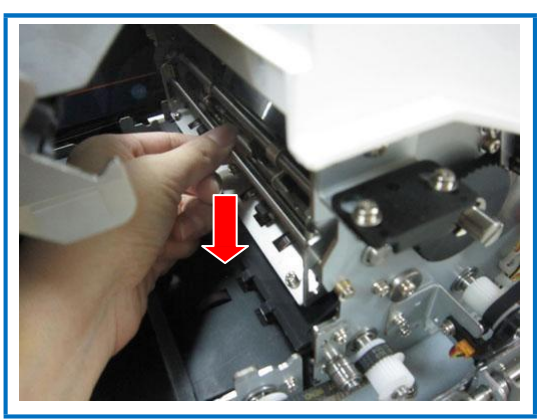

#### • Как закрыть

 Нажмите на фиксирующую пластину (фиксатор 3) как показано на рисунке до характерного щелчка. Теперь блок NF закрыт.

- Расцепите фиксатор 4 одной рукой, и удерживайте фиксатор 2 другой рукой, чтобы установить блок NV на место.
- Установите на место верхний транспортировочный блок.
- 4) Закройте переднюю панель.

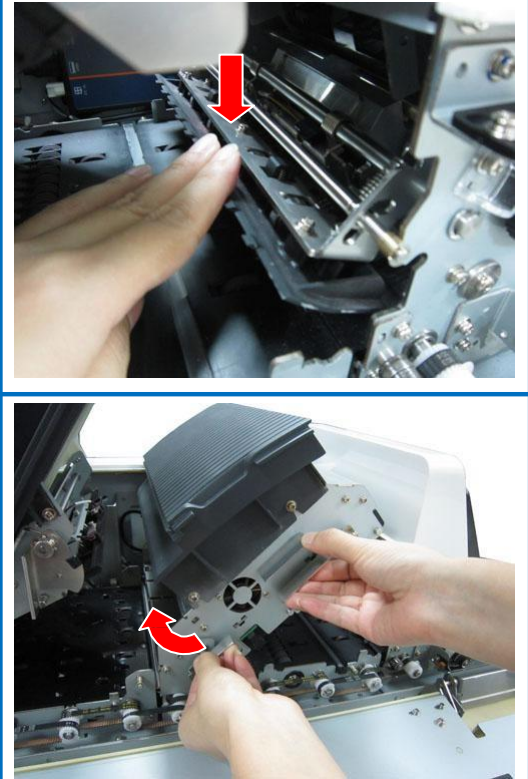

### 1.5. Пылесборник

1) Нажмите на пылесборник как показано на рисунке.

- 2) Достаньте пылесборник.
- 3) Вставьте пылесборник на место.

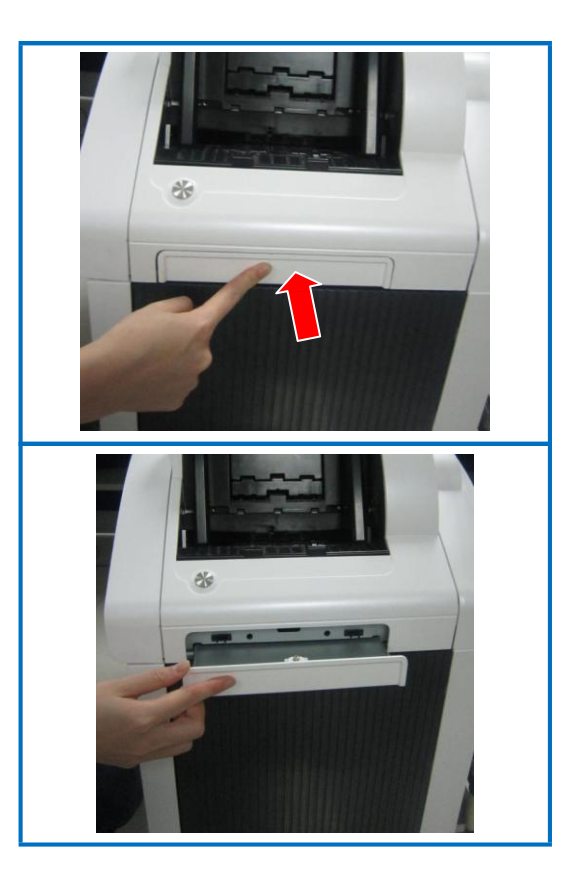

## 2. Как открывать и закрывать нижнюю часть

Примечание: Сортировщик СМ400 приведен в качестве примера. Действия для сортировщика СМ800 аналогичны.

#### • Как открыть

Поднимите верхнюю часть за ручки (см. пункт 2.1 раздела 1) до характерного щелчка.

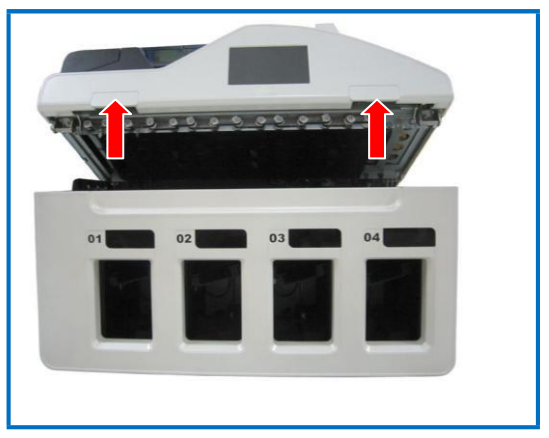

#### • Как закрыть

Нажмите на верхнюю часть как показано на рисунке до характерного щелчка.

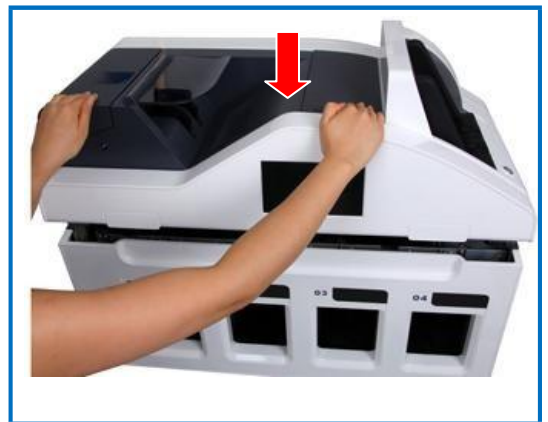

## Раздел 5 Устранение ошибок

- Порядок устранения ошибок
- Расположение датчиков
- Коды ошибок

## 1. Порядок устранения ошибок

1. При возникновении ошибок отображается код ошибки и соответствующая информация (см. рис. ниже).

|              | 2013-04-01 14<br>User :                  |
|--------------|------------------------------------------|
| Error code:  | 19599                                    |
| Description: | Communication timeout                    |
| Method:      | Check the machine communication, ask for |

Код ошибки (Error code): код текущей ошибки.

Описание (Description): краткое содержание ошибки.

Способ устранения (Method): предлагаемый способ устранения ошибки.

Назад (Back): для возврата в главное меню.

Сброс (Reset): для автоматического сброса после устранения ошибки.

#### Примечание:

- 1. В случае отображения нескольких способов устранения, пожалуйста, попробуйте применить один метод за другим по порядку.
- 2. См. Раздел 5 Как открывать и закрывать блоки.
- 3. См. пункт 3 с кодами ошибок.
- 2. Устраняйте ошибки только предложенными в меню способами.
- 3. После устранения ошибки нажмите "Reset", запускается самодиагностика системы и происходит возврат в главное или другое меню.

Если ошибка не устранена, нажмите "Back" для выполнения других операций. Не удаляйте застрявшие банкноты другими способами или инструментами. Пожалуйста, при необходимости свяжитесь с нашим инженером по техническому обслуживанию.

## 2. Расположение датчиков

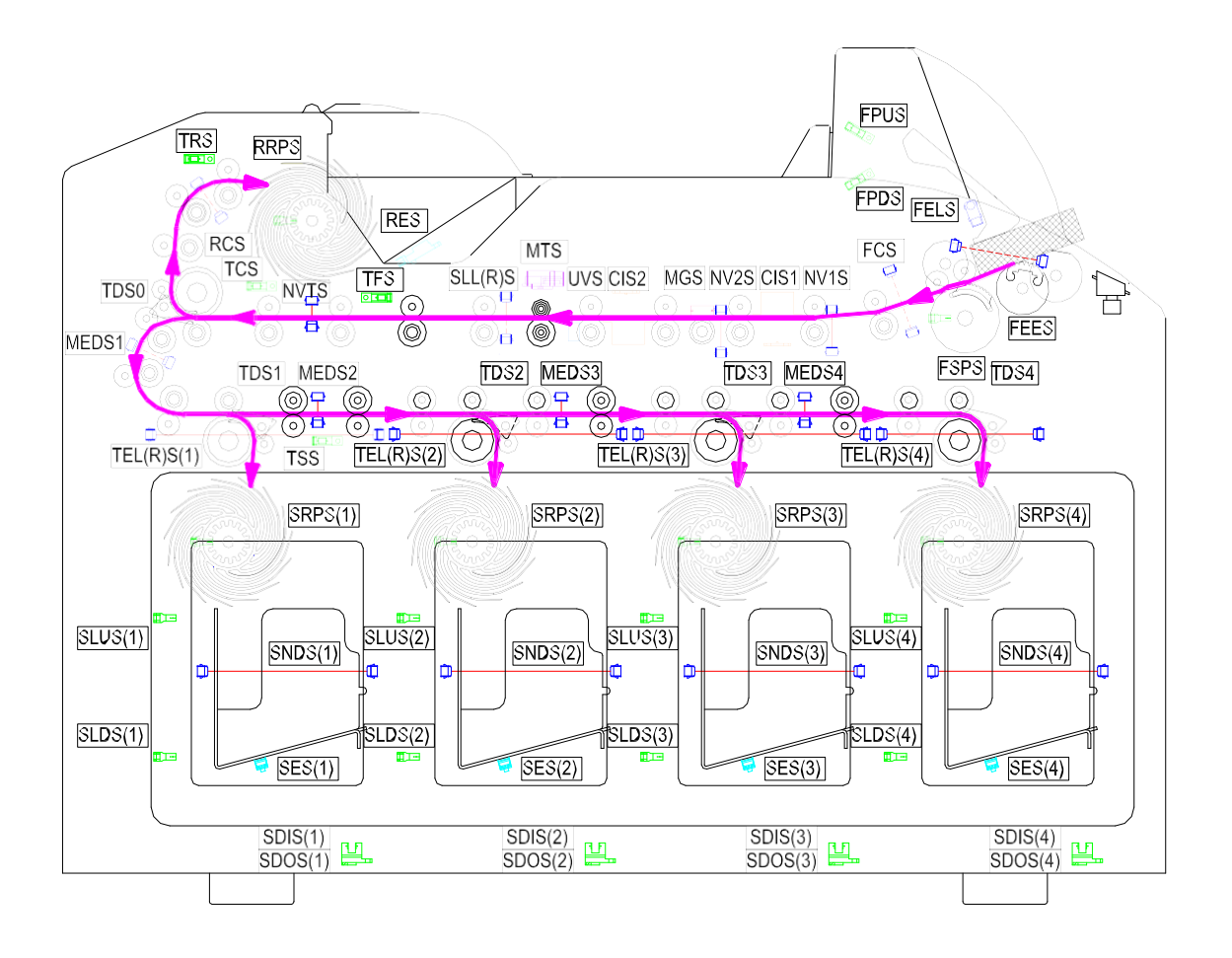

## 3. Коды ошибок

| Код<br>програм-<br>мной<br>онибки | Код<br>аппаратной<br>ошибки | Описание ошибки                                                         | Устранение ошибки                                                |
|-----------------------------------|-----------------------------|-------------------------------------------------------------------------|------------------------------------------------------------------|
| 19540                             | 999                         | Задержка соединения                                                     | Проверьте кабель соединения ЦП и Главной платы                   |
| 19101                             | 1001                        | Банкноты транспортируются в приемный карман во время инициализации      | Достаньте банкноты из приемных карманов                          |
| 19102                             | 1002                        | Банкноты транспортируются в карман<br>отбраковки во время инициализации | Достаньте банкноты из кармана отбраковки                         |
| 19103                             | 1003                        | Сортировка выполнена                                                    |                                                                  |
| 19104                             | 1004                        | Приемный карман 1 полон                                                 | Достаньте банкноты из приемного кармана 1                        |
| 19105                             | 1005                        | Приемный карман 2 полон                                                 | Достаньте банкноты из приемного кармана 2                        |
| 19106                             | 1006                        | Приемный карман 3 полон                                                 | Достаньте банкноты из приемного кармана 3                        |
| 19107                             | 1007                        | Приемный карман 4 полон                                                 | Достаньте банкноты из приемного кармана 4                        |
| 19108                             | 1008                        | Карман отбраковки полон                                                 | Достаньте банкноты из кармана отбраковки                         |
| 19109                             | 1009                        | Подающий карман пуст                                                    | Загрузите банкноты                                               |
| 19110                             | 100a                        | Банкноты остаются в приемном кармане 1                                  | Достаньте банкноты из приемного кармана 1                        |
| 19111                             | 100b                        | Банкноты остаются в приемном кармане 2                                  | Достаньте банкноты из приемного кармана 2                        |
| 19112                             | 100c                        | Банкноты остаются в приемном кармане 3                                  | Достаньте банкноты из приемного кармана 3                        |
| 19113                             | 100d                        | Банкноты остаются в приемном кармане 4                                  | Достаньте банкноты из приемного кармана 4                        |
| 19114                             | 100e                        | Банкноты остаются в кармане отбраковки                                  | Достаньте банкноты из кармана отбраковки                         |
| 19115                             | 100f                        | Ошибка подачи банкнот                                                   | Поправьте банкноты и попробуйте снова<br>загрузить               |
| 19116                             | 1010                        | Обнаружена банкнота из черного списка                                   | Достаньте банкноту из кармана отбраковки и нажмите Старт (Start) |
| 19133                             | 1021                        | Пересчет по записям системного журнала                                  | Не требуется предпринимать никаких                               |
| 19134                             | 1022                        | Системный журнал прочтен                                                | Не требуется предпринимать никаких<br>действий.                  |
| 19135                             | 1023                        | Чтение записей системного журнала                                       | Подождите пока системный журнал будет                            |
| 19169                             | 1024                        | Сбой питания                                                            | Игнорируйте                                                      |
| 19156                             | 1025                        | Банкноты поступили в приемный карман1                                   | Сортировать банкноты из приемного<br>кармана 1 еще раз           |
| 19157                             | 1026                        | Банкноты поступили в приемный карман2                                   | Сортировать банкноты из приемного кармана 2 еще раз              |
| 19125                             | 1027                        | Банкноты поступили в приемный карман3                                   | Сортировать банкноты из приемного кармана 3 еще раз              |
| 19126                             | 1028                        | Банкноты поступили в приемный карман4                                   | Сортировать банкноты из приемного кармана 4 еще раз              |
| 19140                             | 1031                        | FCS загрязнен                                                           | Очистите FCS                                                     |
| 19140                             | 1032                        | SLLS загрязнен                                                          | Очистите SLLS                                                    |

| Код<br>програм-<br>мной<br>ошибки | Код<br>аппаратной<br>ошибки | Описание ошибки                                                    | Устранение ошибки                                                    |
|-----------------------------------|-----------------------------|--------------------------------------------------------------------|----------------------------------------------------------------------|
| 19140                             | 1033                        | SLRS загрязнен                                                     | Очистите SLRS                                                        |
| 19140                             | 1034                        | NVTS загрязнен                                                     | Очистите NVTS                                                        |
| 19140                             | 1035                        | RCS загрязнен                                                      | Очистите RCS                                                         |
| 19140                             | 1036                        | MEDS1 загрязнен                                                    | Очистите MEDS1                                                       |
| 19140                             | 1037                        | MEDS2 загрязнен                                                    | Очистите MEDS2                                                       |
| 19140                             | 1038                        | MEDS3 загрязнен                                                    | Очистите MEDS3                                                       |
| 19140                             | 1039                        | TELS1 загрязнен                                                    | Очистите TELS1                                                       |
| 19140                             | 103a                        | TERS1 загрязнен                                                    | Очистите TERS1                                                       |
| 19140                             | 103b                        | TELS2 загрязнен                                                    | Очистите TELS2                                                       |
| 19140                             | 103c                        | TERS2 загрязнен                                                    | Очистите TERS2                                                       |
| 19140                             | 103d                        | TELS3 загрязнен                                                    | Очистите TELS3                                                       |
| 19140                             | 103e                        | TERS3 загрязнен                                                    | Очистите TERS3                                                       |
| 19140                             | 103f                        | TELS4 загрязнен                                                    | Очистите TELS4                                                       |
| 19140                             | 1040                        | TERS4 загрязнен                                                    | Очистите TERS4                                                       |
| 19141                             | 1041                        | CIS1 загрязнен                                                     | Очистите CIS1                                                        |
| 19141                             | 1042                        | CIS2 загрязнен                                                     | Очистите CIS2                                                        |
| 19141                             | 1043                        | CIS1и CIS2 загрязнены                                              | Очистите CIS1 и CIS2                                                 |
| 19142                             | 1060                        | SES датчик в приемном кармане 1 загрязнен                          | Очистите датчик                                                      |
| 19143                             | 1061                        | SES датчик в приемном кармане 2<br>загрязнен                       | Очистите датчик                                                      |
| 19144                             | 1062                        | SES датчик в приемном кармане 3 загрязнен                          | Очистите датчик                                                      |
| 19145                             | 1063                        | SES датчик в приемном кармане 4 загрязнен                          | Очистите датчик                                                      |
| 19136                             | 1071                        | Банкноты остаются на внешней приемной пластине приемного кармана 1 | Достаньте банкноты, которые остались на<br>внешней приемной пластине |
| 19136                             | 1072                        | Банкноты остаются на внешней приемной пластине приемного кармана 2 | Достаньте банкноты, которые остались на<br>внешней приемной пластине |
| 19136                             | 1073                        | Банкноты остаются на внешней приемной пластине приемного кармана 3 | Достаньте банкноты, которые остались на<br>внешней приемной пластине |
| 19136                             | 1074                        | Банкноты остаются на внешней приемной пластине приемного кармана 4 | Достаньте банкноты, которые остались на<br>внешней приемной пластине |
| 19140                             | 10a1                        | SES1 датчик загрязнен                                              | Очистите датчик                                                      |
| 19140                             | 10a2                        | SES2 датчик загрязнен                                              | Очистите датчик                                                      |
| 19140                             | 10a3                        | SES3 датчик загрязнен                                              | Очистите датчик                                                      |
| 19140                             | 10a4                        | SES4 датчик загрязнен                                              | Очистите датчик                                                      |

| Код<br>програм-<br>мной<br>ошибки | Код<br>аппаратной<br>ошибки | Описание ошибки            | Устранение ошибки |
|-----------------------------------|-----------------------------|----------------------------|-------------------|
| 19140                             | 10a9                        | SNDS1 датчик загрязнен     | Очистите датчик   |
| 19140                             | 10aa                        | SNDS2 датчик загрязнен     | Очистите датчик   |
| 19140                             | 10ab                        | SNDS3 датчик загрязнен     | Очистите датчик   |
| 19140                             | 10ac                        | SNDS4 датчик загрязнен     | Очистите датчик   |
| 19140                             | 10b1                        | SNDS1_EX1 датчик загрязнен | Очистите датчик   |
| 19140                             | 10b2                        | SNDS2_EX1 датчик загрязнен | Очистите датчик   |
| 19140                             | 10b3                        | SNDS3_EX1 датчик загрязнен | Очистите датчик   |
| 19140                             | 10b4                        | SNDS4_EX1 датчик загрязнен | Очистите датчик   |
| 19140                             | 10b9                        | SNDS1_EX2 датчик загрязнен | Очистите датчик   |
| 19140                             | 10ba                        | SNDS2_EX2 датчик загрязнен | Очистите датчик   |
| 19140                             | 10bb                        | SNDS3_EX2 датчик загрязнен | Очистите датчик   |
| 19140                             | 10bc                        | SNDS4_EX2 датчик загрязнен | Очистите датчик   |
| 19140                             | 10c1                        | SNDS1_EX4 датчик загрязнен | Очистите датчик   |
| 19140                             | 10c2                        | SNDS2_EX4 датчик загрязнен | Очистите датчик   |
| 19140                             | 10c3                        | SNDS3_EX4 датчик загрязнен | Очистите датчик   |
| 19140                             | 10c4                        | SNDS4_EX4 датчик загрязнен | Очистите датчик   |
| 19140                             | 10c9                        | SNDS1_EX5 датчик загрязнен | Очистите датчик   |
| 19140                             | 10ca                        | SNDS2_EX5 датчик загрязнен | Очистите датчик   |
| 19140                             | 10cb                        | SNDS3_EX5 датчик загрязнен | Очистите датчик   |
| 19140                             | 10cc                        | SNDS4_EX5 датчик загрязнен | Очистите датчик   |
| 19140                             | 10d1                        | SEOS1 датчик загрязнен     | Очистите датчик   |
| 19140                             | 10d2                        | SEOS2 датчик загрязнен     | Очистите датчик   |
| 19140                             | 10d3                        | SEOS3 датчик загрязнен     | Очистите датчик   |
| 19140                             | 10d4                        | SEOS4 датчик загрязнен     | Очистите датчик   |
| 19140                             | 10d9                        | SNDS1_EX6 датчик загрязнен | Очистите датчик   |
| 19140                             | 10da                        | SNDS2_EX6 датчик загрязнен | Очистите датчик   |
| 19140                             | 10db                        | SNDS3_EX6 датчик загрязнен | Очистите датчик   |
| 19140                             | 10dc                        | SNDS4_EX6 датчик загрязнен | Очистите датчик   |
| 19140                             | 10e1                        | SNDS1_EX7 датчик загрязнен | Очистите датчик   |
| 19140                             | 10e2                        | SNDS2_EX7 датчик загрязнен | Очистите датчик   |

| Код<br>програм-<br>мной<br>ошибки | Код<br>аппаратной<br>ошибки | Описание ошибки                                         | Устранение ошибки                                                                                              |
|-----------------------------------|-----------------------------|---------------------------------------------------------|----------------------------------------------------------------------------------------------------|
| 19140                             | 10e3                        | SNDS3_EX7 датчик загрязнен                              | Очистите датчик                                                                                                |
| 19140                             | 10e4                        | SNDS4_EX7 датчик загрязнен                              | Очистите датчик                                                                                                |
| 19550                             | 6002                        | Внутренняя аппаратная ошибка                            | Запустите инициализацию оборудования                                                                           |
| 19540                             | 6003                        | Ошибка соединения ЦП и Главной платы                    | Проверьте кабель соединения ЦП и Главной платы                                                                 |
| 19582                             | 6004                        | Ошибка соединения ЦП и Главной платы                    | Проверьте кабель соединения ЦП и Главной платы                                                                 |
| 19550                             | 6005                        | Аппаратная ошибка                                       | Свяжитесь с инженером по<br>техобслуживанию                                                                    |
| 19200                             | 6007                        | Оборудование работает                                   | Нажмите Стоп (Stop) и выполняйте<br>другие операции                                                            |
| 19550                             | 6010                        | Аппаратная ошибка                                       | Запустите инициализацию оборудования, если<br>ошибка не устранена, свяжитесь с инженером<br>по техобслуживанию |
| 19550                             | 6011                        | Аппаратная ошибка                                       | Запустите инициализацию оборудования, если<br>ошибка не устранена, свяжитесь с инженером<br>по техобслуживанию |
| 19202                             | 6024                        | Датчики транспортировки банкнот<br>работают некорректно | Проверьте датчики, инициализируйте, затем<br>достаньте банкноты из приемных карманов<br>и заново всё проверьте |
| 19203                             | 6025                        | Сбой датчика приемного кармана 1                        | Инициализируйте, достаньте банкноты из<br>приемного кармана 1 и выполните сортировку                           |
| 19204                             | 6026                        | Сбой датчика приемного кармана 2                        | Инициализируйте, достаньте банкноты из<br>приемного кармана 2 и выполните сортировку                           |
| 19205                             | 6027                        | Сбой датчика приемного кармана 3                        | Инициализируйте, достаньте банкноты из<br>приемного кармана 3 и выполните сортировку                           |
| 19206                             | 6028                        | Сбой датчика приемного кармана 4                        | Инициализируйте, достаньте банкноты из<br>приемного кармана 4 и выполните сортировку                           |
| 19220                             | 6301                        | Ошибка параметров команд NS                             | Проверьте кабель подключения NS                                                                                |
| 19220                             | 6302                        | Задержка связи с NS                                     | Проверьте кабель подключения NS                                                                                |
| 19220                             | 6304                        | Сбой связи с NS                                         | Проверьте и сбросьте командные параметры                                                                       |
| 19230                             | 6305                        | Некорректная работа пластины приемного кармана          | Проверьте и сбросьте командные параметры                                                                       |
| 19370                             | 6306                        | Сбой SLM1                                               | Проверьте соответствующий мотор или<br>датчик                                                                  |
| 19370                             | 6307                        | Сбой SDM1                                               | Проверьте соответствующий мотор или<br>датчик                                                                  |
| 19370                             | 6308                        | Сбой SLM2                                               | Проверьте соответствующий мотор или<br>датчик                                                                  |
| 19370                             | 6309                        | Сбой SDM2                                               | Проверьте соответствующий мотор или<br>датчик                                                                  |
| 19370                             | 630a                        | Сбой SLM3                                               | Проверьте соответствующий мотор или<br>датчик                                                                  |
| 19370                             | 630b                        | Сбой SDM3                                               | Проверьте соответствующий мотор или<br>датчик                                                                  |
| 19370                             | 630c                        | Сбой SLM4                                               | Проверьте соответствующий мотор или<br>датчик                                                                  |

| Код<br>програм-<br>мной<br>ошибки | Код<br>аппаратной<br>ошибки | Описание ошибки                                    | Устранение ошибки                                                |
|-----------------------------------|-----------------------------|----------------------------------------------------|------------------------------------------------------------------|
| 19370                             | 630d                        | Сбой SDM4                                          | Проверьте соответствующий мотор или<br>датчик                    |
| 19201                             | 630e                        | Сбой SDS1                                          | Проверьте соответствующий мотор или<br>датчик                    |
| 19201                             | 630f                        | Сбой SDS2                                          | Проверьте соответствующий мотор или<br>датчик                    |
| 19201                             | 6310                        | Сбой SDS3                                          | Проверьте соответствующий мотор или<br>датчик                    |
| 19201                             | 6311                        | Сбой SDS4                                          | Проверьте соответствующий мотор или<br>датчик                    |
| 19201                             | 6312                        | Сбой SLS1                                          | Проверьте соответствующий мотор или<br>датчик                    |
| 19201                             | 6313                        | Сбой SLS2                                          | Проверьте соответствующий мотор или<br>датчик                    |
| 19201                             | 6314                        | Сбой SLS3                                          | Проверьте соответствующий мотор или<br>датчик                    |
| 19201                             | 6315                        | Сбой SLS4                                          | Проверьте соответствующий мотор или<br>датчик                    |
| 19243                             | 631c                        | Несоответствующая конфигурация<br>оборудования     | Проверьте прижимы и кабели                                       |
| 19390                             | 631d                        | Банкноты остаются на внешнем прижимном механизме 1 | Достаньте банкноты с прижимного<br>механизма приемного кармана 1 |
| 19391                             | 631e                        | Банкноты остаются на внешнем прижимном механизме 2 | Достаньте банкноты с прижимного<br>механизма приемного кармана 2 |
| 19392                             | 631f                        | Банкноты остаются на внешнем прижимном механизме 3 | Достаньте банкноты с прижимного<br>механизма приемного кармана 3 |
| 19393                             | 6320                        | Банкноты остаются на внешнем прижимном механизме 4 | Достаньте банкноты с прижимного<br>механизма приемного кармана 4 |
| 19370                             | 6601                        | Неправильное положение<br>захватывающего ролика    | Проверьте основной мотор и подающий<br>блок                      |
| 19257                             | 6607                        | Некорректная работа прижима                        | Проверьте FPM и FPDS                                             |
| 19258                             | 6608                        | Прижим не возвращается в исходное положение        | Проверьте FPM и FPUS                                             |
| 19259                             | 6609                        | Ошибка датчика прижима                             | Проверьте FPUS и FPDS                                            |
| 19800                             | 6701                        | Ошибка связи с NV                                  | Проверьте кабель соединения NV                                   |
| 19800                             | 6702                        | Ошибка конфигурации NV                             | Инициализируйте или сбросьте NV                                  |
| 19800                             | 6703                        | Ошибка конфигурации NV                             | Инициализируйте или сбросьте NV                                  |
| 19800                             | 6704                        | Ошибка параметров NV                               | Инициализируйте или сбросьте NV                                  |
| 19800                             | 6705                        | Ошибка параметров NV                               | Инициализируйте или сбросьте NV                                  |
| 19800                             | 6706                        | Ошибка сброса NV                                   | Проверьте кабель соединения NV                                   |
| 19800                             | 6707                        | Ошибка связи с NV                                  | Проверьте кабель соединения NV                                   |
| 19800                             | 6708                        | Ошибка связи с NV                                  | Проверьте кабель соединения NV                                   |

| Код<br>програм-<br>мной<br>ошибки | Код<br>аппаратной<br>ошибки | Описание ошибки                                          | Устранение ошибки                                              |
|-----------------------------------|-----------------------------|----------------------------------------------------------|----------------------------------------------------------------|
| 19301                             | 6709                        | Ошибка связи с NV                                        | Проверьте кабель соединения NV                                 |
| 19800                             | 670a                        | Ошибка связи с NV                                        | Проверьте кабель соединения NV                                 |
| 19800                             | 670b                        | Ошибка настройки параметров NV                           | Инициализируйте или сбросьте NV                                |
| 19800                             | 670c                        | Ошибка настройки параметров NV                           | Инициализируйте или сбросьте NV                                |
| 19800                             | 670d                        | Внутренняя ошибка NV                                     | Инициализируйте или сбросьте NV                                |
| 19800                             | 670e                        | Внутренняя ошибка NV                                     | Инициализируйте или сбросьте NV                                |
| 19800                             | 670f                        | NV отбраковывает слишком много<br>банкнот                | Инициализируйте или сбросьте NV                                |
| 19800                             | 6710                        | Внутренняя ошибка NV                                     | Инициализируйте или сбросьте NV                                |
| 19800                             | 6711                        | Внутренняя ошибка NV                                     | Инициализируйте или сбросьте NV                                |
| 19800                             | 6712                        | Внутренняя ошибка NV                                     | Инициализируйте или сбросьте NV                                |
| 19800                             | 6713                        | Внутренняя ошибка NV                                     | Инициализируйте или сбросьте NV                                |
| 19310                             | 6714                        | Ошибка связи с укладчиком NV                             | Проверьте кабель укладчика NV, инициализируйте или сбросьте NV |
| 19800                             | 6715                        | Ошибка MTS                                               | Достаньте застрявшие банкноты и инициализируйте MTS            |
| 19800                             | 6716                        | Ошибка MTS                                               | Проверьте и инициализируйте MTS                                |
| 19311                             | 6717                        | Ошибка укладки в NV                                      | Инициализируйте NV                                             |
| 19311                             | 6718                        | Ошибка укладки в NV                                      | Инициализируйте NV                                             |
| 19311                             | 6719                        | Ошибка укладки в NV                                      | Инициализируйте NV                                             |
| 19311                             | 671a                        | Ошибка укладки в NV                                      | Сбросьте NV                                                    |
| 19311                             | 671b                        | Ошибка укладки в NV                                      | Сбросьте NV                                                    |
| 19311                             | 671c                        | Ошибка укладки в NV                                      | Сбросьте NV                                                    |
| 19311                             | 671d                        | Ошибка укладки в NV                                      | Сбросьте NV                                                    |
| 19311                             | 671e                        | Ошибка укладки в NV                                      | Сбросьте NV                                                    |
| 19311                             | 671f                        | Ошибка регистрации укладки в NV                          | Инициализируйте или сбросьте NV                                |
| 19312                             | 6720                        | Ошибка подключения устройства записи<br>изображений к NV | Подключите правильное устройство записи<br>изображений к NV    |
| 19280                             | 6732                        | Неверные настройки черного списка                        | Проверьте настройки и загрузите заново                         |
| 19280                             | 6733                        | Неверные настройки черного списка                        | Проверьте настройки и загрузите заново                         |
| 19280                             | 6734                        | Неверные настройки черного списка                        | Проверьте настройки и загрузите заново                         |
| 19280                             | 6735                        | Неверные настройки черного списка                        | Проверьте настройки и загрузите заново                         |
| 19280                             | 6736                        | Неверные настройки черного списка                        | Проверьте настройки и загрузите заново                         |

| Код<br>програм-<br>мной<br>ошибки | Код<br>аппаратной<br>ошибки | Описание ошибки                     | Устранение ошибки                      |
|-----------------------------------|-----------------------------|-------------------------------------|----------------------------------------|
| 19280                             | 6737                        | Неверные настройки черного списка   | Проверьте настройки и загрузите заново |
| 19800                             | 673C                        | Ошибка транспортировки банкнот в NV | Инициализируйте или сбросьте NV        |
| 19270                             | 6740                        | Ошибка MTS                          | Проверьте MTS                          |
| 19800                             | 6741                        | Внутренняя ошибка конфигурации NV   | Инициализируйте или сбросьте NV        |
| 19800                             | 6742                        | Внутренняя ошибка конфигурации NV   | Инициализируйте или сбросьте NV        |
| 19800                             | 6743                        | Внутренняя ошибка конфигурации NV   | Инициализируйте или сбросьте NV        |
| 19201                             | 6744                        | Сбой NV1S                           | Проверьте NV1S                         |
| 19201                             | 6745                        | Сбой NV2S                           | Проверьте NV2S                         |
| 19201                             | 6746                        | Сбой NV3S                           | Проверьте NV3S                         |
| 19201                             | 6747                        | Сбой NV4S                           | Проверьте NV4S                         |
| 19800                             | 6748                        | Внутренняя ошибка конфигурации NV   | Инициализируйте или сбросьте NV        |
| 19304                             | 6749                        | Ошибка вентилятора NV               | Проверьте вентилятор NV                |
| 19800                             | 674A                        | Внутренняя ошибка NV                | Инициализируйте или сбросьте NV        |
| 19800                             | 674B                        | Внутренняя ошибка конфигурации NV   | Инициализируйте или сбросьте NV        |
| 19800                             | 674C                        | Внутренняя ошибка NV                | Инициализируйте или сбросьте NV        |
| 19800                             | 674D                        | Ошибка настройки параметров NV      | Инициализируйте или сбросьте NV        |
| 19800                             | 674E                        | Ошибка настройки параметров NV      | Инициализируйте или сбросьте NV        |
| 19800                             | 674F                        | Ошибка настройки параметров NV      | Инициализируйте или сбросьте NV        |
| 19800                             | 6751                        | Внутренняя ошибка связи NV          | Инициализируйте или сбросьте NV        |
| 19800                             | 6752                        | Внутренняя ошибка связи NV          | Инициализируйте или сбросьте NV        |
| 19800                             | 6753                        | Внутренняя ошибка связи NV          | Инициализируйте или сбросьте NV        |
| 19800                             | 6754                        | Внутренняя ошибка связи NV          | Инициализируйте или сбросьте NV        |
| 19800                             | 6755                        | Внутренняя ошибка связи NV          | Инициализируйте или сбросьте NV        |
| 19800                             | 6756                        | Внутренняя ошибка связи NV          | Инициализируйте или сбросьте NV        |
| 19800                             | 6757                        | Внутренняя ошибка связи NV          | Инициализируйте или сбросьте NV        |
| 19800                             | 6758                        | Внутренняя ошибка связи NV          | Инициализируйте или сбросьте NV        |
| 19800                             | 6759                        | Внутренняя ошибка связи NV          | Инициализируйте или сбросьте NV        |
| 19800                             | 675A                        | Внутренняя ошибка связи NV          | Инициализируйте или сбросьте NV        |

| Код<br>програм-<br>мной<br>ошибки | Код<br>аппаратной<br>ошибки | Описание ошибки                              | Устранение ошибки                    |
|-----------------------------------|-----------------------------|----------------------------------------------|--------------------------------------|
| 19800                             | 675B                        | Внутренняя ошибка связи NV                   | Инициализируйте или сбросьте NV      |
| 19800                             | 675C                        | Внутренняя ошибка связи NV                   | Инициализируйте или сбросьте NV      |
| 19800                             | 675D                        | Внутренняя ошибка связи NV                   | Инициализируйте или сбросьте NV      |
| 19800                             | 675E                        | Внутренняя ошибка связи NV                   | Инициализируйте или сбросьте NV      |
| 19800                             | 675F                        | Внутренняя ошибка связи NV                   | Инициализируйте или сбросьте NV      |
| 19800                             | 6760                        | Внутренняя ошибка связи NV                   | Инициализируйте или сбросьте NV      |
| 19800                             | 6761                        | Внутренняя ошибка связи NV                   | Инициализируйте или сбросьте NV      |
| 19800                             | 6775                        | Сбой датчика NV                              | Очистите датчик NV                   |
| 19311                             | 6781                        | Системная ошибка RCP                         | Инициализируйте NV                   |
| 19311                             | 6782                        | Системная ошибка RCP                         | Инициализируйте NV                   |
| 19311                             | 6783                        | Системная ошибка RCP                         | Инициализируйте NV                   |
| 19311                             | 6784                        | Системная ошибка RCP                         | Сбросьте NV                          |
| 19311                             | 6785                        | Системная ошибка RCP                         | Сбросьте NV                          |
| 19311                             | 6786                        | Системная ошибка RCP                         | Сбросьте NV                          |
| 19311                             | 6787                        | Системная ошибка RCP                         | Сбросьте NV                          |
| 19311                             | 6788                        | Недостаточно места на системном диске<br>RCP | Замените или очистите системный диск |
| 19311                             | 6789                        | Системная ошибка RCP                         | Сбросьте NV                          |
| 19313                             | 6791                        | Системная ошибка USB диска                   | Инициализируйте NV                   |
| 19313                             | 6792                        | Системная ошибка USB диска                   | Инициализируйте NV                   |
| 19313                             | 6793                        | Системная ошибка USB диска                   | Инициализируйте NV                   |
| 19313                             | 6794                        | Системная ошибка USB диска                   | Сбросьте NV                          |
| 19313                             | 6795                        | Системная ошибка USB диска                   | Сбросьте NV                          |
| 19313                             | 6796                        | Системная ошибка USB диска                   | Сбросьте NV                          |
| 19313                             | 6797                        | Системная ошибка USB диска                   | Сбросьте NV                          |
| 19313                             | 6798                        | Недостаточно места на USB диске              | Замените или очистите USB диск       |
| 19313                             | 6799                        | Системная ошибка USB диска                   | Сбросьте NV                          |

| Код<br>програм-<br>мной<br>ошибки | Код<br>аппаратной<br>ошибки | Описание ошибки                                                                                                    | Устранение ошибки                                    |
|-----------------------------------|-----------------------------|----------------------------------------------------------------------------------------------------|------------------------------------------------------|
| 19326                             | 6806                        | Ветхие банкноты транспортируются в Приемный карман 1                                                                  | Проверьте TDS1                                       |
| 19327                             | 6807                        | Ветхие банкноты транспортируются в<br>Приемный карман 2                                                               | Проверьте TDS2                                       |
| 19328                             | 6808                        | Ветхие банкноты транспортируются в<br>Приемный карман 3                                                               | Проверьте TDS3                                       |
| 19329                             | 6809                        | Ветхие банкноты транспортируются в<br>Приемный карман 4                                                               | Проверьте TDS3                                       |
| 19330                             | 680a                        | Сбой электромагнитного перенаправителя TDS0                                                                           | Проверьте TDS0                                       |
| 19330                             | 680b                        | Сбой электромагнитного перенаправителя TDS0                                                                           | Проверьте TDS0                                       |
| 19330                             | 680c                        | Сбой электромагнитного перенаправителя TDS1                                                                           | Проверьте TDS1                                       |
| 19330                             | 680d                        | Сбой электромагнитного перенаправителя TDS1                                                                           | Проверьте TDS1                                       |
| 19330                             | 680e                        | Сбой электромагнитного перенаправителя TDS2                                                                           | Проверьте TDS2                                       |
| 19330                             | 680f                        | Сбой электромагнитного перенаправителя TDS2                                                                           | Проверьте TDS2                                       |
| 19330                             | 6810                        | Сбой электромагнитного перенаправителя TDS3                                                                           | Проверьте TDS3                                       |
| 19330                             | 6811                        | Сбой электромагнитного перенаправителя TDS3 f                                                                         | Проверьте TDS3                                       |
| 19332                             | 6812                        | NV открыт                                                                                                    | Проверьте замок NV                                   |
| 19333                             | 6813                        | Открыт первый транспортировочный<br>блок                                                                              | Проверьте замок первого транспортировочного блока    |
| 19334                             | 6814                        | Открыт отбраковочный блок                                                                                             | Проверьте замок отбраковочного блока                 |
| 19335                             | 6815                        | Открыт второй транспортировочный блок                                                                                 | Проверьте замок второго<br>транспортировочного блока |
| 19336                             | 6816                        | Открыта передняя панель                                                                                               | Проверьте замок передней панели                      |
| 19330                             | 6817                        | Сбой электромагнитного перенаправителя TDS4                                                                           | Проверьте TDS4                                       |
| 19330                             | 6818                        | Сбой электромагнитного перенаправителя TDS4                                                                           | Проверьте TDS4                                       |
| 19321                             | 6823                        | Банкноты остаются в приемном кармане 1<br>или в блоках транспортировки, или<br>других внутренних частях оборудования. | Достаньте банкноты из приемного кармана 1            |
| 19322                             | 6824                        | Банкноты остаются в приемном кармане 2<br>или в блоках транспортировки, или<br>других внутренних частях оборудования. | Достаньте банкноты из приемного кармана 2            |
| 19323                             | 6825                        | Банкноты остаются в приемном кармане 3 или в блоках транспортировки, или других внутренних частях оборудования.       | Достаньте банкноты из приемного кармана 3            |
| 19324                             | 6826                        | Банкноты остаются в приемном кармане 4<br>или в блоках транспортировки, или<br>других внутренних частях оборудования. | Достаньте банкноты из приемного кармана 4            |

| Код<br>програм-<br>мной | Код<br>аппаратной<br>ошибки | Описание ошибки                       | Устранение ошибки                                            |
|-------------------------|-----------------------------|---------------------------------------|--------------------------------------------------------------|
| <b>ошиоки</b><br>19372  | 6901                        | Ошибка основного мотора               | Проверьте основной мотор и наличие<br>застрявших банкнот     |
| 19370                   | 6902                        | Сбой FPM                              | Проверьте FPM и прижим                                       |
| 19403                   | 6903                        | Застряли банкноты в FCS               | Достаньте банкноты и запустите<br>инициализацию оборудования |
| 19404                   | 6904                        | Застряли банкноты в SLS               | Достаньте банкноты и запустите инициализацию оборудования    |
| 19405                   | 6905                        | Застряли банкноты в NVTS              | Достаньте банкноты и запустите инициализацию оборудования    |
| 19406                   | 6906                        | Застряли банкноты в RCS               | Достаньте банкноты и запустите инициализацию оборудования    |
| 19407                   | 6907                        | Застряли банкноты в MEDS1             | Достаньте банкноты и запустите инициализацию оборудования    |
| 19408                   | 6908                        | Застряли банкноты в MEDS2             | Достаньте банкноты и запустите инициализацию оборудования    |
| 19409                   | 6909                        | Застряли банкноты в MEDS3             | Достаньте банкноты и запустите<br>инициализацию оборудования |
| 19410                   | 690a                        | Застряли банкноты в TES1              | Достаньте банкноты и запустите инициализацию оборудования    |
| 19411                   | 690b                        | Застряли банкноты в TES2              | Достаньте банкноты и запустите инициализацию оборудования    |
| 19412                   | 690c                        | Застряли банкноты в TES3              | Достаньте банкноты и запустите инициализацию оборудования    |
| 19413                   | 690d                        | Застряли банкноты в TES4              | Достаньте банкноты и запустите инициализацию оборудования    |
| 19414                   | 690e                        | Застряли банкноты в NV1S              | Достаньте банкноты и запустите<br>инициализацию оборудования |
| 19415                   | 690f                        | Застряли банкноты в NV2S              | Достаньте банкноты и запустите<br>инициализацию оборудования |
| 19418                   | 6912                        | Застряли банкноты между NV1S и NV2S   | Достаньте банкноты и запустите<br>инициализацию оборудования |
| 19419                   | 6913                        | Застряли банкноты между NV2S и SLS    | Достаньте банкноты и запустите инициализацию оборудования    |
| 19420                   | 6914                        | Застряли банкноты между SLS и NVTS    | Достаньте банкноты и запустите<br>инициализацию оборудования |
| 19421                   | 6915                        | Застряли банкноты между NVTS и RCS    | Достаньте банкноты и запустите<br>инициализацию оборудования |
| 19422                   | 6916                        | Застряли банкноты между NVTS и MEDS1  | Достаньте банкноты и запустите<br>инициализацию оборудования |
| 19423                   | 6917                        | Застряли банкноты между MEDS1 и TES1  | Достаньте банкноты и запустите<br>инициализацию оборудования |
| 19424                   | 6918                        | Застряли банкноты между MEDS1 и TES2  | Достаньте банкноты и запустите<br>инициализацию оборудования |
| 19425                   | 6919                        | Застряли банкноты между MEDS1 и MEDS2 | Достаньте банкноты и запустите инициализацию оборудования    |
| 19426                   | 691a                        | Застряли банкноты между MEDS2 и MEDS3 | Достаньте банкноты и запустите инициализацию оборудования    |
| 19370                   | 691b                        | Сбой RRM                              | Проверьте RPM и застрявшие банкноты                          |

| Код<br>програм-<br>мной<br>ошибки | Код<br>аппаратной<br>ошибки | Описание ошибки                        | Устранение ошибки                                                              |
|-----------------------------------|-----------------------------|----------------------------------------|--------------------------------------------------------------------------------|
|                                   |                             |                                        | в карман отбраковки                                                            |
| 19370                             | 691c                        | Сбой SRM1                              | Проверьте SRM1 и застрявшие банкноты в приемном кармане 1                      |
| 19370                             | 691d                        | Сбой SRM2                              | Проверьте SRM2 и застрявшие банкноты в приемном кармане 2                      |
| 19370                             | 691e                        | Сбой SRM3                              | Проверьте SRM3 и застрявшие банкноты в приемном кармане 3                      |
| 19370                             | 691f                        | Сбой SRM4                              | Проверьте SRM4 и застрявшие банкноты в приемном кармане 4                      |
| 19432                             | 6920                        | Застряли банкноты между MEDS2 и TES2   | Достаньте банкноты и запустите<br>инициализацию оборудования                   |
| 19433                             | 6921                        | Застряли банкноты между MEDS3 и TES3   | Достаньте банкноты и запустите<br>инициализацию оборудования                   |
| 19434                             | 6922                        | Застряли банкноты между MEDS3 и TES4   | Достаньте банкноты и запустите<br>инициализацию оборудования                   |
| 19435                             | 6923                        | Сбой в работе захватывающего ролика    | Проверьте FPM                                                                  |
| 19436                             | 6924                        | Сбой тормоза захватывающего ролика     | Проверьте FPM                                                                  |
| 19437                             | 6925                        | Застряли банкноты в MEDS4              | Достаньте банкноты и запустите<br>инициализацию оборудования                   |
| 19438                             | 6926                        | Застряли банкноты между MEDS4 и TES4   | Достаньте банкноты и запустите<br>инициализацию оборудования                   |
| 19370                             | 6927                        | Ненормальная скорость основного мотора | Проверьте основной мотор и не застряли ли банкноты в транспортировочных блоках |
| 19299                             | 6a01                        | Сбой FCS                               | Проверьте кабель и призму датчика, затем очистите датчик                       |
| 19299                             | 6a02                        | Сбой SLLS                              | Проверьте кабель и призму датчика, затем очистите датчик                       |
| 19299                             | 6a03                        | Сбой SLRS                              | Проверьте кабель и призму датчика, затем очистите датчик                       |
| 19299                             | 6a04                        | Сбой NVTS                              | Проверьте кабель и призму датчика, затем очистите датчик                       |
| 19299                             | 6a05                        | Сбой RCS                               | Проверьте кабель и призму датчика, затем очистите датчик                       |
| 19299                             | 6a06                        | Сбой MEDS0                             | Проверьте кабель и призму датчика, затем очистите датчик                       |
| 19299                             | 6a07                        | Сбой MEDS2                             | Проверьте кабель и призму датчика, затем очистите датчик                       |
| 19299                             | 6a08                        | Сбой MEDS3                             | Проверьте кабель и призму датчика, затем очистите датчик                       |
| 19299                             | 6a09                        | Сбой TELS1                             | Проверьте кабель и призму датчика, затем очистите датчик                       |
| 19299                             | 6a0a                        | Сбой TERS1                             | Проверьте кабель и призму датчика, затем очистите датчик                       |
| 19299                             | 6a0b                        | Сбой TELS2                             | Проверьте кабель и призму датчика, затем очистите датчик                       |
| 19299                             | 6a0c                        | Сбой TERS2                             | Проверьте кабель и призму датчика, затем<br>очистите датчик                    |

| Код<br>програм-<br>мной | Код<br>аппаратной<br>ошибки | Описание ошибки | Устранение ошибки                                           |
|-------------------------|-----------------------------|-----------------|-------------------------------------------------------------|
| ошибки                  |                             |                 |                                                             |
| 19299                   | 6a0d                        | Сбой TELS3      | Проверьте кабель и призму датчика, затем очистите датчик    |
| 19299                   | 6a0e                        | Сбой TERS3      | Проверьте кабель и призму датчика, затем<br>очистите датчик |
| 19299                   | 6a0f                        | Сбой TELS4      | Проверьте кабель и призму датчика, затем очистите датчик    |
| 19299                   | 6a10                        | Сбой TERS4      | Проверьте кабель и призму датчика, затем очистите датчик    |
| 19299                   | 6a11                        | Сбой SES1       | Проверьте кабель и призму датчика, затем очистите датчик    |
| 19299                   | 6a12                        | Сбой SES2       | Проверьте кабель и призму датчика, затем очистите датчик    |
| 19299                   | 6a13                        | Сбой SES3       | Проверьте кабель и призму датчика, затем очистите датчик    |
| 19299                   | 6a14                        | Сбой SES4       | Проверьте кабель и призму датчика, затем очистите датчик    |
| 19299                   | 6a15                        | Сбой MEDS4      | Проверьте кабель и призму датчика, затем очистите датчик    |
| 19299                   | 6a16                        | Сбой FEES       | Проверьте кабель и призму датчика, затем очистите датчик    |
| 19299                   | 6a17                        | Сбой FELS       | Проверьте кабель и призму датчика, затем очистите датчик    |
| 19299                   | 6a1c                        | Сбой SNDS1      | Проверьте кабель датчика и очистите<br>датчик               |
| 19299                   | 6a1d                        | Сбой SNDS2      | Проверьте кабель датчика и очистите датчик                  |
| 19299                   | 6a1e                        | Сбой SNDS3      | Проверьте кабель датчика и очистите<br>датчик               |
| 19299                   | 6a1f                        | Сбой SNDS4      | Проверьте кабель датчика и очистите<br>датчик               |
| 19299                   | 6a20                        | Сбой SNDS1_EX1  | Проверьте кабель датчика и очистите<br>датчик               |
| 19299                   | 6a21                        | Сбой SNDS2_EX1  | Проверьте кабель датчика и очистите<br>датчик               |
| 19299                   | 6a22                        | Сбой SNDS3_EX1  | Проверьте кабель датчика и очистите<br>датчик               |
| 19299                   | 6a23                        | Сбой SNDS4_EX1  | Проверьте кабель датчика и очистите<br>датчик               |
| 19299                   | 6a24                        | Сбой SNDS1_EX2  | Проверьте кабель датчика и очистите<br>датчик               |
| 19299                   | 6a25                        | Сбой SNDS2_EX2  | Проверьте кабель датчика и очистите<br>датчик               |
| 19299                   | 6a26                        | Сбой SNDS3_EX2  | Проверьте кабель датчика и очистите<br>датчик               |
| 19299                   | 6a27                        | Сбой SNDS4_EX2  | Проверьте кабель датчика и очистите<br>датчик               |
| 19299                   | 6a28                        | Сбой SNDS1_EX4  | Проверьте кабель датчика и очистите<br>датчик               |
| 19299                   | 6a29                        | Сбой SNDS2_EX4  | Проверьте кабель датчика                                    |

| Код<br>програм-<br>мной<br>ошибки | Код<br>аппаратной<br>ошибки | Описание ошибки                       | Устранение ошибки                             |
|-----------------------------------|-----------------------------|---------------------------------------|-----------------------------------------------|
|                                   |                             |                                       | и очистите датчик                             |
| 19299                             | 6a2a                        | Сбой SNDS3_EX4                        | Проверьте кабель датчика и очистите датчик    |
| 19299                             | 6a2b                        | Сбой SNDS4_EX4                        | Проверьте кабель датчика и очистите<br>датчик |
| 19299                             | 6a2c                        | Сбой SNDS1_EX5                        | Проверьте кабель датчика и очистите датчик    |
| 19299                             | 6a2d                        | Сбой SNDS2_EX5                        | Проверьте кабель датчика и очистите датчик    |
| 19299                             | 6a2e                        | Сбой SNDS3_EX5                        | Проверьте кабель датчика и очистите датчик    |
| 19299                             | 6a2f                        | Сбой SNDS4_EX5                        | Проверьте кабель датчика и очистите датчик    |
| 19299                             | 6a30                        | Сбой SEOS1                            | Проверьте кабель датчика и очистите датчик    |
| 19299                             | 6a31                        | Сбой SEOS2                            | Проверьте кабель датчика и очистите датчик    |
| 19299                             | 6a32                        | Сбой SEOS3                            | Проверьте кабель датчика и очистите<br>датчик |
| 19299                             | 6a33                        | Сбой SEOS4                            | Проверьте кабель датчика и очистите<br>датчик |
| 19299                             | 6a34                        | Сбой SNDS1_EX6                        | Проверьте кабель датчика и очистите<br>датчик |
| 19299                             | 6a35                        | Сбой SNDS2_EX6                        | Проверьте кабель датчика и очистите<br>датчик |
| 19299                             | 6a36                        | Сбой SNDS3_EX6                        | Проверьте кабель датчика и очистите<br>датчик |
| 19299                             | 6a37                        | Сбой SNDS4_EX6                        | Проверьте кабель датчика и очистите<br>датчик |
| 19299                             | 6a38                        | Сбой SNDS1_EX7                        | Проверьте кабель датчика и очистите датчик    |
| 19299                             | 6a39                        | Сбой SNDS2_EX7                        | Проверьте кабель датчика и очистите датчик    |
| 19299                             | 6a3a                        | Сбой SNDS3_EX7                        | Проверьте кабель датчика и очистите датчик    |
| 19299                             | 6a3b                        | Сбой SNDS4_EX7                        | Проверьте кабель датчика и очистите датчик    |
| 19500                             | 6b01                        | Зацепленные друг за друга банкноты    |                                               |
| 19500                             | 6b02                        | Слишком узкие банкноты                |                                               |
| 19500                             | 6b03                        | Перекошенные банкноты                 |                                               |
| 19500                             | 6b04                        | Неверная толщина                      |                                               |
| 19500                             | 6b05                        | Неверная ширина                       |                                               |
| 19500                             | 6b06                        | Соответствующий приемный карман полон |                                               |
| 19500                             | 6b07                        | Слишком тонкие банкноты               |                                               |

| Код<br>програм-<br>мной<br>ошибки | Код<br>аппаратной<br>ошибки | Описание ошибки                            | Устранение ошибки                    |
|-----------------------------------|-----------------------------|--------------------------------------------|--------------------------------------|
| 19500                             | 6b08                        | Слишком толстые банкноты                   |                                      |
| 19500                             | 6b09                        | Слипшиеся банкноты                         |                                      |
| 19500                             | 6b0a                        | Слишком близко друг к другу                |                                      |
| 19500                             | 6b0b                        | NV не может распознать банкноты            |                                      |
| 19500                             | 6b0c                        | Подозрительные банкноты                    |                                      |
| 19500                             | 6b0d                        | Ветхие и старые банкноты                   |                                      |
| 19500                             | 6b0e                        | Несоответствующий номинал                  |                                      |
| 19500                             | 6b0f                        | Несоответствующий год выпуска              |                                      |
| 19500                             | 6b10                        | несоответствующая ориентация               |                                      |
| 19500                             | 6b11                        | Ошибка связи с NV                          |                                      |
| 19500                             | 6b12                        | Банкноты из черного списка                 |                                      |
| 19500                             | 6b20                        | Отбраковка по загнутому уголку             |                                      |
| 19500                             | 6b21                        | Отбраковка по загрязненности               |                                      |
| 19500                             | 6b22                        | Отбраковка по отверстию                    |                                      |
| 19500                             | 6b23                        | Отбраковка по повреждению                  |                                      |
| 19500                             | 6b24                        | Отбраковка по надрыву                      |                                      |
| 19500                             | 6b25                        | Отбраковка по скотчу                       |                                      |
| 19500                             | 6b26                        | Отбраковка по пятну                        |                                      |
| 19500                             | 6b27                        | Отбраковка по чернилам                     |                                      |
| 19500                             | 6b28                        | Отбраковка по критерию 1                   |                                      |
| 19500                             | 6b29                        | Отбраковка по критерию 2                   |                                      |
| 19230                             | 6c01                        | Внутренняя ошибка команды                  | Запустите инициализацию оборудования |
| 19230                             | 6c03                        | Несоответствующий параметр ширины          | Установить параметр ширины           |
| 19230                             | 6c04                        | Несоответствующий параметр длины           | Установить параметр длины            |
| 19230                             | 6c05                        | Несоответствующий параметр толщины         | Установить параметр ширины           |
| 19230                             | 6c06                        | Несоответствующий параметр валюты          | Проверьте и сбросьте настройки       |
| 19230                             | 6c07                        | Несоответствующий параметр ветхости        | Проверьте и сбросьте настройки       |
| 19230                             | 6c08                        | Несоответствующий параметр ориентации      | Проверьте и сбросьте настройки       |
| 19230                             | 6c09                        | Несоответствующий параметр пачки           | Проверьте и сбросьте настройки       |
| 19230                             | 6c0a                        | Несоответствующий параметр года<br>выпуска | Проверьте и сбросьте настройки       |

| Код<br>програм-<br>мной<br>онибки | Код<br>аппаратной<br>ошибки | Описание ошибки                                 | Устранение ошибки              |
|-----------------------------------|-----------------------------|-------------------------------------------------|--------------------------------|
| 19230                             | 6c0b                        | Несоответствующий параметр приемного<br>кармана | Проверьте и сбросьте настройки |
| 19230                             | 6с0с                        | Несоответствующий параметр номинала             | Проверьте и сбросьте настройки |
| 19500                             | 6dxx                        | NV отбраковывает банкноты                       |                                |
| 19510                             | 6e01                        | Внутренний сбой FCS                             | Проверьте FCS и его кабель     |
| 19510                             | 6e02                        | Внутренний сбой FCS                             | Проверьте FCS и его кабель     |
| 19510                             | 6e03                        | Внутренний сбой NV1S                            | Проверьте NV1S и его кабель    |
| 19510                             | 6e04                        | Внутренний сбой NV1S                            | Проверьте NV1S и его кабель    |
| 19510                             | 6e05                        | Внутренний сбой NV2S                            | Проверьте NV2S и его кабель    |
| 19510                             | 6e06                        | Внутренний сбой NV2S                            | Проверьте NV2S и его кабель    |
| 19510                             | 6e07                        | Внутренний сбой SLS                             | Проверьте SLS и его кабель     |
| 19510                             | 6e08                        | Внутренний сбой SLS                             | Проверьте SLS и его кабель     |
| 19510                             | 6e09                        | Внутренний сбой NVTS                            | Проверьте NVTS и его кабель    |
| 19510                             | 6e0a                        | Внутренний сбой NVTS                            | Проверьте NVTS и его кабель    |
| 19510                             | 6e0b                        | Внутренний сбой RCS                             | Проверьте RCS и его кабель     |
| 19510                             | 6e0c                        | Внутренний сбой RCS                             | Проверьте RCS и его кабель     |
| 19510                             | 6e0d                        | Внутренний сбой MEDS1                           | Проверьте MEDS1 и его кабель   |
| 19510                             | 6e0e                        | Внутренний сбой MEDS1                           | Проверьте MEDS1 и его кабель   |
| 19510                             | 6e0f                        | Внутренний сбой TES1                            | Проверьте TES1 и его кабель    |
| 19510                             | 6e10                        | Внутренний сбой TES1                            | Проверьте TES1 и его кабель    |
| 19510                             | 6e11                        | Внутренний сбой TES2                            | Проверьте TES2 и его кабель    |
| 19510                             | 6e12                        | Внутренний сбой TES2                            | Проверьте TES2 и его кабель    |
| 19510                             | 6e13                        | Внутренний сбой TES3                            | Проверьте TES3 и его кабель    |
| 19510                             | 6e14                        | Внутренний сбой TES3                            | Проверьте TES3 и его кабель    |
| 19510                             | 6e15                        | Внутренний сбой TES4                            | Проверьте TES4 и его кабель    |
| 19510                             | 6e16                        | Внутренний сбой TES4                            | Проверьте TES4 и его кабель    |
| 19510                             | 6e17                        | Внутренний сбой MEDS2                           | Проверьте MEDS2 и его кабель   |
| 19510                             | 6e18                        | Внутренний сбой MEDS2                           | Проверьте MEDS2 и его кабель   |
| 19510                             | 6e19                        | Внутренний сбой MEDS3                           | Проверьте MEDS3 и его кабель   |
| 19510                             | 6e1a                        | Внутренний сбой MEDS3                           | Проверьте MEDS3 и его кабель   |
| 19510                             | 6e1b                        | Внутренний сбой MEDS4                           | Проверьте MEDS4 и его кабель   |

| Код<br>програм-<br>мной<br>ошибки | Код<br>аппаратной<br>ошибки | Описание ошибки         | Устранение ошибки                                             |
|-----------------------------------|-----------------------------|-------------------------|---------------------------------------------------------------|
| 19510                             | 6e1c                        | Внутренний сбой MEDS4   | Проверьте MEDS4 и его кабель                                  |
| 19515                             | 6f01                        | Ошибка онлайн загрузки  | Перезапустите загрузку                                        |
| 19596                             | Нет                         | Ошибка связи            | Пожалуйста, проверьте USB кабель между ПК и главной платой    |
| 19597                             | Нет                         | Ошибка передачи данных  | Пожалуйста, проверьте USB кабель между<br>ПК и главной платой |
| 19598                             | Нет                         | Ошибка получения данных | Пожалуйста, проверьте USB кабель между<br>ПК и главной платой |
| 19599                             | Нет                         | Задержка соединения     | Пожалуйста, проверьте USB кабель между ПК и главной платой    |

## Раздел 6 Обслуживание

- Меры безопасности
- Набор для очистки
- Как очистить верхний транспортировочный блок
- Как очистить нижнюю часть
- Как очистить наружную поверхность оборудования
## 1. Меры безопасности

В процессе использования оборудования внутренние транспортировочные блоки и датчики неизбежно загрязняются, что может привести к возникновению ошибок и сбоев в работе оборудования. Таким образом, рекомендуется чистить оборудование еженедельно, чтобы обеспечить нормальное функционирование.

#### Меры безопасности:

- Разборку и сборку оборудования могут производить только квалифицированные инженеры по техническому обслуживанию компании GRG при выключенном электропитании.
- Всегда отключайте электропитание перед очисткой оборудования.
- Во время открывания частей оборудования до того как приступить к следующей операции всегда убеждайтесь в том, что та или иная часть надежно зафиксирована в необходимом положении.
- Не используйте никакие другие чистящие средства, кроме тех, что указаны в данном руководстве.
- Очистку следует производить аккуратно, чтобы не пролить воду, спирт или другие жидкости на печатные платы оборудования.

## 2. Набор для очистки

В набор для очистки входят рекомендуемые материалы для обслуживания и очистки оборудования: (Вы также можете использовать эквивалентные наборы для очистки)

- Технический спирт (для очистки роликов и датчиков)
- Средство для очистки поверхности оборудования
- Безворсовая ткань
- Ватные палочки
- Щетка
- Пылесос

# 3. Как очистить верхний транспортировочный блок

Примечание: Сортировщик СМ400 приведен в качестве примера. Действия для сортировщика СМ800 аналогичны.

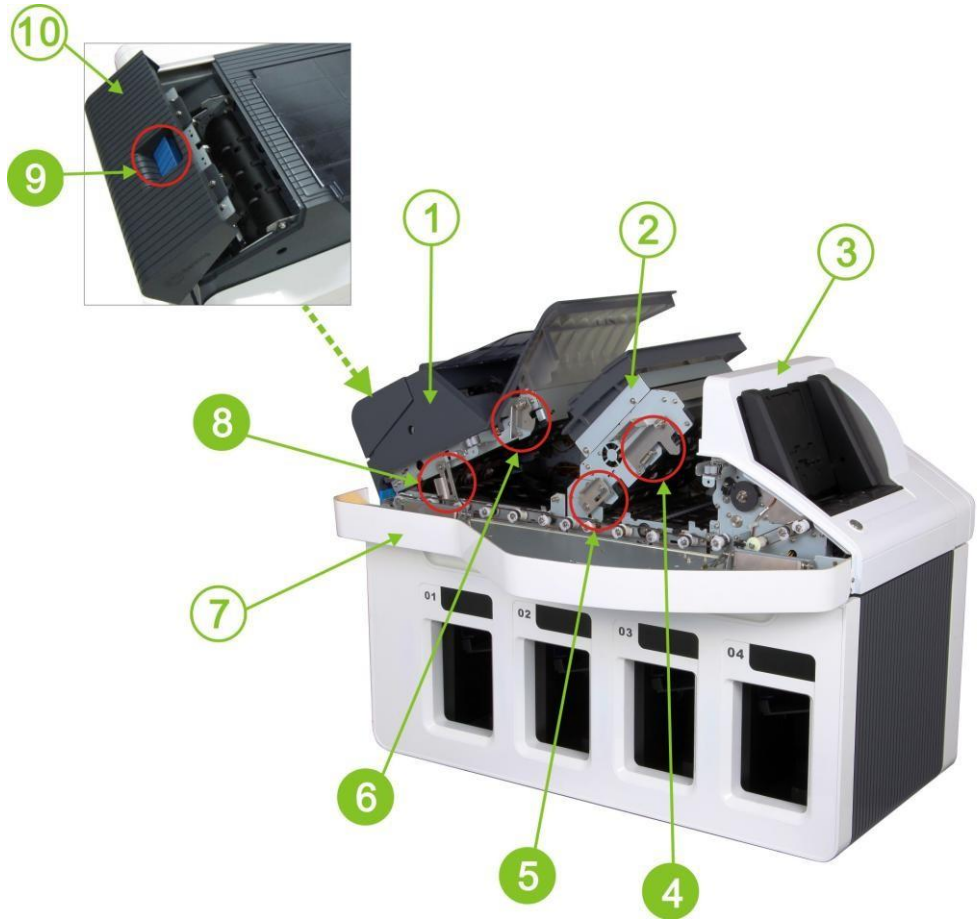

| 1 | Верхний<br>транспортировочный блок | 6  | Фиксатор 1                |
|---|------------------------------------|----|---------------------------|
| 2 | Валидатор банкнот (NV)             | 7  | Передняя панель           |
| 3 | Слистыватель банкнот (NF)          | 8  | Фиксатор 5                |
| 4 | Фиксатор 2                         | 9  | Фиксатор блока отбраковки |
| 5 | Фиксатор 4                         | 10 | Карман отбраковки         |

#### Порядок очистки:

Примечание: перед очисткой отключите электропитание.

1) Потяните переднюю панель на себя как показано на рисунке.

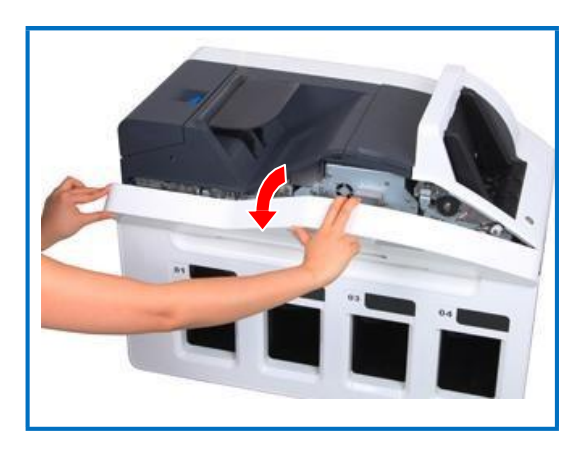

 Нажмите на фиксатор до упора и откройте карман отбраковки как показано на рисунке.

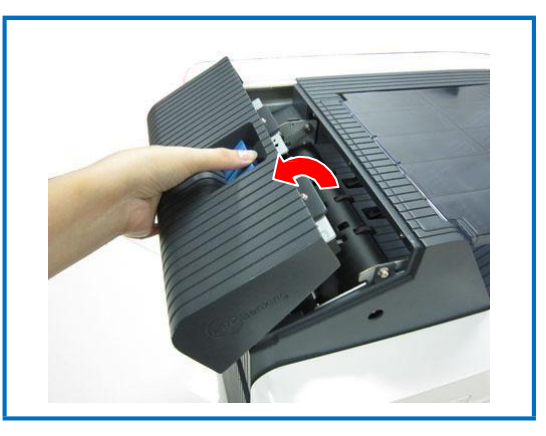

#### 3) Очистка кармана отбраковки

Используйте щетку для очистки транспортировочного блока кармана отбраковки. Затем безворсовой тканью вытрите чернила.

При помощи пылесоса соберите пыль, скопившуюся в щелях и вокруг роликов.

 Установите карман отбраковки на место.

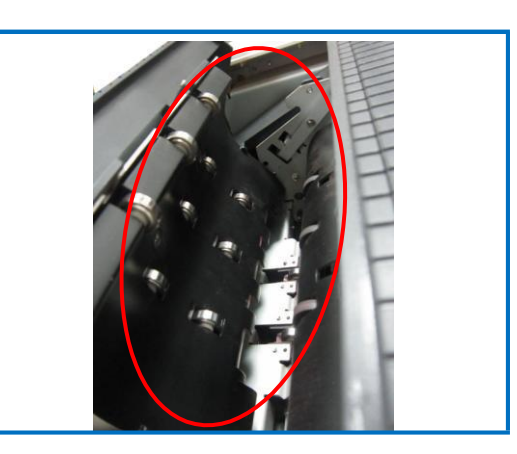

5) Расцепите фиксатор 1 как показано на рисунке и одновременно поднимите верхний транспортировочный блок до характерного щелчка. Теперь верхний транспортировочный блок удерживается фиксатором 5.

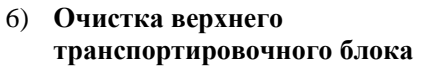

Используйте щетку для очистки верхнего транспортировочного блока. Затем безворсовой тканью вытрите чернила.

При помощи пылесоса соберите пыль, скопившуюся в щелях и вокруг роликов.

 Расцепите фиксатор 2 как показано на рисунке и поднимите блок NV до характерного щелчка. Теперь блок NV удерживается фиксатором 4.

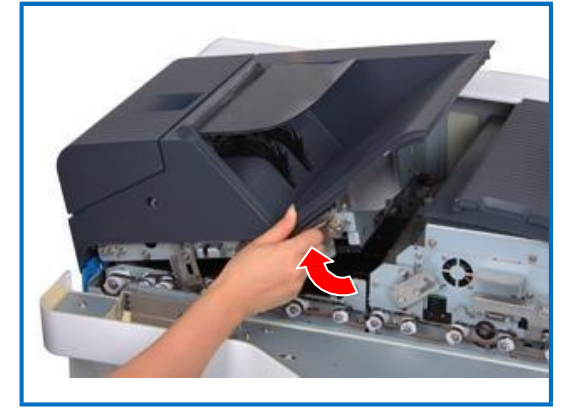

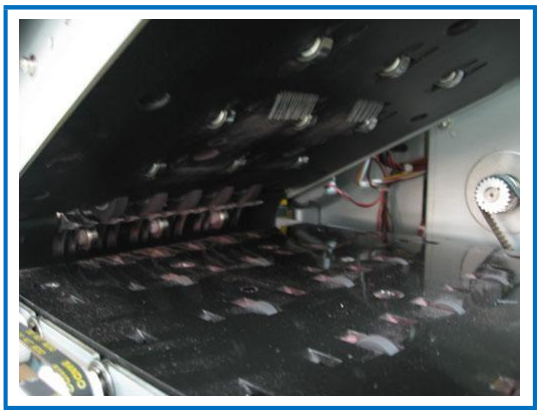

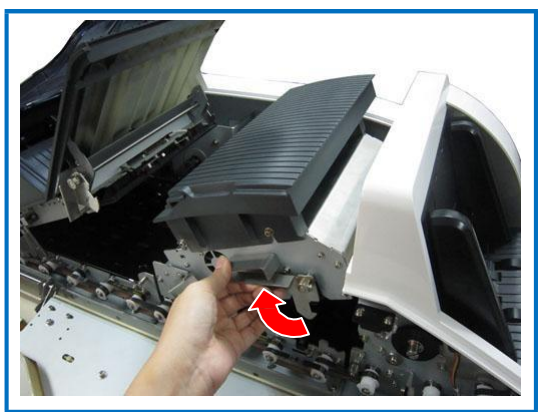

 Используйте щетку для очистки транспортировочного блока. Затем безворсовой тканью вытрите чернила.

При помощи пылесоса соберите пыль, скопившуюся в щелях и вокруг роликов.

Важно: используйте сухую безворсовую ткань для очистки сканирующих поверхностей (1)~(5) на рисунке). Не мочите поверхности.

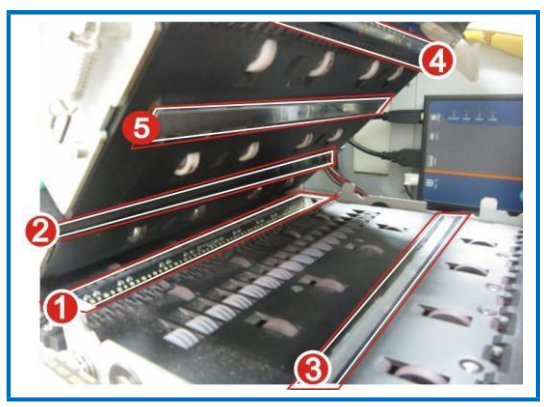

9) Нажмите на фиксирующую пластину NF (фиксатор 3) (в направлении стрелки 1) и расцепите фиксатор (в направлении стрелки 2) до характерного щелчка. Теперь транспортировочный блок NF открыт.

#### 10) Очистка транспортировочного блока NF

Используйте щетку для очистки транспортировочного блока. Затем безворсовой тканью вытрите чернила.

При помощи пылесоса соберите пыль, скопившуюся в щелях и вокруг роликов.

11) Нажмите на фиксирующую пластину (фиксатор 3) как показано на рисунке до характерного щелчка. Теперь транспортировочный блок NF закрыт.

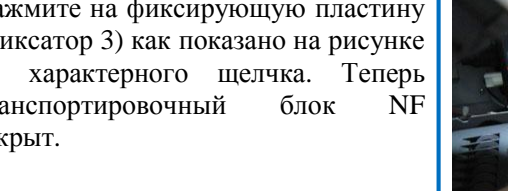

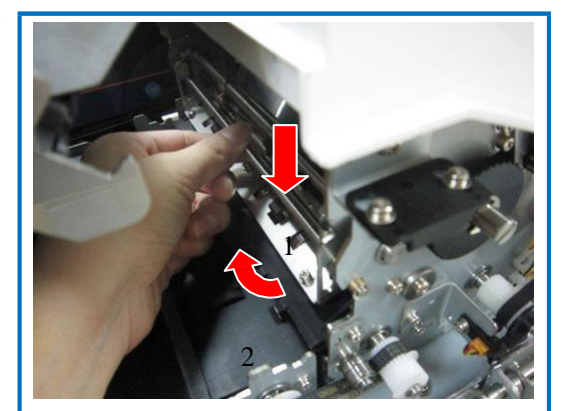

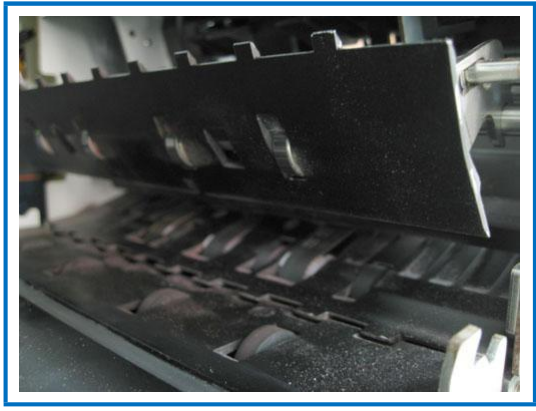

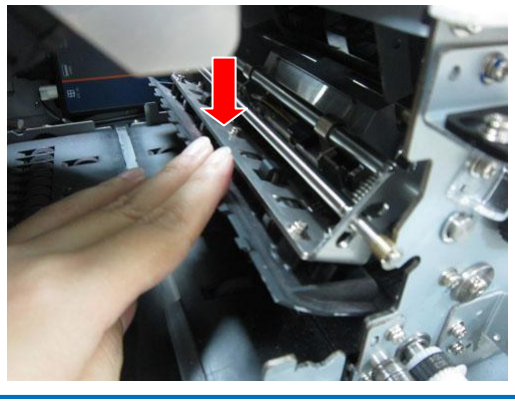

12) Расцепите фиксатор 4 одной рукой, и удерживайте фиксатор 2 другой рукой для установки блока NV на место.

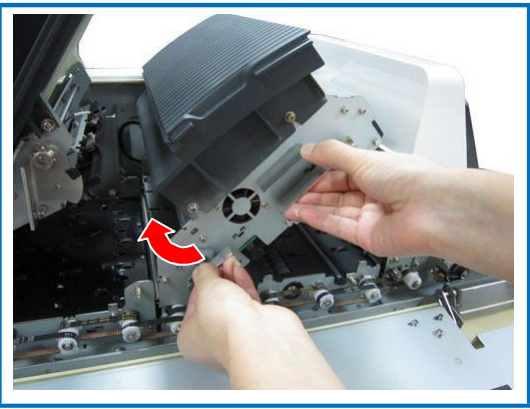

13) Расцепите фиксатор 5 одной рукой как показано на рисунке, и удерживайте фиксатор 1 другой рукой для установки верхнего транспортировочного блока на место.

14) Установите переднюю панель на место.

15) Нажмите на пылесборник как показано на рисунке.

- 16) Достаньте пылесборник и очистите его.
- 17) Установите пылесборник на место.

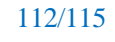

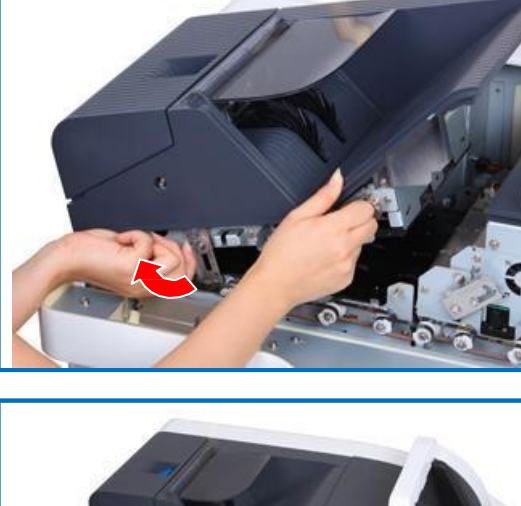

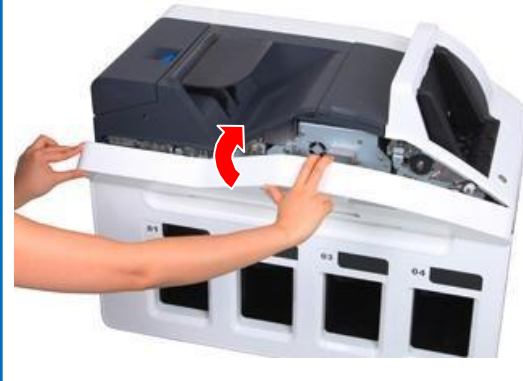

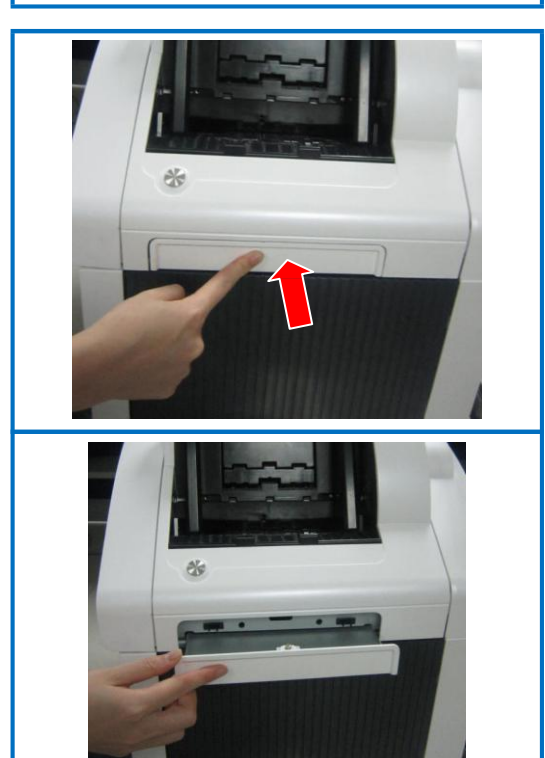

### 4. Как очистить нижнюю часть

# Примечание: Сортировщик СМ400 приведен в качестве примера. Действия для сортировщика СМ800 аналогичны.

Порядок очистки:

Примечание: Перед очисткой отключите электропитание.

 Поднимите верхнюю часть за ручки (см. пункт 2.1 раздела 1) до характерного щелчка.

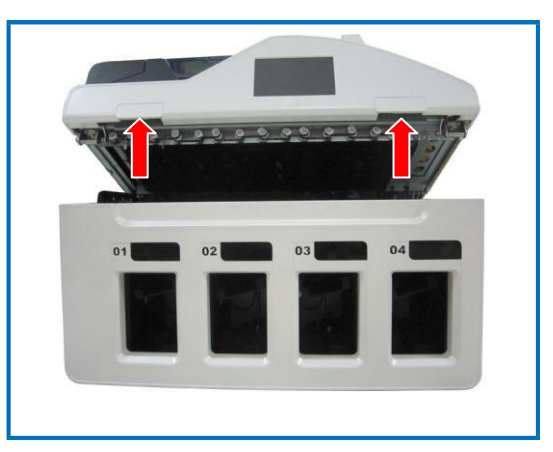

 Используйте щетку для очистки транспортировочного блока. Затем безворсовой тканью вытрите чернила.

При помощи пылесоса соберите пыль, скопившуюся в щелях и вокруг роликов.

 Нажмите на верхнюю часть как показано на рисунке, чтобы установить её на место.

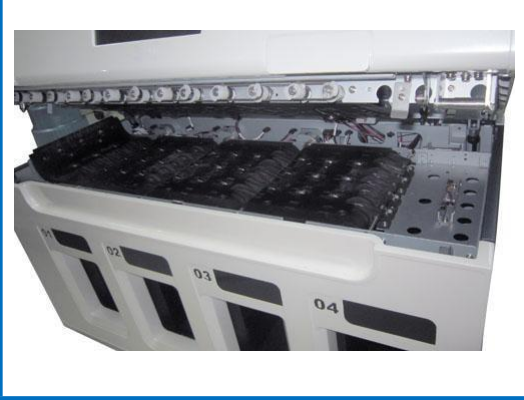

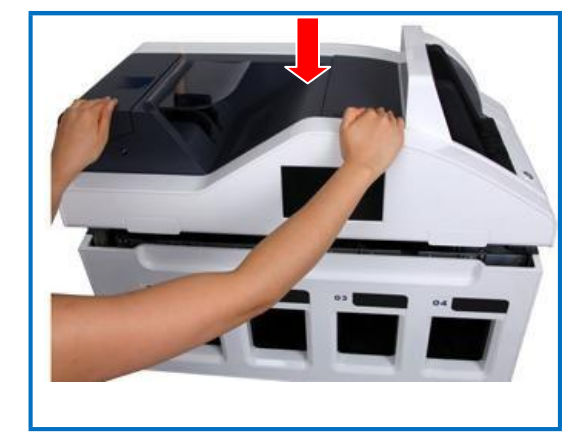

## 5. Как очистить наружную поверхность оборудования

Порядок очистки:

Примечание: Перед очисткой отключите электропитание.

 Поднимите пластину отбраковочного кармана.

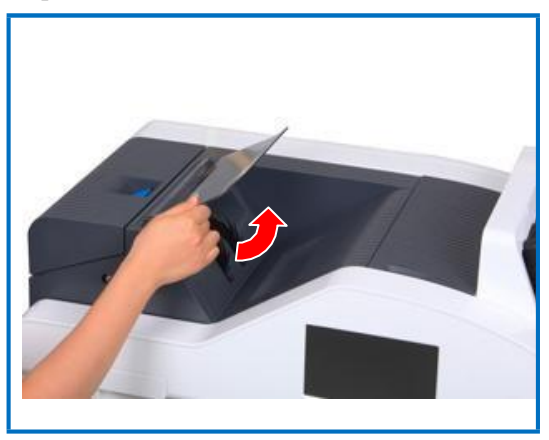

- Щеткой и безворсовой тканью очистите поверхность отбраковочного кармана.
- Установите пластину отбраковочного кармана на место.

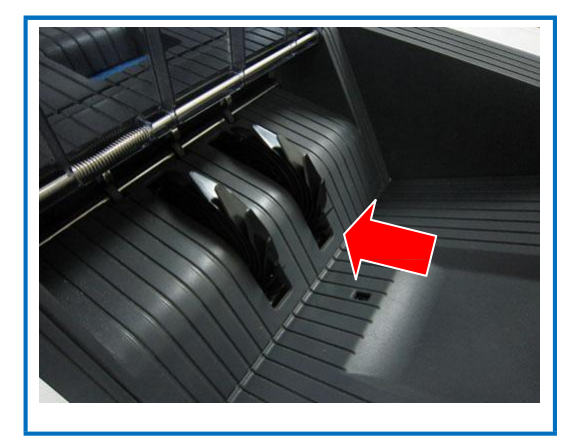

 Щеткой и безворсовой тканью очистите поверхность подающего кармана.

При помощи пылесоса соберите пыль, скопившуюся в щелях и вокруг роликов.

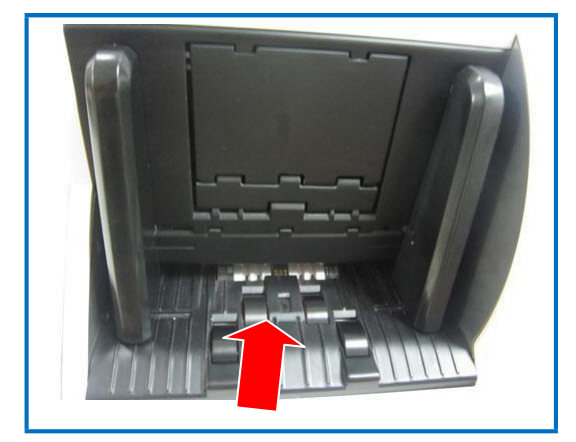

5) Безворсовой тканью с чистящим средством очистите наружную поверхность.

Важно: не поцарапайте поверхность острыми предметами.

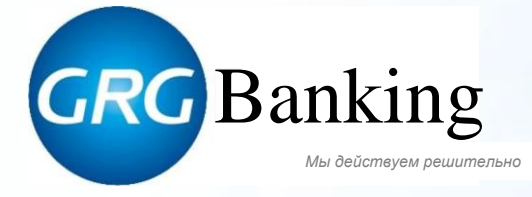

## GRGBanking Equipment Co., Ltd.

Адрес: 9 Kelin Road. Science City Luogang District, Guangzhou, China (Китай) 510663 Тел.: +86 20 8218 8564 / 8218 8909 Факс: +86 20 8218 9024 Интернет: http: //www.GRGBanking.com Эл. почта: atm@grgbanking.com